# TOSHIBA Carrier SERVICE MANUAL AIR-CONDITIONER MULTI TYPE

INDOOR UNIT < High Static Pressure Duct Type >

MMD-AP0246HPUL MMD-AP0306HPUL MMD-AP0366HPUL MMD-AP0486HPUL MMD-AP0546HPUL

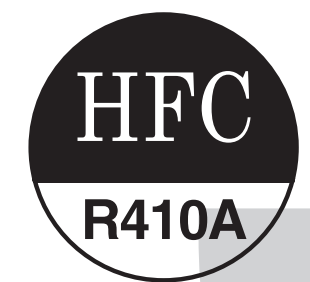

Revised on December, 2020

# CONTENTS

| PRECAUTIONS FOR SAFETY                                                         | 6    |
|--------------------------------------------------------------------------------|------|
| 1. SPECIFICATIONS                                                              | 11   |
| 2.AIR DUCTING WORK                                                             | 13   |
| 3.CONSTRUCTION VIEWS (EXTERNAL VIEWS)                                          | 15   |
| 4. WIRING DIAGRAMS                                                             | 18   |
| 5.PARTS RATING                                                                 | 19   |
| 6 REFRIGERANT CVCLE DIAGRAM                                                    | 20   |
|                                                                                | 20   |
|                                                                                | 21   |
|                                                                                | 27   |
| (INCLODING CIRCOIT CONFIGURATION)                                              | 21   |
| 8-1-1 In Case of Connection of Wired (Simple) Remote Controller                | . 21 |
| 8-1-2 In Case of Connection of Wireless Remote Controller                      | 28   |
| 8-1-3. Connection of Both Wired (Simple) Remote Controller and Wireless Remote | 20   |
| Controller                                                                     | . 29 |
| 8-2. Indoor Print Circuit Board MCC-1720                                       | . 30 |
| 8-3. Optional connector specifications of indoor P.C. board                    | . 31 |
| 8-4. Test operation of indoor unit                                             | . 32 |
| 8-5. Method to set indoor unit function DN code                                | . 33 |
| 8-6. Applied control of indoor unit                                            | . 36 |
| 9. I ROUBLESHOOTING                                                            | 50   |
| 9-1. Overview                                                                  | .50  |
| 9-2. Iroubleshooting method                                                    | 51   |
| 9-4. Check codes displayed on remote controller and SMMS outdoor unit          | . 57 |
| (7-segment display on I/F board) and locations to be checked                   | . 62 |
| 9-5. Sensor characteristics                                                    | .81  |
| 10. Replacement of P.C.board for Indoor Unit Servicing                         | . 82 |
| 11. DETACHMENTS                                                                | 86   |
| 12. EXPLODED VIEWS AND PARTS LIST                                              | 92   |
|                                                                                | -    |

#### **Original instruction**

Please read carefully through these instructions that contain important information which complies with the "Machinery" Directive (Directive 2006/42/EC), and ensure that you understand them.

#### **Generic Denomination: Air Conditioner**

#### Definition of Qualified Installer or Qualified Service Person

The air conditioner must be installed, maintained, repaired and removed by a qualified installer or qualified service person. When any of these jobs is to be done, ask a qualified installer or qualified service person to do them for you.

A qualified installer or qualified service person is an agent who has the qualifications and knowledge described in the table below.

| Agent                       | Qualifications and knowledge which the agent must have                                                                                                    |  |  |  |  |
|-----------------------------|----------------------------------------------------------------------------------------------------|--|--|--|--|
| Qualified installer         | <ul> <li>The qualified installer is a person who installs, maintains, relocates and removes the air conditioners made by Toshiba Carrier Corporation. He or she has been trained to install, maintain, relocate and remove the air conditioners made by Toshiba Carrier Corporation or, alternatively, he or she has been instructed in such operations by an individual or individuals who have been trained and is thus thoroughly acquainted with the knowledge related to these operations.</li> <li>The qualified installer who is allowed to do the electrical work involved in installation, relocation and removal has the qualifications pertaining to this electrical work as stipulated by the local laws and regulations, and he or she is a person who has been trained in matters relating to electrical work on the air conditioners made by Toshiba Carrier Corporation or, alternatively, he or she has been instructed in such matters by an individual or individuals who have been trained and is thus thoroughly acquainted with the knowledge related to this work.</li> <li>The qualified installer who is allowed to do the refrigerant handling and piping work involved in installation, relocation and removal has the qualifications pertaining to this refrigerant handling and piping work as stipulated by the local laws and regulations, and he or she is a person who has been trained in matters relating to orefrigerant handling and piping work as stipulated by the local laws and regulations, and he or she is a person who has been trained to this work.</li> <li>The qualified installer who is allowed to verifigerant handling and piping work on the air conditioners made by Toshiba Carrier Corporation or, alternatively, he or she has been instructed in such matters relating to refrigerant handling and piping work on the air conditioners made by Toshiba Carrier Corporation or, alternatively, he or she has been instructed in such matters related to this work.</li> <li>The qualified installer who is allowed to work at heights has been trained in matters r</li></ul> |  |  |  |  |
| Qualified service<br>person | <ul> <li>The qualified service person is a person who installs, repairs, maintains, relocates and removes the air conditioners made by Toshiba Carrier Corporation. He or she has been trained to install, repair, maintain, relocate and remove the air conditioners made by Toshiba Carrier Corporation or, alternatively, he or she has been instructed in such operations by an individual or individuals who have been trained and is thus thoroughly acquainted with the knowledge related to these operations.</li> <li>The qualified service person who is allowed to do the electrical work involved in installation, repair, relocation and removal has the qualifications pertaining to this electrical work as stipulated by the local laws and regulations, and he or she is a person who has been trained in matters relating to electrical work on the air conditioners made by Toshiba Carrier Corporation or, alternatively, he or she has been instructed in such matters by an individual or individuals who have been trained and is thus thoroughly acquainted with the knowledge related to this work.</li> <li>The qualified service person who is allowed to do the refrigerant handling and piping work involved in installation, repair, relocation and removal has the qualifications pertaining to this refrigerant handling and piping work as stipulated by the local laws and regulations, and removal has the qualifications pertaining to this refrigerant handling and piping work as stipulated by the local laws and regulations, and he or she is a person who has been trained in matters relating to refrigerant handling and piping work on the air conditioners relating to refrigerant handling and piping work on the air conditioners made by Toshiba Carrier Corporation or, alternatively, he or she has been instructed in such matters relating to refrigerant handling and piping work on the air conditioners made by Toshiba Carrier Corporation or, alternatively, he or she has been instructed in such matters work.</li> <li>The qualified service person who is allowe</li></ul> |  |  |  |  |

### **Definition of Protective Gear**

When the air conditioner is to be transported, installed, maintained, repaired or removed, wear protective gloves and 'safety' work clothing.

In addition to such normal protective gear, wear the protective gear described below when undertaking the special work detailed in the table below.

Failure to wear the proper protective gear is dangerous because you will be more susceptible to injury, burns, electric shocks and other injuries.

| Work undertaken                         | Protective gear worn                                                                                                    |  |  |
|-----------------------------------------|----------------------------------------------------------------------------------------------------|--|--|
| All types of work                       | Protective gloves<br>'Safety' working clothing                                                                          |  |  |
| Electrical-related work                 | Gloves to provide protection for electricians<br>Insulating shoes<br>Clothing to provide protection from electric shock |  |  |
| Work done at heights<br>(50 cm or more) | Helmets for use in industry                                                                                             |  |  |
| Transportation of heavy objects         | Shoes with additional protective toe cap                                                                                |  |  |
| Repair of outdoor unit                  | Gloves to provide protection for electricians                                                                           |  |  |

The important contents concerned to the safety are described on the product itself and on this Service Manual.

Please read this Service Manual after understanding the described items thoroughly in the following contents (Indications / Illustrated marks), and keep them.

#### [Explanation of indications]

| Indication | Explanation                                                                                                    |
|------------|----------------------------------------------------------------------------------------------------|
|            | Indicates contents assumed that an imminent danger causing a death or serious injury of the repair engineers and the third parties when an incorrect work has been executed.                                                  |
|            | Indicates possibilities assumed that a danger causing a death or serious injury of the repair engineers, the third parties, and the users due to troubles of the product after work when an incorrect work has been executed. |
|            | Indicates contents assumed that an injury or property damage (*) may be caused on the repair engineers, the third parties, and the users due to troubles of the product after work when an incorrect work has been executed.  |

\* Property damage: Enlarged damage concerned to property, furniture, and domestic animal / pet

#### [Explanation of illustrated marks]

| Indication | Explanation                                                                                                    |  |  |  |  |
|------------|----------------------------------------------------------------------------------------------------|--|--|--|--|
| $\bigcirc$ | Indicates prohibited items (Forbidden items to do)<br>The sentences near an illustrated mark describe the concrete prohibited contents.                  |  |  |  |  |
| 0          | Indicates mandatory items (Compulsory items to do)<br>The sentences near an illustrated mark describe the concrete mandatory contents.                   |  |  |  |  |
|            | Indicates cautions (Including danger / warning)<br>The sentences or illustration near or in an illustrated mark describe the concrete cautious contents. |  |  |  |  |

### Warning Indications on the Air Conditioner Unit

#### [Confirmation of warning label on the main unit]

Confirm that labels are indicated on the specified positions If removing the label during parts replace, stick it as the original.

| Warning indication                                                                                                    | Description                                                                                                    |  |  |
|----------------------------------------------------------------------------------------------------|----------------------------------------------------------------------------------------------------|--|--|
| WARNING           ELECTRICAL SHOCK HAZARD           Disconnect all remote electric power supplies before servicing.              | WARNING<br>ELECTRICAL SHOCK HAZARD<br>Disconnect all remote electric power supplies<br>before servicing.                      |  |  |
| WARNING           Moving parts.           Do not operate unit with grille removed.           Stop the unit before the servicing. | WARNING<br>Moving parts.<br>Do not operate unit with grille removed.<br>Stop the unit before the servicing.                   |  |  |
| CAUTION           High temperature parts.           You might get burned when removing this panel.                               | <b>CAUTION</b><br>High temperature parts.<br>You might get burned when removing this panel.                                   |  |  |
| CAUTION           Do not touch the aluminium fins of the unit. Doing so may result in injury.                                    | <b>CAUTION</b><br>Do not touch the aluminium fins of the unit.<br>Doing so may result in injury.                              |  |  |
| CAUTION           BURST HAZARD           Open the service valves before the operation, otherwise there might be the burst.       | <b>CAUTION</b><br><b>BURST HAZARD</b><br>Open the service valves before the operation,<br>otherwise there might be the burst. |  |  |
| CAUTION           Do not climb onto the fan guard.           Doing so may result in injury.                                      | <b>CAUTION</b><br><b>Do not climb onto the fan guard.</b><br>Doing so may result in injury.                                   |  |  |

### **PRECAUTIONS FOR SAFETY**

The manufacturer shall not assume any liability for the damage caused by not observing the description of this manual.

### 

|                                  | Before carrying out the installation, maintenance, repair or removal work, be sure to set the circuit breaker for both the indoor and outdoor units to the OFF position. Otherwise, electric shocks may result.                                                                                                    |
|----------------------------------|----------------------------------------------------------------------------------------------------|
| <b>D</b><br>Turn off<br>braeaker | Before opening the electrical box cover of the indoor unit or service panel of the outdoor unit, set the circuit breaker to the OFF position. Failure to set the circuit breaker to the OFF position may result in electric shocks through contact with the interior parts. Only a qualified installer (*1) or qualified service person (*1) is allowed to remove the intake grille of the indoor unit or service panel of the outdoor unit and do the work required.                                                                                                    |
|                                  | Before opening the suction board cover, set the circuit breaker to the OFF position.<br>Failure to set the circuit breaker to the OFF position may result in injury through contact with the rotation parts.<br>Only a qualified installer (*1) or qualified service person (*1) is allowed to remove the suction board<br>cover and do the work required.                                                                                                    |
|                                  | Before starting to repair the outdoor unit fan or fan guard, be absolutely sure to set the circuit breaker to the OFF position, and place a "Work in progress" sign on the circuit breaker.                                                                                                    |
|                                  | When cleaning the filter (sold separately) or other parts of the indoor unit, set the circuit breaker to OFF without fail, and place a "Work in progress" sign near the circuit breaker before proceeding with the work.                                                                                                    |
|                                  | When you have noticed that some kind of trouble (such as when an error display has appeared, there is a smell of burning, abnormal sounds are heard, the air conditioner fails to cool or heat or water is leaking) has occurred in the air conditioner, do not touch the air conditioner yourself but set the circuit breaker to the OFF position, and contact a qualified service person. Take steps to ensure that the power will not be turned on (by marking "out of service" near the circuit breaker, for instance) until qualified service person arrives. Continuing to use the air conditioner in the trouble status may cause mechanical problems to escalate or result in electric shocks or other failure. |
|                                  | When you access inside of the service panel to repair electric parts, wait for about five minutes after turning off the breaker. Do not start repairing immediately. Otherwise you may get electric shock by touching terminals of high-voltage capacitors. Natural discharge of the capacitor takes about five minutes.                                                                                                    |
| Electric<br>shock hazard         | When checking the electric parts, removing the cover of the electric parts box of Indoor Unit and/or service panel of Outdoor Unit inevitably to determine the failure, use gloves to provide protection for electricians, insulating shoes, clothing to provide protection from electric shock and insulating tools. Be careful not to touch the live part. Electric shock may result. Only "Qualified service person" is allowed to do this work.                                                                                                    |
|                                  | Place a "Work in progress" sign near the circuit breaker while the installation, maintenance, repair or removal work is being carried out.<br>There is a danger of electric shocks if the circuit breaker is set to ON by mistake.                                                                                                    |
| $\bigcirc$                       | When checking the electric parts, removing the cover of the electric parts box of Indoor Unit and/or front panel of Outdoor Unit inevitably to determine the failure, put a sign "Do not enter" around the site before the work. Failure to do this may result in third person getting electric shock.                                                                                                    |
| Prohibition                      | Before operating the air conditioner after having completed the work, check that the electrical parts box cover of the indoor unit and service panel of the outdoor unit are closed, and set the circuit breaker to the ON position.<br>You may receive an electric shock if the power is turned on without first conducting these checks.                                                                                                    |
| Stay on protection               | If, in the course of carrying out repairs, it becomes absolutely necessary to check out the electrical parts with the electrical parts box cover of one or more of the indoor units and the service panel of the outdoor unit removed in order to find out exactly where the trouble lies, wear insulated heat-resistant gloves, insulated boots and insulated work overalls, and take care to avoid touching any live parts. You may receive an electric shock if you fail to heed this warning. Only qualified service person (*1) is allowed to do this kind of work.                                                                                                    |

### 

|                       | Before starting to repair the air conditioner, read carefully through the Service Manual, and repair the air conditioner by following its instructions.                                                                                                    |
|-----------------------|----------------------------------------------------------------------------------------------------|
|                       | Only qualified service person (*1) is allowed to repair the air conditioner.<br>Repair of the air conditioner by unqualified person may give rise to a fire, electric shocks, injury, water<br>leaks and / or other problems.                                                                                                 |
|                       | Do not use any refrigerant different from the one specified for complement or replacement.<br>Otherwise, abnormally high pressure may be generated in the refrigeration cycle, which may result in a<br>failure or explosion of the product or an injury to your body.                                                        |
|                       | Only a qualified installer (*1) or qualified service person (*1) is allowed to carry out the electrical work<br>of the air conditioner.<br>Under no circumstances must this work be done by an unqualified individual since failure to carry out<br>the work property may result in electric shocks and / or electrical leaks |
|                       | When the air conditioner is to be transported, installed, maintained, repaired or removed, wear protective gloves and 'safety' work clothing.                                                                                                    |
|                       | To connect the electrical wires, repair the electrical parts or undertake other electrical jobs, wear gloves to provide protection for electricians, insulating shoes and clothing to provide protection from electric shocks. Failure to wear this protective gear may result in electric shocks.                            |
|                       | Electrical wiring work shall be conducted according to law and regulation in the community and installation manual. Failure to do so may result in electrocution or short circuit.                                                                                                    |
|                       | Use wiring that meets the specifications in the Installation Manual and the stipulations in the local regulations and laws. Use of wiring which does not meet the specifications may give rise to electric shocks, electrical leakage, smoking and/or a fire.                                                                 |
|                       | Only a qualified installer (*1) or qualified service person (*1) is allowed to undertake work at heights using a stand of 50 cm or more or to remove the intake grille of the indoor unit to undertake work.                                                                                                    |
| General               | When working at heights, use a ladder which complies with the ISO 14122 standard, and follow the procedure in the ladder's instructions.<br>Also wear a helmet for use in industry as protective gear to undertake the work.                                                                                                  |
|                       | Before working at heights, put a sign in place so that no-one will approach the work location, before proceeding with the work. Parts and other objects may fall from above, possibly injuring a person below. While carrying out the work, wear a helmet for protection from falling objects.                                |
|                       | When executing address setting, test run, or troubleshooting through the checking window on the electric parts box, put on insulated gloves to provide protection from electric shock. Otherwise you may receive an electric shock.                                                                                           |
|                       | Do not touch the aluminum fin of the outdoor unit.<br>You may injure yourself if you do so. If the fin must be touched for some reason, first put on protective<br>gloves and safety work clothing, and then proceed.                                                                                                    |
|                       | Do not climb onto or place objects on top of the outdoor unit.<br>You may fall or the objects may fall off of the outdoor unit and result in injury.                                                                                                    |
|                       | Use forklift to carry in the air conditioner units and use winch or hoist at installation of them.                                                                                                    |
|                       | When transporting the air conditioner, wear shoes with protective toe caps, protective gloves and other protective clothing.                                                                                                    |
|                       | When transporting the air conditioner, do not take hold of the bands around the packing carton.<br>You may injure yourself if the bands should break.                                                                                                    |
|                       | Be sure that a heavy unit (10 kg or heavier) such as a compressor is carried by four persons.                                                                                                    |
|                       | This air conditioner has passed the pressure test as specified in IEC 60335-2-40 Annex EE.                                                                                                    |
|                       | Before troubleshooting or repair work, check the earth wire is connected to the earth terminals of the main unit, otherwise an electric shock is caused when a leak occurs. If the earth wire is not correctly connected, contact an electric engineer for rework.                                                            |
|                       | After completing the repair or relocation work, check that the ground wires are connected properly.                                                                                                    |
| Check earth<br>wires. | Be sure to connect earth wire. (Grounding work) Incomplete grounding causes an electric shock. Do not connect ground wires to gas pipes, water pipes, and lightning rods or ground wires for telephone wires.                                                                                                    |
|                       |                                                                                                    |

| Prohibition of modification.                          | Do not modify the products.Do not also disassemble or modify the parts.<br>It may cause a fire, electric shock or injury.                                                                                                    |  |  |  |  |  |  |
|-------------------------------------------------------|----------------------------------------------------------------------------------------------------|--|--|--|--|--|--|
| Use specified parts.                                  | When any of the electrical parts are to be replaced, ensure that the replacement parts satisfy the specifications given in the Service Manual (or use the parts contained on the parts list in the Service Manual).<br>Use of any parts which do not satisfy the required specifications may give rise to electric shocks, smoking and / or a fire.                                                                                                    |  |  |  |  |  |  |
| Do not bring<br>a child close<br>to the<br>equipment. | If, in the course of carrying out repairs, it becomes absolutely necessary to check out the electrical parts with the electrical parts box cover of one or more of the indoor units and the service panel of the outdoor unit removed in order to find out exactly where the trouble lies, put a sign in place so that no-one will approach the work location before proceeding with the work. Third-party individuals may enter the work site and receive electric shocks if this warning is not heeded.                                                                                                    |  |  |  |  |  |  |
| <b>D</b><br>Insulating<br>measures                    | Connect the cut-off lead wires with crimp contact, etc., put the closed end side upward and then apply a watercut method, otherwise a leak or production of fire is caused at the users' side.                                                                                                    |  |  |  |  |  |  |
| <b>O</b><br>No fire                                   | <ul> <li>When performing repairs using a gas burner, replace the refrigerant with nitrogen gas because the oil that coats the pipes may otherwise burn.</li> <li>When repairing the refrigerating cycle, take the following measures.</li> <li>1) Be attentive to fire around the cycle. When using a gas stove, etc., be sure to put out fire before work; otherwise the oil mixed with refrigerant gas may catch fire.</li> <li>2) Do not use a welder in the closed room. When using it without ventilation, carbon monoxide poisoning may be caused.</li> <li>3) Do not bring inflammables close to the refrigerant cycle, otherwise fire of the welder may catch the inflammables.</li> </ul> |  |  |  |  |  |  |
|                                                       | The refrigerant used by this air conditioner is the R410A.<br>Check the used refrigerant name and use tools and materials of the parts which match with it.<br>For the products which use R410A refrigerant, the refrigerant name is indicated at a position on the<br>outdoor unit where is easy to see. To prevent miss-charging, the route of the service port is changed<br>from one of the former R22.                                                                                                    |  |  |  |  |  |  |
|                                                       | Do not use any refrigerant different from the one specified for complement or replacement.<br>Otherwise, abnormally high pressure may be generated in the refrigeration cycle, which may result in a<br>failure or explosion of the product or an injury to your body.                                                                                                    |  |  |  |  |  |  |
|                                                       | For an air conditioner which uses R410A, never use other refrigerant than R410A. For an air conditioner which uses other refrigerant (R22, etc.), never use R410A.<br>If different types of refrigerant are mixed, abnormal high pressure generates in the refrigerating cycle and an injury due to breakage may be caused.                                                                                                    |  |  |  |  |  |  |
| Refrigerant                                           | When the air conditioner has been installed or relocated, follow the instructions in the Installation<br>Manual and purge the air completely so that no gases other than the refrigerant will be mixed in the<br>refrigerating cycle.<br>Failure to purge the air completely may cause the air conditioner to malfunction.                                                                                                    |  |  |  |  |  |  |
|                                                       | Do not charge refrigerant additionally. If charging refrigerant additionally when refrigerant gas leaks, the refrigerant composition in the refrigerating cycle changes resulted in change of air conditioner characteristics or refrigerant over the specified standard amount is charged and an abnormal high pressure is applied to the inside of the refrigerating cycle resulted in cause of breakage or injury. Therefore if the refrigerant gas leaks, recover the refrigerant in the air conditioner, execute vacuuming, and then newly recharge the specified amount of liquid refrigerant. In this time, never charge the refrigerant over the specified amount.                         |  |  |  |  |  |  |
|                                                       | When recharging the refrigerant in the refrigerating cycle, do not mix the refrigerant or air other than R410A into the specified refrigerant. If air or others is mixed with the refrigerant, abnormal high pressure generates in the refrigerating cycle resulted in cause of injury due to breakage.                                                                                                    |  |  |  |  |  |  |
|                                                       | After installation work, check the refrigerant gas does not leak. If the refrigerant gas leaks in the room, poisonous gas generates when gas touches to fire such as fan heater, stove or cocking stove though the refrigerant gas itself is innocuous.                                                                                                    |  |  |  |  |  |  |
|                                                       | Never recover the refrigerant into the outdoor unit. When the equipment is moved or repaired, be sure to recover the refrigerant with recovering device. The refrigerant cannot be recovered in the outdoor unit; otherwise a serious accident such as breakage or injury is caused.                                                                                                    |  |  |  |  |  |  |

| Assembly /<br>Wiring                          | After repair work, surely assemble the disassembled parts, and connect and lead the removed wires as before.<br>Perform the work so that the cabinet or panel does not catch the inner wires.<br>If incorrect assembly or incorrect wire connection was done, a disaster such as a leak or fire is caused<br>at user's side.                                                                                                    |  |  |  |  |  |  |
|-----------------------------------------------|----------------------------------------------------------------------------------------------------|--|--|--|--|--|--|
| Insulator<br>check                            | After the work has finished, be sure to use an insulation tester set (500 V Megger) to check the resistance is 1 M $\Omega$ or more between the charge section and the non-charge metal section (Earth position). If the resistance value is low, a disaster such as a leak or electric shock is caused at user's side.                                                                                                    |  |  |  |  |  |  |
|                                               | When the refrigerant gas leaks during work, execute ventilation.<br>If the refrigerant gas touches to a fire, poisonous gas generates. A case of leakage of the refrigerant<br>and the closed room full with gas is dangerous because a shortage of oxygen occurs. Be sure to<br>execute ventilation.                                                                                                    |  |  |  |  |  |  |
| Ventilation                                   | If refrigerant gas has leaked during the installation work, ventilate the room immediately.<br>If the leaked refrigerant gas comes in contact with fire, noxious gas may generate.                                                                                                    |  |  |  |  |  |  |
| ventilation                                   | After installation work, check the refrigerant gas does not leak. If the refrigerant gas leaks in the room, poisonous gas generates when gas touches to fire such as fan heater, stove or cocking stove though the refrigerant gas itself is innocuous.                                                                                                    |  |  |  |  |  |  |
| Compulsion                                    | When the refrigerant gas leaks, find up the leaked position and repair it surely.<br>If the leaked position cannot be found up and the repair work is interrupted, pump-down and tighten the service valve, otherwise the refrigerant gas may leak into the room.<br>The poisonous gas generates when gas touches to fire such as fan heater, stove or cocking stove though the refrigerant gas itself is innocuous.<br>When installing equipment which includes a large amount of charged refrigerant such as a multi air conditioner in a sub-room, it is necessary that the density does not the limit even if the refrigerant leaks.<br>If the refrigerant leaks and exceeds the limit density, an accident of shortage of oxygen is caused. |  |  |  |  |  |  |
|                                               | Tighten the flare nut with a torque wrench in the specified manner.<br>Excessive tighten of the flare nut may cause a crack in the flare nut after a long period, which may result in refrigerant leakage.                                                                                                    |  |  |  |  |  |  |
|                                               | Nitrogen gas must be used for the airtight test.                                                                                                    |  |  |  |  |  |  |
|                                               | The charge hose must be connected in such a way that it is not slack.                                                                                                    |  |  |  |  |  |  |
|                                               | For the installation / moving / reinstallation work, follow to the Installation Manual.<br>If an incorrect installation is done, a trouble of the refrigerating cycle, water leak, electric shock or fire is caused.                                                                                                    |  |  |  |  |  |  |
|                                               | Once the repair work has been completed, check for refrigerant leaks, and check the insulation resistance and water drainage.<br>Then perform a trial run to check that the air conditioner is running properly.                                                                                                    |  |  |  |  |  |  |
| U                                             | After repair work has finished, check there is no trouble. If check is not executed, a fire, electric shock or injury may be caused. For a check, turn off the power breaker.                                                                                                    |  |  |  |  |  |  |
| Check after<br>repair                         | After repair work (installation of front panel and cabinet) has finished, execute a test run to check there is no generation of smoke or abnormal sound.<br>If check is not executed, a fire or an electric shock is caused. Before test run, install the front panel and cabinet.                                                                                                    |  |  |  |  |  |  |
|                                               | Be sure to fix the screws back which have been removed for installation or other purposes.                                                                                                    |  |  |  |  |  |  |
| Do not                                        | Check the following matters before a test run after repairing piping.<br>• Connect the pipes surely and there is no leak of refrigerant.<br>• The valve is opened.<br>Running the compressor under condition that the valve closes causes an abnormal high pressure                                                                                                    |  |  |  |  |  |  |
| operate the<br>unit with the<br>valve closed. | at connecting section of pipes, the air is sucked and causes further abnormal high pressure resulted in burst or injury.                                                                                                    |  |  |  |  |  |  |
|                                               | Only a qualified installer (*1) or qualified service person (*1) is allowed to relocate the air conditioner. It is dangerous for the air conditioner to be relocated by an unqualified individual since a fire, electric shocks, injury, water leakage, noise and / or vibration may result.                                                                                                    |  |  |  |  |  |  |
| Check after<br>reinstallation                 | <ul> <li>Check the following items after reinstallation.</li> <li>1) The earth wire is correctly connected.</li> <li>2) The power cord is not caught in the product.</li> <li>3) There is no inclination or unsteadiness and the installation is stable.</li> <li>If check is not executed, a fire, an electric shock or an injury is caused.</li> </ul>                                                                                                    |  |  |  |  |  |  |
|                                               | When carrying out the pump-down work shut down the compressor before disconnecting the refrigerant pipe. Disconnecting the refrigerant pipe with the service valve left open and the compressor still operating will cause air, etc. to be sucked in, raising the pressure inside the refrigeration cycle to an abnormally high level, and possibly resulting in reputing, injury, etc.                                                                                                    |  |  |  |  |  |  |

| Cooling check | When the service panel of the outdoor unit is to be opened in order for the compressor or the area around this part to be repaired immediately after the air conditioner has been shut down, set the circuit breaker to the OFF position, and then wait at least 10 minutes before opening the service panel. If you fail to heed this warning, you will run the risk of burning yourself because the compressor pipes and other parts will be very hot to the touch. In addition, before proceeding with the repair work, wear the kind of insulated heat-resistant gloves designed to protect electricians.                                                  |
|---------------|----------------------------------------------------------------------------------------------------|
|               | Take care not to get burned by compressor pipes or other parts when checking the cooling cycle while running the unit as they get heated while running. Be sure to put on gloves providing protection for heat.                                                                                                    |
|               | When the service panel of the outdoor unit is to be opened in order for the fan motor, reactor, inverter or the areas around these parts to be repaired immediately after the air conditioner has been shut down, set the circuit breaker to the OFF position, and then wait at least 10 minutes before opening the service panel.<br>If you fail to heed this warning, you will run the risk of burning yourself because the fan motor, reactor, inverter heat sink and other parts will be very hot to the touch.<br>In addition, before proceeding with the repair work, wear the kind of insulated heat-resistant gloves designed to protect electricians. |
|               | Only a qualified installer or service person is allowed to do installation work. Inappropriate installation may result in water leakage, electric shock or fire.                                                                                                    |
|               | Before starting to install the air conditioner, read carefully through the Installation Manual, and follow its instructions to install the air conditioner.                                                                                                    |
|               | Be sure to use the company-specified products for the separately purchased parts. Use of non-<br>specified products may result in fire, electric shock, water leakage or other failure. Have the installation<br>performed by a qualified installer.                                                                                                    |
|               | Do not supply power from the power terminal block equipped on the outdoor unit to another outdoor unit. Capacity overflow may occur on the terminal block and may result in fire.                                                                                                    |
|               | Do not install the air conditioner in a location that may be subject to a risk of expire to a combustible gas.<br>If a combustible gas leaks and becomes concentrated around the unit, a fire may occur.                                                                                                    |
| Installation  | Install the indoor unit at least 2.5 m above the floor level since otherwise the users may injure themselves or receive electric shocks if they poke their fingers or other objects into the indoor unit while the air conditioner is running.                                                                                                    |
|               | Install a circuit breaker that meets the specifications in the installation manual and the stipulations in the local regulations and laws.                                                                                                    |
|               | Install the circuit breaker where it can be easily accessed by the qualified service person (*1).                                                                                                    |
|               | If you install the unit in a small room, take appropriate measures to prevent the refrigerant from exceeding the limit concentration even if it leaks. Consult the dealer from whom you purchased the air conditioner when you implement the measures. Accumulation of highly concentrated refrigerant may cause an oxygen deficiency accident.                                                                                                    |
|               | Do not place any combustion appliance in a place where it is directly exposed to the wind of air conditioner, otherwise it may cause imperfect combustion.                                                                                                    |

#### Explanations given to user

If you have discovered that the fan grille is damaged, do not approach the outdoor unit but set the circuit breaker to the OFF position, and contact a qualified service person to have the repairs done. Do not set the circuit breaker to the ON position until the repairs are completed.

#### Relocation

- Only a qualified installer (\*1) or qualified service person (\*1) is allowed to relocate the air conditioner. It is dangerous for the air conditioner to be relocated by an unqualified individual since a fire, electric shocks, injury, water leakage, noise and / or vibration may result.
- When carrying out the pump-down work shut down the compressor before disconnecting the refrigerant pipe. Disconnecting the refrigerant pipe with the service valve left open and the compressor still operating will cause air, etc. to be sucked in, raising the pressure inside the refrigeration cycle to an abnormally high level, and possibly resulting in reputing, injury, etc.

(\*1) Refer to the "Definition of Qualified Installer or Qualified Service Person"

### 1. SPECIFICATIONS

#### High Static Pressure Duct

| Model name                      |                                  |                      |             | MMD-AP0246HPUL                  | MMD-AP0306HPUL | MMD-AP0366HPUL |
|---------------------------------|----------------------------------|----------------------|-------------|---------------------------------|----------------|----------------|
| Cooling Capacity (KBtu/h)       |                                  |                      | (KBtu/h)    | 24.0                            | 30.0           | 36.0           |
| Heating Capacity (KBtu/h)       |                                  |                      | (KBtu/h)    | 27.0                            | 34.0           | 40.0           |
|                                 | Power supply                     |                      |             | 1Ph 60Hz 230V(208/230V)         |                |                |
| Electrical characteristics      | Running o                        | current              | (A)         | 1.66                            | 1.92           | 2.24           |
|                                 | Power co                         | nsumption            | (kW)        | 0.255                           | 0.295          | 0.350          |
|                                 | Starting cu                      | Starting current (A) |             | 1.96                            | 2.22           | 2.84           |
|                                 | Main unit                        |                      |             | Zinc hot dipping steel plate    |                |                |
| Appearance                      | Coilin                           |                      | Model name  |                                 | -              |                |
|                                 | Cenni                            | y panei              | Panel Color | -                               |                |                |
|                                 |                                  |                      | Height (in) | 11.8                            | 11.8           | 11.8           |
|                                 | Main unit                        |                      | Width (in)  | 39.4                            | 39.4           | 55.2           |
| Outor diamonsion                |                                  |                      | Depth (in)  | 29.6                            | 29.6           | 29.6           |
| Outer diamension                |                                  |                      | Height (in) | -                               | -              | -              |
|                                 | Ceiling panel                    |                      | Width (in)  | -                               | -              | -              |
|                                 |                                  |                      | Depth (in)  | -                               | -              | -              |
| Total weight                    | Main unit                        |                      | (lbs)       | 80                              | 80             | 98             |
| Total weight                    | Ceiling pa                       | panel (lbs)          |             | -                               | -              | -              |
| Heat exchanger                  |                                  |                      |             | Finned tube                     |                |                |
|                                 | Fan                              |                      |             | Centrifugal (Multi Balde)       |                |                |
| Fan unit                        | Standard air flow                |                      | H/M/L (cfm) | 706/571/471                     | 883/795/706    | 1130/918/789   |
| i an unit                       | Motor (W)                        |                      | (W)         | 250                             | 250            | 350            |
|                                 | External static pressure (in WG) |                      |             | 0.8                             | 0.8            | 0.8            |
| Air filte                       |                                  |                      |             | Optional accessory (Filter kit) |                |                |
| Controller                      |                                  |                      |             | -                               | -              | -              |
| Sound pressure level H/M/L (dB) |                                  | 45/35/30             | 50/46/43    | 51/46/41                        |                |                |
| Sound power level H/M/L (dB)    |                                  | 67/57/52             | 72/68/65    | 72/67/62                        |                |                |
|                                 |                                  | Gas side             | (in)        | 5/8                             | 5/8            | 5/8            |
| Connecting pipe                 |                                  | Liquid (in)          |             | 3/8                             | 3/8            | 3/8            |
|                                 |                                  | Drain port (in)      |             | Outside Dia. 1-1/4              |                |                |

Note 1 : The cooling capacities and electrical characteristics are measured under the conditions specified by JIS B 8615 based on the reference piping.

The reference piping consists of 5 m of main piping and 2.5 m of branch piping connected with 0 m height.

Note 2 : The sound level are measured in an anechoic chamber in accordance with JIS B 8616. Normally, the values measured in the actual operating environment become larger than the indicated valves due to the effects of external sound.

Note : Rated conditions Cooling: Indoor air temperature 80°F DB/67°F WB, Outdoor air temperature 95°F DB Heating: Indoor air temperature 70°F DB, Outdoor air temperature 47°F DB/43°F WB

#### **High Static Pressure Duct**

| Model name           |                   |               |           |          | MMD-AP0486HPUL                  | MMD-AP0546HPUL  |  |
|----------------------|-------------------|---------------|-----------|----------|---------------------------------|-----------------|--|
| Cooling Capacity     |                   |               |           | (KBtu/h) | 48.0                            | 54.0            |  |
| Heating Capacity     |                   |               |           | (KBtu/h) | 54.0                            | 60.0            |  |
|                      | Power su          | pply          |           |          | 1Ph 60Hz 23                     | 0V(208/230V)    |  |
| Electrical           | Running o         | current       |           | (A)      | 2.47                            | 2.8             |  |
| characteristics      | Power co          | nsumption     | I         | (kW)     | 0.385                           | 0.435           |  |
|                      | Starting cu       | urrent        |           | (A)      | 3.07                            | 3.6             |  |
|                      | Main unit         |               |           |          | Zinc hot dipp                   | ing steel plate |  |
| Appearance           | Ceilin            | a nanel       | Model nar | me       |                                 | -               |  |
|                      | Cenni             | y panel       | Panel Col | or       |                                 | -               |  |
|                      |                   |               | Height    | (in)     | 11.8                            | 11.8            |  |
|                      | Main unit         |               | Width     | (in)     | 55.2                            | 55.2            |  |
| Outor diamonsion     |                   |               | Depth     | (in)     | 29.6                            | 29.6            |  |
| Outer diamension     | Ceiling panel     |               | Height    | (in)     | -                               | -               |  |
|                      |                   |               | Width     | (in)     | -                               | -               |  |
|                      |                   |               | Depth     | (in)     | -                               | -               |  |
| Total weight         | Main unit         | Main unit (Ib |           |          | 98                              | 98              |  |
| rotar weight         | Ceiling panel (Ib |               |           | (lbs)    | -                               | -               |  |
| Heat exchanger       |                   |               |           |          | Finne                           | ed tube         |  |
|                      | Fan               |               |           |          | Centrifugal (Multi Balde)       |                 |  |
| Fan unit             | Standard          | air flow      | H/M/L     | (cfm)    | 1236/1024/836                   | 1413/1200/977   |  |
| i an unit            | Motor             |               |           | (W)      | 350                             | 350             |  |
|                      | External s        | static pres   | sure      | (in WG)  | 0.8                             | 0.8             |  |
| Air filte            |                   |               |           |          | Optional accessory (Filter kit) |                 |  |
| Controller           |                   |               |           |          | -                               | -               |  |
| Sound pressure level |                   | H/M/L         |           | (dB)     | 52/47/42                        | 53/49/44        |  |
| Sound power level    |                   | H/M/L         |           | (dB)     | 75/70/65                        | 76/72/67        |  |
|                      |                   | Gas side      |           | (in)     | 5/8                             | 5/8             |  |
| Connecting           | pipe              | Liquid        |           | (in)     | 3/8                             | 3/8             |  |
|                      |                   | Drain por     | t         | (in)     | Outside                         | Dia. 1-1/4      |  |

Note 1 : The cooling capacities and electrical characteristics are measured under the conditions specified by JIS B 8615 based on the reference piping.

The reference piping consists of 5 m of main piping and 2.5 m of branch piping connected with 0 m height.

**Note 2** : The sound level are measured in an anechoic chamber in accordance with JIS B 8616. Normally, the values measured in the actual operating environment become larger than the indicated valves due to the effects of external sound.

**Note** : Rated conditions Cooling: Indoor air temperature 80°F DB/67°F WB, Outdoor air temperature 95°F DB Heating: Indoor air temperature 70°F DB, Outdoor air temperature 47°F DB/43°F WB

### 2. AIR DUCTING WORK

3 in.WG - Low

0.30

0.20

0.10 0.00

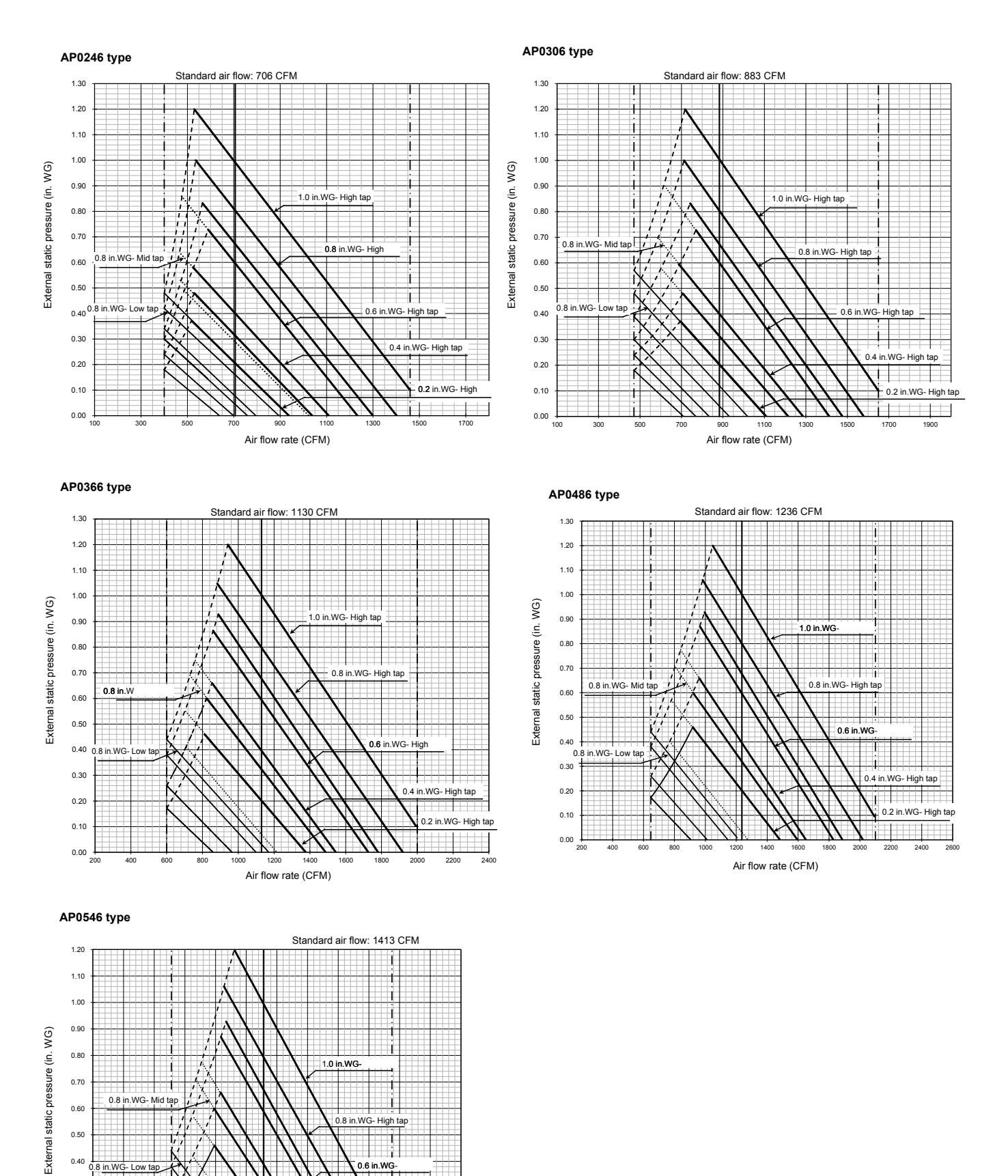

- 13 -

in.W0

150 Air flow rate (CFM)

Т 0.4 in.WG- High tap

0.2 in.WG- High tap The concealed high static pressure duct unit has 7 steps of static pressure (0.2-1.0 in. WG) adjustment to meet the installation site requirements / conditions.

With these steps there are different speed fan taps associated to select correct air flow.

For meeting the site requirement / conditions, make sure the external static pressure and air flow are determined. Plot the external static pressure and air flow on the below graph to determine the right speed fan step setting.

For example : Job site requirement is to deliver 870 CFM at 0.56 in. WG external static pressure. Using the below graph, external static pressure on vertical axis and air flow on horizontal axis, the star mark indicates the job site requirement.

The star mark is below 0.8 in. WG high speed fan tap line, which means the unit needs to be set to 0.8 in WG external static pressure with high speed fan tap.

Please follow the process described in application controls of this manual for set up external static pressure.

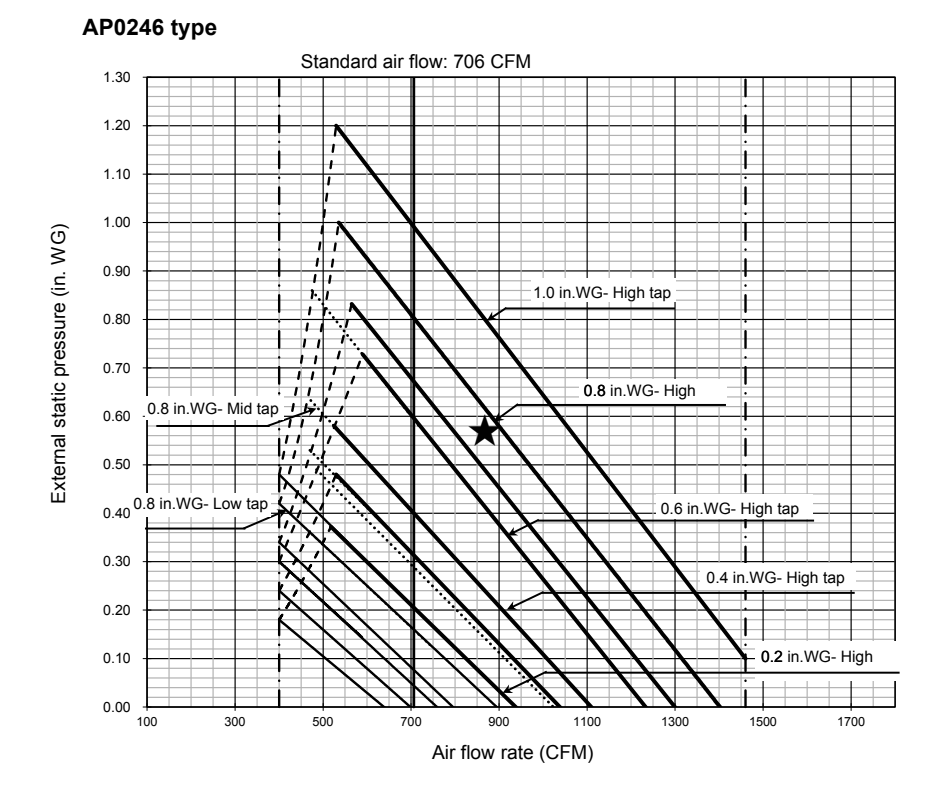

#### NOTE

Supply air CFM will follow the solid line fan curve shown in the above graph if there is any change in the external static pressure.

Supply air volume for medium and low fan speed tap is also set by remote controller. It will follow the dotted line fan curve in the graph.

### **3. CONSTRUCTION VIEWS (EXTERNAL VIEWS)**

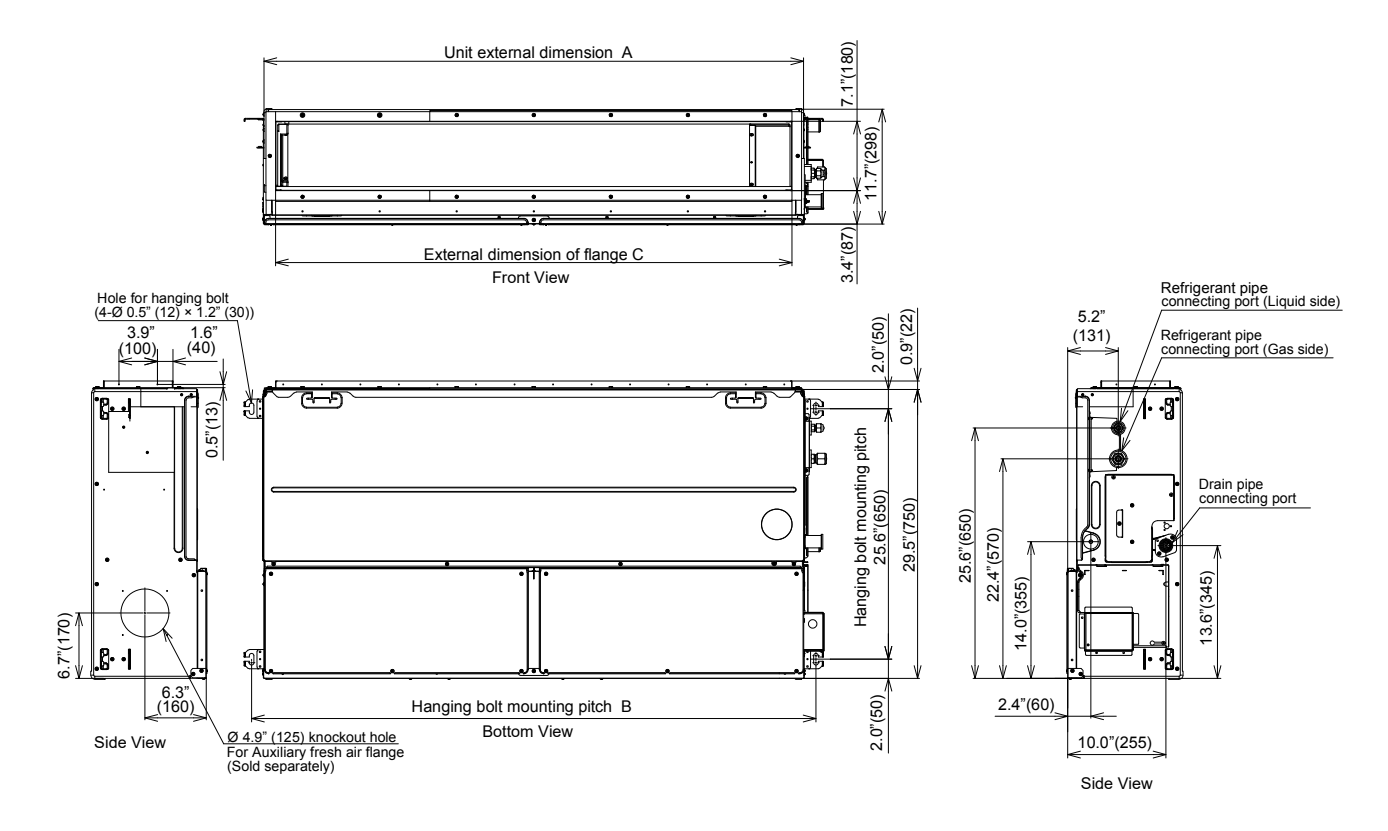

#### ▼ Dimension in inches (mm)

| Model MMD-    | Α            | В            | C            |
|---------------|--------------|--------------|--------------|
| AP0246~AP0306 | 39.4" (1000) | 41.9" (1065) | 37.0" (940)  |
| AP0366~AP0546 | 55.1" (1400) | 57.7" (1465) | 52.8" (1340) |

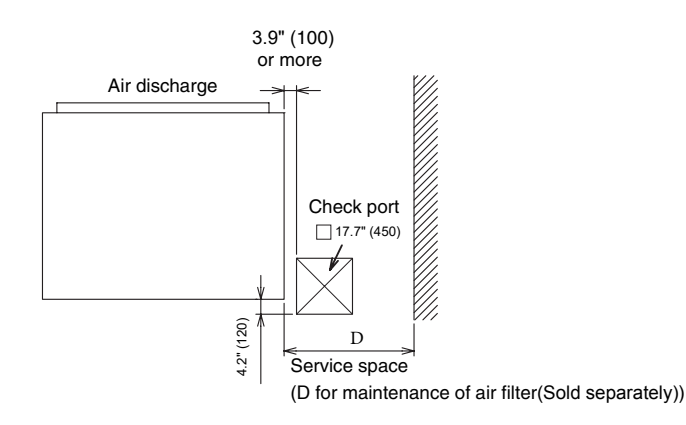

| Model MMD-    | D           |
|---------------|-------------|
| AP0246~AP0306 | 19.7" (500) |
| AP0366~AP0546 | 27.6" (700) |

### **Duct arrangement**

#### AP0246, AP0306

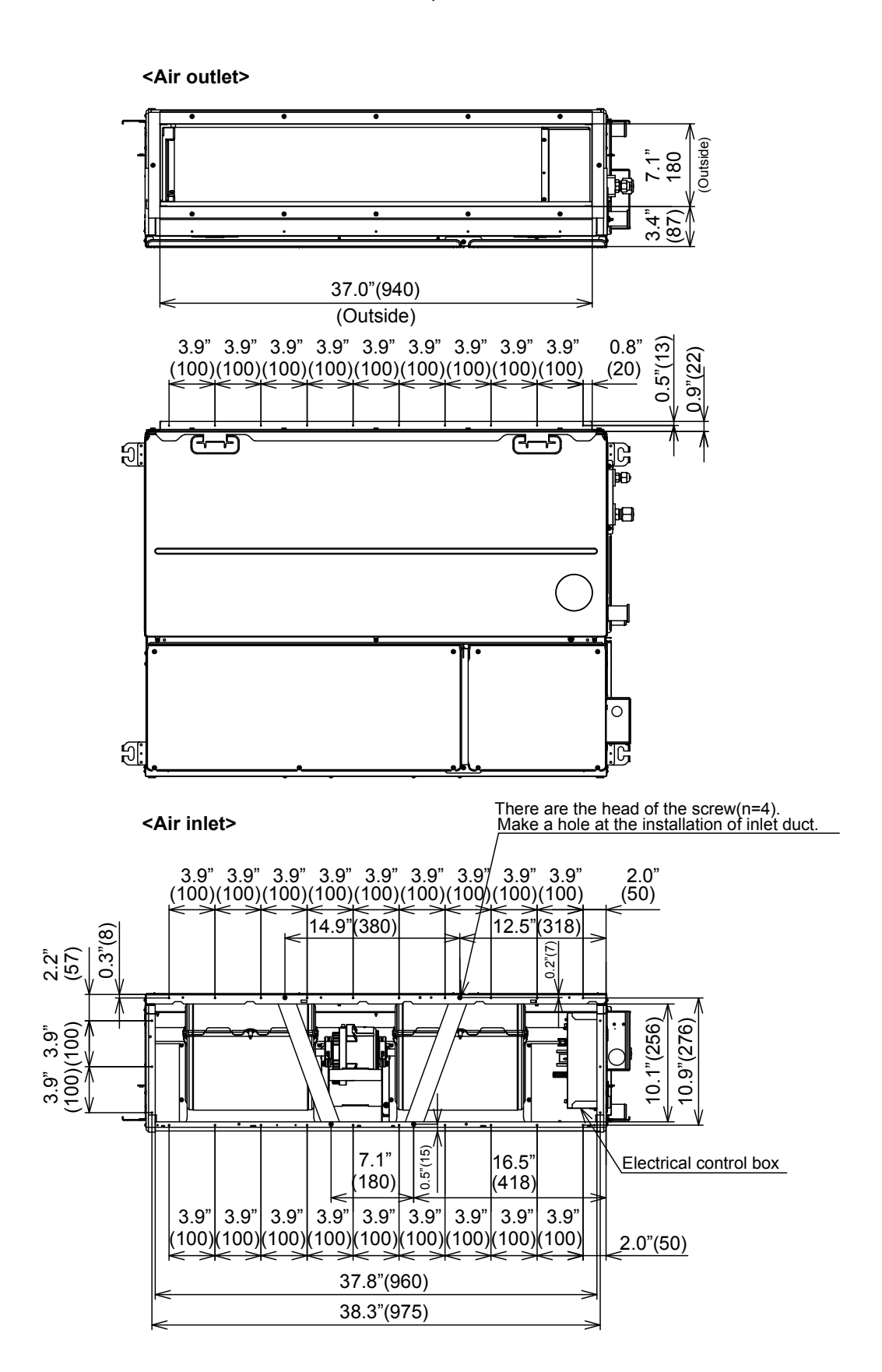

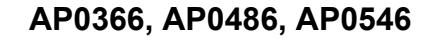

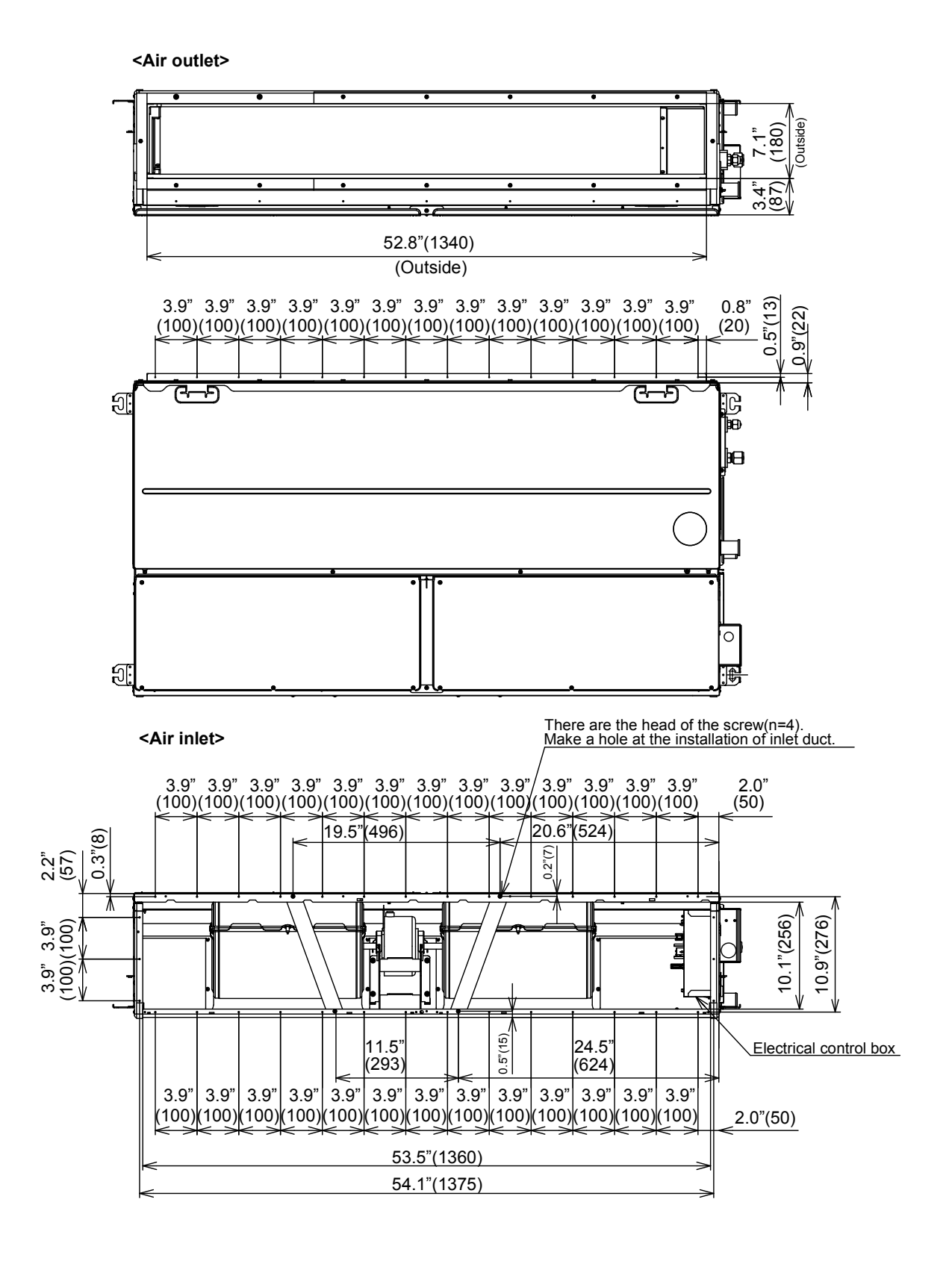

### 4. WIRING DIAGRAMS

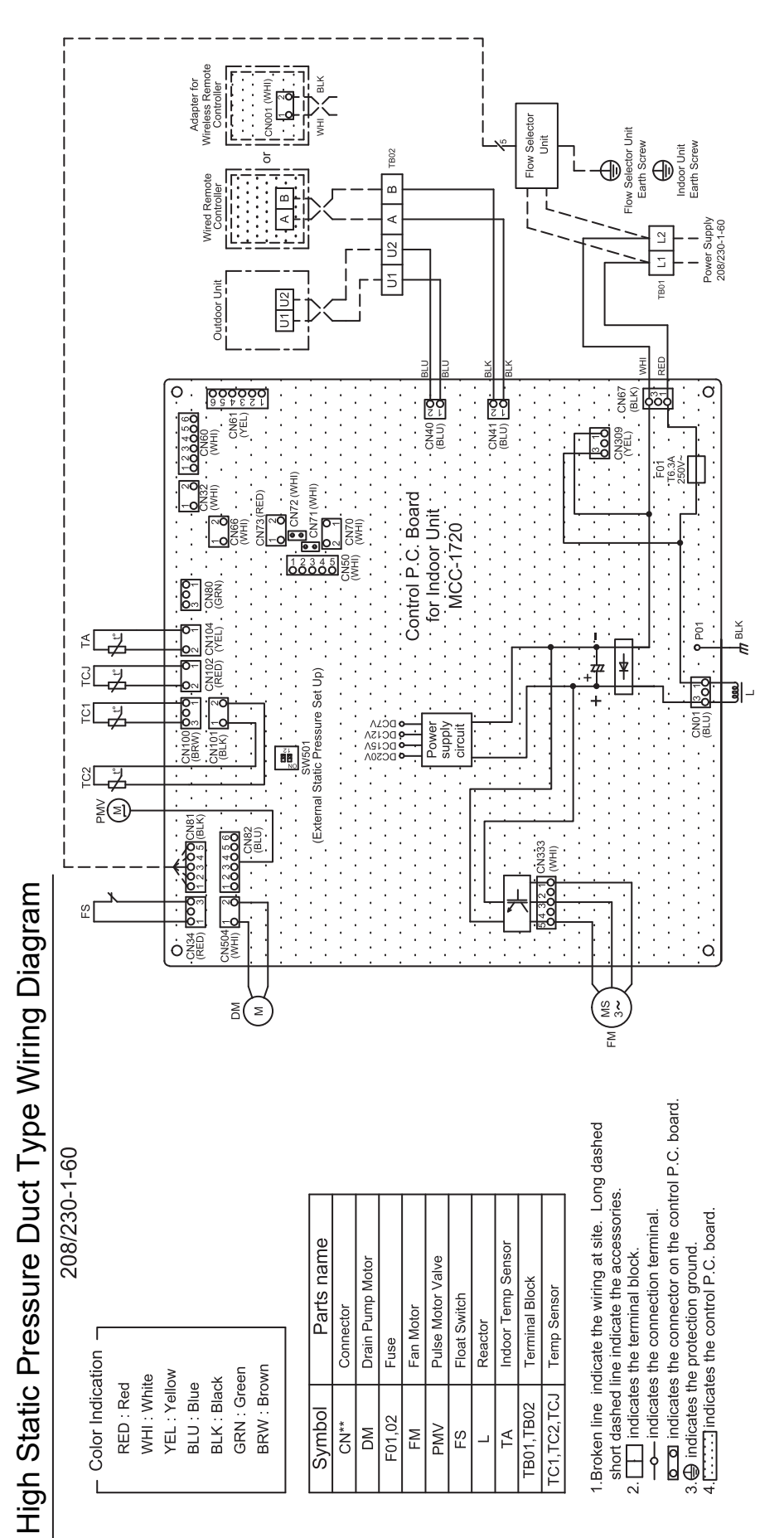

### **5. PARTS RATING**

| Model      | MMD-AP    | 0246HPUL                    | 0306HPUL       | 0366HPUL      | 0486HPUL | 0546HPUL |  |  |
|------------|-----------|-----------------------------|----------------|---------------|----------|----------|--|--|
| Fan moto   | r         | ICF-340\                    | N250-2A        | MF-340W350-1A |          |          |  |  |
| Drain pun  | np motor  |                             | PMD-08D121TF-2 |               |          |          |  |  |
| Float swit | ch        | FS-1A-31-3                  |                |               |          |          |  |  |
| Pulse mo   | tor valve | PAM-MD12TF-301              |                |               |          |          |  |  |
| TA senso   | r         | 12.9" (328 mm)              |                |               |          |          |  |  |
| TC1 sensor |           | Ø0.16"(4mm), 39.4" (1000mm) |                |               |          |          |  |  |
| TC2 sensor |           | Ø0.24"(6mm), 39.4" (1000mm) |                |               |          |          |  |  |
| TCJ sensor |           | Ø0.24"(6mm), 39.4" (1000mm) |                |               |          |          |  |  |

### **6. REFRIGERANT CYCLE DIAGRAM**

#### Indoor unit

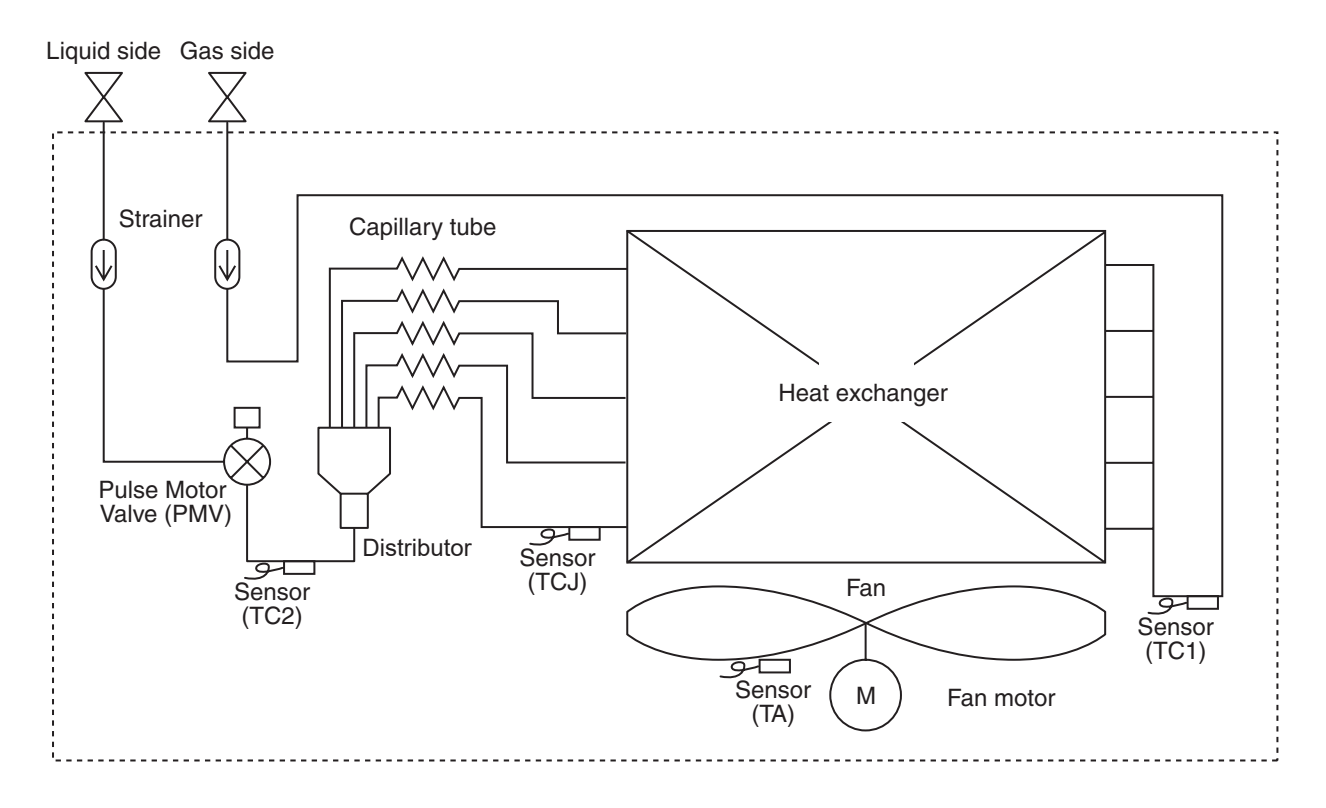

#### Explanation of functional parts in indoor unit

| Functional part name                                                                   |       | Functional outline                                                                                                    |
|----------------------------------------------------------------------------------------|-------|----------------------------------------------------------------------------------------------------|
| Pulse Motor Valve                                                                      | PMV   | <ul> <li>(Connector CN082 (6P): Blue)</li> <li>1) Controls super heat in cooling operation</li> <li>2) Controls under cool in heating operation</li> <li>3) Recovers refrigerant oil in cooling operation</li> <li>4) Recovers refrigerant oil in heating operation</li> </ul> |
| Temp. Sensor                                                                           | 1.TA  | (Connector CN104 (2P): Yellow)<br>1) Detects indoor suction temperature                                                                                                    |
|                                                                                        | 2.TC1 | (Connector CN100 (3P): Brown)<br>1) Controls PMV super heat in cooling operation                                                                                                    |
| 3.TC2 (Connector CN101 (2P): Black)<br>1) Controls PMV under cool in heating operation |       | (Connector CN101 (2P): Black)<br>1) Controls PMV under cool in heating operation                                                                                                    |
|                                                                                        | 4.TCJ | (Connector CN102 (2P): Red)<br>1) Controls PMV super heat in cooling operation                                                                                                    |

### 7. CONTROL OUTLINE

#### Indoor unit

#### **Control specifications**

| NO. | Item                          | Specification outline                                                                                                    | Remarks                 |  |  |  |  |
|-----|-------------------------------|----------------------------------------------------------------------------------------------------|-------------------------|--|--|--|--|
| 1   | Upon power<br>supply reset    | <ol> <li>Identification of outdoor unit<br/>When the power supply is reset, the outdoor unit is identified, and contro<br/>is redirected according to the identification result.</li> <li>Indoor fan speed and air flow direction control availability settings<br/>Settings such as indoor fan speed and air flow direction control availabilit<br/>are replaced on the basis of EEPROM data.</li> <li>If power supply reset is performed in the wake of a fault, the check code<br/>is cleared.<br/>If the abnormality persists after the Start / Stop button on the remote<br/>controller is pressed to resume operation, the check code is redisplayed<br/>on the remote controller.</li> </ol>                                                                                                    | I<br>Y                  |  |  |  |  |
|     | Operation selection           | 1. The operation mode changes in response to an operation selection command issued via the remote controller.                                                                                                    | Ts: Temperature setting |  |  |  |  |
|     |                               | Remote controller command Control outline                                                                                                    | Ta: Room                |  |  |  |  |
|     |                               | STOP Air conditioner shutdown                                                                                                    |                         |  |  |  |  |
| 2   |                               | FAN Fan operation                                                                                                    |                         |  |  |  |  |
|     |                               | COOL Cooling operation                                                                                                    |                         |  |  |  |  |
|     |                               | DRY Drying operation                                                                                                    |                         |  |  |  |  |
|     |                               | HEAT Heating operation                                                                                                    |                         |  |  |  |  |
|     | Room temp.                    | 1. Adjustment range - remote controller temperature setting (°F[°C])                                                                                                    | Shift in heating        |  |  |  |  |
|     | control                       |                                                                                                    | suction                 |  |  |  |  |
|     |                               | Wired type 64°F[18°C] to 84°F[29°C] 64°F[18°C] to 84°F[29°C]                                                                                                    | (not applicable to      |  |  |  |  |
|     |                               | Wireless type 63°F[17°C] to 86°F[30°C] 63°F[17°C] to 86°F[30°C]                                                                                                    | remote controller       |  |  |  |  |
| 3   |                               | 2. In heating operation, the temperature setting may be fine-tuned via the DN code "06".                                                                                                    | operation)              |  |  |  |  |
|     |                               | SEI DATA 0 2 4 6                                                                                                    |                         |  |  |  |  |
|     |                               | $\begin{bmatrix} +0^{\circ}C \end{bmatrix} = \begin{bmatrix} +3.6 + & +7.2 + & +10.8 + \\ +0^{\circ}C \end{bmatrix} = \begin{bmatrix} +2^{\circ}C \end{bmatrix} = \begin{bmatrix} +4^{\circ}C \end{bmatrix} = \begin{bmatrix} +6^{\circ}C \end{bmatrix}$                                                                                                    |                         |  |  |  |  |
|     |                               | Model type       SET DATA         Floor standing (standard, concealed, cabinet)       0         Other model       2                                                                                                    |                         |  |  |  |  |
|     | Automatic<br>capacity control | <ol> <li>The outdoor unit determines the operational capacities of indoor units<br/>according to the difference between Ta and Ts.</li> </ol>                                                                                                    | Ts: Temperature setting |  |  |  |  |
| 4   |                               | according to the difference between Ta and Ts.<br>Ta(°F) Ta<br>Ta(°F) Ta $+3.6 + 2+1.8 + 1Ts Ts-1.8 - 1-1.8 - 1according to the difference between Ta and Ts.Ta(°F) Ta+1.8 + 1Ts Ts-3.6 - 2-3.6 - 2-3$ |                         |  |  |  |  |

| NO. | Item                 | Specification outline                                                                                                    | Remarks                                                                                      |
|-----|----------------------|----------------------------------------------------------------------------------------------------|----------------------------------------------------------------------------------------------|
|     | Fan speed<br>control | <ol> <li>The fan operates in one of the four speed modes of "HIGH (HH)", "MED<br/>(H)", "LOW (L)" and "AUTO" on the basis of a command issued via the<br/>remote controller. (Concealed duct high static pressure type: HH only)</li> <li>In AUTO fan speed mode, the air speed changes according to the<br/>difference between Ta and Ts.</li> <li><cooling></cooling></li> </ol>                                                                                                    | HH > H+ > H ><br>L+ > L > UL<br>or LL                                                        |
|     |                      | $Ta(^{\circ}F)$ $Ta(^{\circ}C)$ A $+5.4$ $+3.0$ HH $+4.5$ $+2.5$ HH> $+3.6$ $+2.0$ H+ <hh> <math>+2.7</math> <math>+1.5</math>       H <hh> <math>+1.8</math> <math>+1.0</math>       H <hh> <math>+0.9</math> <math>+0.5</math>       L + <h+>       E         <math>-0.9</math> <math>-0.5</math>       L <h>       F</h></h+></hh></hh></hh>                                                                                                    |                                                                                              |
| 5   |                      | <ul> <li>Control is identical in remote controller thermo and body thermo operation.<br/>Speed modes shown in &lt; &gt; apply to cooling operation under AUTO air conditioner operation mode.</li> <li>In AUTO fan speed mode, the fan speed remains the same for 3 minutes each time a speed change occurs.<br/>However, a speed change command issued via the remote controller can override this, and the fan speed changes accordingly.</li> <li>At the beginning of cooling operation, a higher speed (steeper downward temperature gradient) is chosen.</li> <li>As long as the temperature difference remains on a boundary line, the fan speed stays the same.</li> <li><heating></heating></li> </ul>                                                                                                    | DN code "32"<br>"0000": Body<br>thermo<br>"0001": Remote<br>controller thermo                |
|     |                      | Ta (°F)       Ta (°C)       L <l+>       E         <math>(-0.9) - 1.8</math> <math>(-0.5) - 1.0</math>       L + <h>       E         <math>(0)</math> Tsh       <math>(0)</math> Tsh       L + <h>       E         <math>(+0.9) + 1.8</math> <math>(+0.5) + 1.0</math>       H + <h+>       D         <math>(+1.8) + 3.6</math> <math>(+1.0) + 2.0</math>       HH       C         <math>(+2.7) + 5.4</math> <math>(+1.5) + 3.0</math>       HH       B         <math>(+3.6) + 7.2</math> <math>(+2.0) + 4.0</math>       A       A         <math>&lt;</math>       &gt; : Indicate automatic heating.       Body thermostat works.         Bemote controller thermostat works.       Remote controller thermostat works.</h+></h></h></l+>                                                                                                    |                                                                                              |
|     |                      | <ul> <li>Figures inside () applies to remote controller thermo operation.</li> <li>Figures outside () applies to body thermo operation.</li> <li>Speed modes shown in &lt; &gt; apply to heating operation under AUTO air conditioner operation mode.</li> <li>In AUTO fan speed mode, the fan speed remains the same for 1 minute each time a speed change occurs.<br/>However, a speed change occurs.</li> <li>However, a speed change command issued via the remote controller can override this, and the fan speed changes accordingly.</li> <li>At the beginning of heating operation, a higher speed (steeper upward temperature gradient) is chosen.</li> <li>As long as the temperature difference remains on a boundary line, the fan speed stays the same.</li> <li>When TC2 ≥ 60 °C, the fan speed is raised by one step.</li> <li>If the air conditioner goes thermo OFF during heating operation, the fan speed drops down to LL (breeze).</li> </ul> | TC2: Indoor heat<br>exchanger sensor<br>temperature<br>"HEATING<br>STANDBY (* "<br>displayed |

| NO. | ltem                                                   | Specification outline                                                                                                    | Remarks                                                                                                    |
|-----|--------------------------------------------------------|----------------------------------------------------------------------------------------------------|----------------------------------------------------------------------------------------------------|
| 6   | Cold air<br>discharge<br>prevention<br>control         | <ol> <li>In heating operation, the upper limit of the fan tap is set according to the lower of whichever is the higher between TC2 sensor and TCJ sensor temperatures, on the one hand, and TC1 sensor temperature, on the other.</li> <li>If the fan continuously operates in zone B for 6 minutes, it automatically moves into zone C.</li> <li>During defrosting, the control point is shifted by +6 °C.</li> <li>(°F) (°C)<br/>89.6 32<br/>82.4 28<br/>78.8 26</li> <li>C</li> <li>E</li> <li>A zone: OFF<br/>B zone:<br/>Over 78.8°F(26°C), below 82.4°F(28°C), ULTRA LOW (LL)<br/>C zone:<br/>Over 82.4°F(28°C), below 89.6°F(30°C), LOW (L)<br/>D zone:<br/>Over 86°F(30°C), below 89.6°F(32°C), MED (H)<br/>E zone: HIGH (HH)</li> <li>33.8 16</li> </ol>                                                                                                    | TCJ: Indoor heat<br>exchanger<br>sensor<br>temperature<br>• In zones D and E,<br>priority is given<br>to the remote<br>controller fan<br>speed setting.<br>• In zone A,<br>"HEATING<br>STANDBY (), "<br>is displayed. |
| 7   | Freeze<br>prevention<br>control (low<br>temp. release) | <ol> <li>During cooling, the air conditioner is operated in the manner described below according to the temperature readings of the TC1, TC2 and TCJ sensors.</li> <li>If zone J operation is detected for 5 minutes, the air conditioner is forced into thermo OFF.</li> <li>In zone K, the timer is put on pause, with the current timer count retained.</li> <li>If zone I operation is detected, the timer count is cleared, and the air conditioner returns to normal operation.</li> <li>If continuous zone J operation forces the air conditioner into thermo OFF, the indoor fan is operated in breeze mode until it moves into zone I. The control is terminated under the following conditions:</li> <li>Termination conditions</li> <li>TC1 ≥ 53.6°F(12°C) and TC2 ≥ 53.6°F(12°C) and TCJ ≥ 53.6°F(12°C)</li> <li>2) 20 minutes passed after stop.</li> </ol> | TC1:<br>Indoor heat<br>exchanger<br>sensor<br>temperature                                                                                                    |
|     |                                                        | <ul> <li>2. During cooling, the air conditioner is operated in the manner described below according to the temperature readings of the TC2 and TCJ sensors.</li> <li>If zone M operation is detected for 45 minutes, the air conditioner is forced into thermo OFF.</li> <li>In zone N, the timer is put on pause, with the current timer count retained.</li> <li>When the air conditioner goes back into zone M, timer count is resumed from the retained value.</li> <li> (°C) P2 A1°F(5°C) Q2 28.4°F(-2.0°C) </li> <li>If zone L operation is detected, the timer count is cleared, and the air conditioner returns to normal operation. Reset conditions 1) TC1 ≥ 53.6°F(12°C) and TC2 ≥ 53.6°F(12°C) and TCJ ≥ 53.6°F(12°C) 2) 20 minutes passed after stop.</li></ul>                                                                                             | * With models<br>without TC2,<br>TC2 is not<br>part of the<br>control<br>parameters.                                                                                                    |

| NO. | Item                                                          | Specification outline                                                                                                    | Remarks                                                                                                    |
|-----|---------------------------------------------------------------|----------------------------------------------------------------------------------------------------|----------------------------------------------------------------------------------------------------|
| 8   | Cooling oil<br>(refrigerant)<br>recovery control              | <ul> <li>While the outdoor unit is recovering cooling oil (refrigerant), the indoor units perform the following control tasks:</li> <li>[common for operational (cooling thermo ON / thermo OFF / FAN), as well as nonoperational indoor units]</li> <li>1) Open the indoor PMV to a certain degree.</li> <li>2) Engage in recovery control for a specified period of time and return to normal cooling operation at the end of this period upon terminating the control.</li> <li>3) Operate the drain pump throughout the recovery control period and for about 1 minute after it.</li> </ul>                                                                                                    | <ul> <li>Recovery operation<br/>normally takes<br/>place roughly every<br/>2 hours.</li> <li>The opening<br/>position of the<br/>indoor PMV<br/>depending on the<br/>type and capacity<br/>of the indoor unit.</li> </ul>                                                                                                    |
| 9   | Heating<br>refrigerant (oil)<br>recovery<br>control           | <ul> <li>While the outdoor unit is recovering heating refrigerant (oil), the indoor units perform the following control tasks: <ol> <li>Open the indoor PMV to a certain degree.</li> <li>Control the indoor fan according to the operation mode.</li> </ol> </li> <li>[Indoor units operating in heating thermo ON / OFF state] <ol> <li>Let the indoor fan continue operating, but turn it off if the temperature of the indoor heat exchanger drops.</li> </ol> </li> <li>[Indoor units operating in FAN mode] <ol> <li>Turn off the indoor fan and display "HEATING STANDBY " on the remote controller.</li> </ol> </li> <li>[Non-operational indoor units] <ul> <li>Keep the indoor fan turned off.</li> </ul> </li> <li>3) Terminate the recovery operation depending on the TC2 temperature reading. <ul> <li>The timing of termination is determined by each indoor unit.</li> </ul> </li> <li>4) Operate the indoor fan and drain pump for about 1 minute after the termination of the recovery operation. (Applicable to compact 4-way cassette type and 1- way cassette type)</li> </ul> | <ul> <li>Recovery<br/>operation<br/>normally takes<br/>place roughly<br/>every hour.</li> <li>The opening<br/>position of the<br/>indoor PMV<br/>depending on the<br/>type and capacity<br/>of the indoor unit.</li> </ul>                                                                                                    |
| 10  | Defrosting<br>control                                         | <ul> <li>While the outdoor unit is engaged in defrosting control, the indoor units perform the following control tasks: <ol> <li>Open the indoor PMV to a certain degree.</li> <li>Control the indoor fan according to the operation mode.</li> </ol> </li> <li>[Indoor units operating in heating thermo ON / OFF state] <ol> <li>Let the indoor fan continue operating for a while, but turn it off as the temperature of the indoor heat exchanger drops.</li> </ol> </li> <li>[Indoor units operating in FAN mode] <ol> <li>Let the indoor fan continue operating.</li> </ol> </li> <li>[Non-operational indoor units] <ul> <li>Keep the indoor fan turned off.</li> </ul> </li> <li>3) As defrosting control comes to an end, it gives way to heating refrigerant (oil) recovery control.</li> <li>(For control details, see "9. Heating refrigerant (oil) recovery control" above.)</li> </ul>                                                                                                    | <ul> <li>For defrosting<br/>commencement<br/>conditions, see 5<br/>Control Outline "10.<br/>Defrosting control<br/>(reverse defrosting<br/>method)" in SMMS-i<br/>Outdoor Unit<br/>Service Manual<br/>A10-005 above.</li> <li>The opening<br/>position of the<br/>indoor PMV<br/>depending on the<br/>type and capacity<br/>of the indoor unit.</li> </ul> |
| 11  | Short<br>intermittent<br>operation<br>compensation<br>control | <ol> <li>For 5 minutes after startup, the system is forced to continue operating<br/>even if it reaches the thermo OFF region.</li> <li>However, priority is given to cooling / heating selection, operation<br/>standby, and protective control, so that there is no overriding of<br/>thermo OFF in these cases.</li> </ol>                                                                                                    |                                                                                                    |
| 12  | Drain pump<br>control                                         | <ol> <li>During cooling (including DRY operation), the drain pump is operated<br/>at all times.</li> <li>If the float switch is activated while the drain pump is in operation, the<br/>drain pump continues operating, with the relevant check code displayed.</li> <li>If the float switch is activated while the drain pump is turned off, thermo<br/>OFF is forced on the air conditioner, with the drain pump put into<br/>operation. If the float switch continues to be activated for about 5 minutes,<br/>the drain pump is turned off, with the relevant check code displayed.</li> </ol>                                                                                                    | Check code [P10]                                                                                                    |
| 13  | Elimination of residual heat                                  | 1. When the air conditioner is turned off after engaging in heating operation, the indoor fan is operated for about 30 seconds in "breeze" mode.                                                                                                    |                                                                                                    |

| NO. | Item                                                                                                    |                                                                                                    | Sp                 | pecificat                                                 | tion outl            | ine                                                                                   |                                                      |                                                                                                    | Remarks                                                                                                    |
|-----|----------------------------------------------------------------------------------------------------|----------------------------------------------------------------------------------------------------|--------------------|-----------------------------------------------------------|----------------------|---------------------------------------------------------------------------------------|------------------------------------------------------|----------------------------------------------------------------------------------------------------|----------------------------------------------------------------------------------------------------|
| 14  | Filter sign<br>display<br>(not applicable<br>to wireless type)<br>*Provided in<br>the separately<br>mounted type,<br>TCB-AX32E2 | <ol> <li>The indoor fan's cumulative hours of operation are counted, and when<br/>these exceed the prescribed value (2500H), a filter replacement signal<br/>is sent to the remote controller to display a filter sign on it.</li> <li>When a filter reset signal is received from the remote controller, the<br/>timer measuring cumulative hours is cleared. If the prescribed hours<br/>have been exceeded, the hours count is reset, with the sign on the<br/>remote controller display erased.</li> </ol>                                                                                                    |                    |                                                           |                      |                                                                                       |                                                      |                                                                                                    | "FILTER ⊞ " displayed                                                                                                    |
|     |                                                                                                    | Filter service life                                                                                                    |                    | 2500                                                      | H                    |                                                                                       |                                                      |                                                                                                    |                                                                                                    |
| 15  | Operation<br>standby<br>Heating standby                                                                                         | <ul> <li><operation standby=""> Displayed on remote controller</operation></li> <li>1. When any of the DN codes listed below is displayed</li> <li>"P05" - Detection of an open phase in the power supply wiring</li> <li>"P10" - Detection of an open phase in the power supply wiring</li> <li>"P10" - Detection of an interlock alarm in at least one indoor unit</li> <li>"L30" - Detection of an interlock alarm in at least one indoor unit</li> <li>"COOL / DRY" operation is unavailable because at least one indoor unit is operating in "HEAT" mode.</li> <li>"HEAT" operation is unavailable because at least one indoor unit is operating in "HEAT" mode.</li> <li>"HEAT" operation is unavailable because at least one indoor unit is operating in "COOL / DRY" mode under priority cooling setting (bit 1 of SW11 on outdoor I/ F P.C. board ON).</li> <li>All indoor units not able to engage in any of the above operations stand by in thermo OFF state.</li> <li>The indoor fan has been turned off because the system is engaged in a heat refrigerant (oil) recovery operation.</li> <li>Heating standby&gt; Displayed on remote controller</li> <li>Normal thermo OFF</li> <li>During heating, the indoor unit goes thermo OFF as the heating temperature setting is reached.</li> <li>During heating, the fan rotates at a breeze speed (UL or lower) or remains stationary to prevent cold air from being discharged (including defrosting operation).</li> <li>Forced thermo OFF</li> <li>"HEAT" operation is unavailable because at least one indoor unit is operating in "COOL / DRY" mode under priority cooling setting (bit 1 of SW11 on outdoor JPF)</li> </ul>                                                                                                    |                    |                                                           |                      |                                                                                       |                                                      | <ul> <li>"OPERATION<br/>STANDBY (i)"<br/>displayed<br/>No display<br/>provided on<br/>wireless remote<br/>controller</li> <li>"HEATING<br/>STANDBY (i)"<br/>displayed""</li> </ul> |                                                                                                    |
| 16  | Selection of<br>central control<br>mode                                                                                         | 1. The range of oper<br>remote controller<br>2. Setting details<br>TCC-Link central control<br>Via TCCLink<br>central<br>control<br>selection<br>selection<br>selec | ations t<br>can be | hat can<br>determine<br>remained<br>o<br>x<br>o<br>o<br>o | be performed through | Primed via<br>righ the solution<br>Fan speed<br>setting<br>O<br>O<br>O<br>O<br>O<br>O | Air flow<br>direction<br>setting<br>O<br>O<br>O<br>O | RBC-<br>AMT32UL<br>display<br>"CENTRAL<br>CONTROL<br>IN<br>PROGRESS"                                                                                                    | <ul> <li>In the case of a wired remote controller, "CENTRAL CONTROL IN PROGRESS I " is displayed (lit up) while in central control mode.</li> <li>The display blinks when a control function inaccessible to a remote controller is chosen.</li> <li>A wireless remote controller has the same set of control functions, although there is no display. When a control operation is performed via a wireless remote controller while in central control mode, a peep sound alert (5 times) is provided.</li> </ul> |

| NO. | ltem                                          | Specification outline                                                                                                    | Remarks                                                                                                    |
|-----|-----------------------------------------------|----------------------------------------------------------------------------------------------------|----------------------------------------------------------------------------------------------------|
|     | DC motor                                      | <ol> <li>When the fan operation has started, positioning of the stator and the rotor are performed.<br/>(Moves slightly with tap sound)</li> <li>The motor operates according to the command from the indoor controller.</li> </ol>                                                                                                    |                                                                                                    |
| 17  |                                               | <ul> <li>Notes)</li> <li>When the fan rotates while the air conditioner stops due to entering of outside air, etc, the air conditioner may operate while the fan motor stops.</li> <li>When a fan lock is found, the air conditioner stops, and an error is displayed.</li> <li>If static pressure of the used duct does not match with the setup value of static pressure, which was decided in the static pressure setting code No. [5D], the air conditioner may stop or an error code may be displayed.</li> </ul>                                                                                                    | Check code "P12"                                                                                                    |
| 18  | Power saving<br>mode                          | <ol> <li>Push the SAVE button on the remote controller</li> <li>The " " segment lights up on the wired remote controller display.</li> <li>The requirement capacity ratio is limited to approximately 75 %.</li> <li>If the power saving operation is enabled, the settings are retained when the operation is stopped, when the mode is changed, or when the power is reset. The power saving operation will be enabled the next time the operation starts.</li> </ol>                                                                                                    | The power saving<br>operation cannot be<br>set by the wireless<br>remote controller or<br>wired remote<br>controller of<br>AMT31E or older. |
|     | Frequency<br>fixed<br>operation<br>(Test run) | <ul> <li><in case="" controller="" of="" remote="" wired=""></in></li> <li>1) When pushing [CHK] button for 4 seconds or more, [TEST] is displayed on the display screen and the mode enters in Test run mode.</li> <li>2) Push [ON/OFF] button.</li> <li>3) Using [MODE] button, set the mode to [COOL] or [HEAT].</li> <li>Do not use other mode than [COOL]/[HEAT] mode.</li> <li>During test run operation, the temperature cannot be adjusted.</li> <li>An error is detected as usual.</li> <li>A frequency fixed operation is performed.</li> <li>4) After the test run, push [ON/OFF] button to stop the operation. (Display in the display part is same as the procedure in Item 1.)</li> <li>5) Push [CHK] button to clear the test run mode. ([TEST] display in the display part disappears and the status returns to the normal stop status.)</li> </ul> | Command frequency<br>is approximately [S7]                                                                                                  |
| 19  |                                               | <in case="" controller="" of="" remote="" wireless=""> <ol> <li>When TEMPORARY button is pushed for 10 seconds or more, "Pi!" sound is heard and the operation changes to test run. After approx. 3 minutes, a cooling operation starts forcedly. Check cool air starts blowing. If the operation does not start, check wiring again.</li> <li>To stop a test operation, push TEMPORARY button once again (Approx. 1 second). Check wiring / piping of the indoor and outdoor units in test run.</li> </ol></in>                                                                                                    |                                                                                                    |

### 8. APPLIED CONTROL AND FUNCTIONS (INCLUDING CIRCUIT CONFIGURATION)

#### 8-1. Indoor Controller Block Diagram (MCC-1720)

8-1-1. In case of connection of wired remote controller.

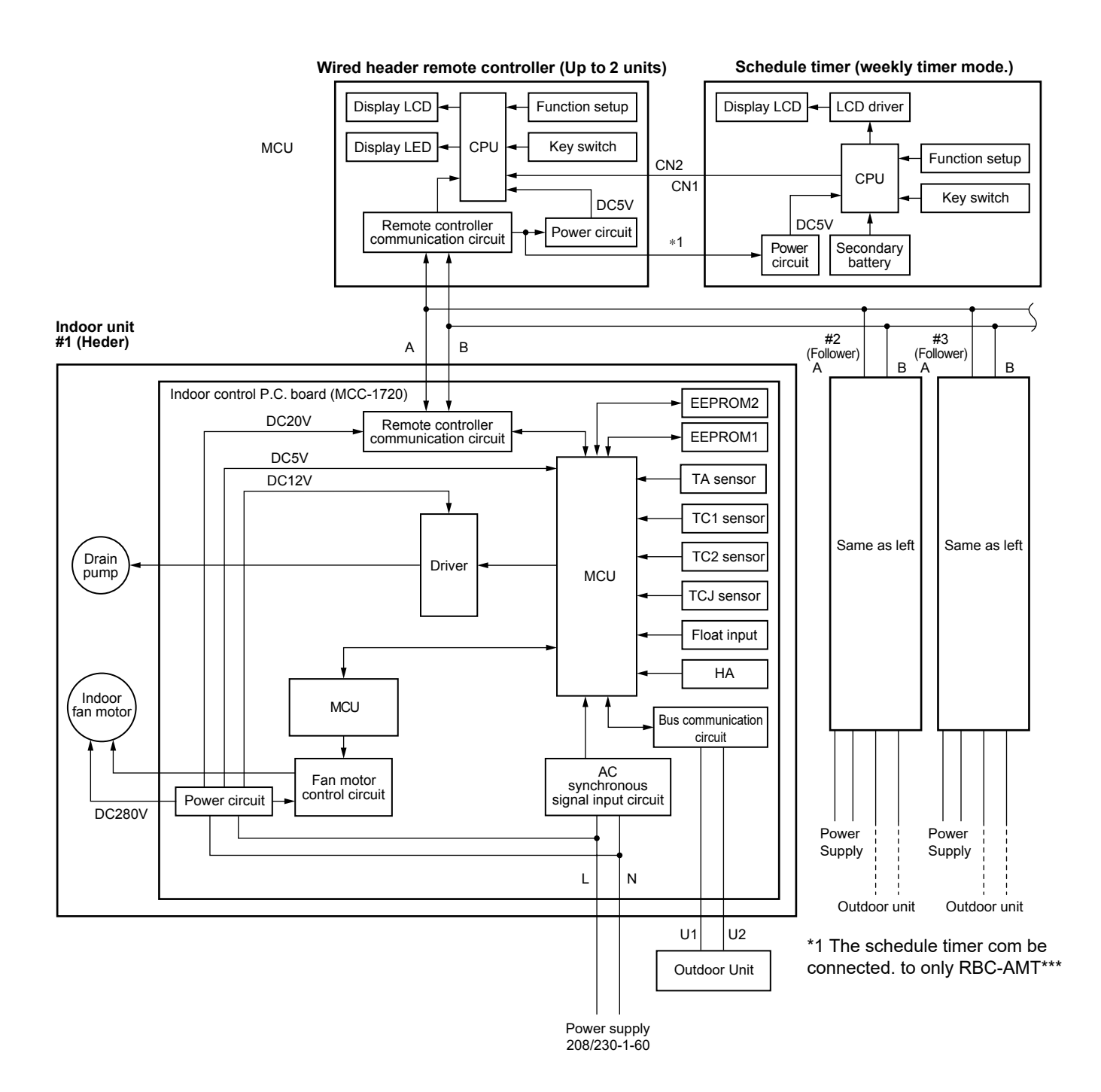

#### 8-1-2. In case of connection of wireless remote controller.

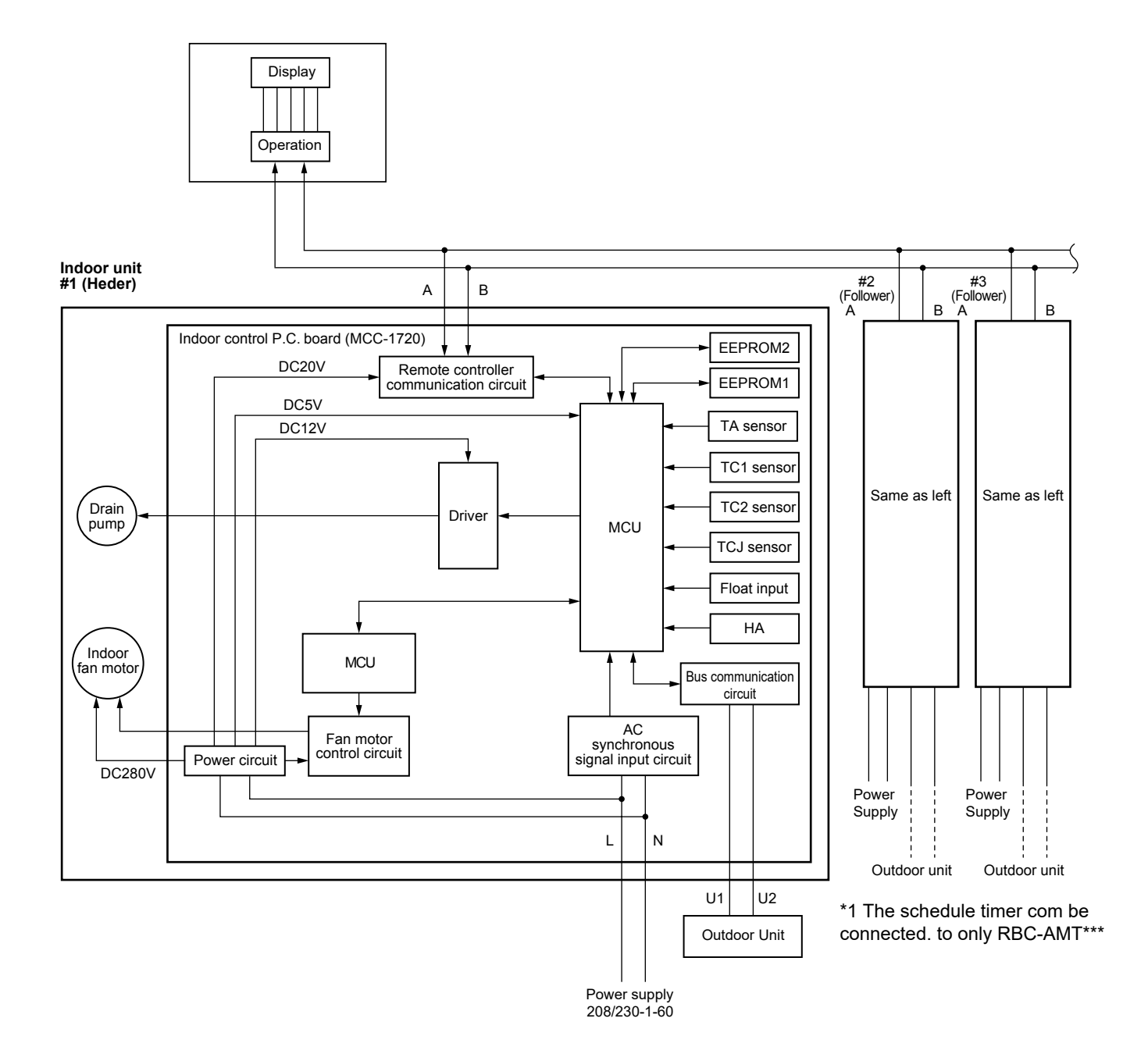

#### 8-1-3. In case of connection of wired remote controller and Wireless remote controller.

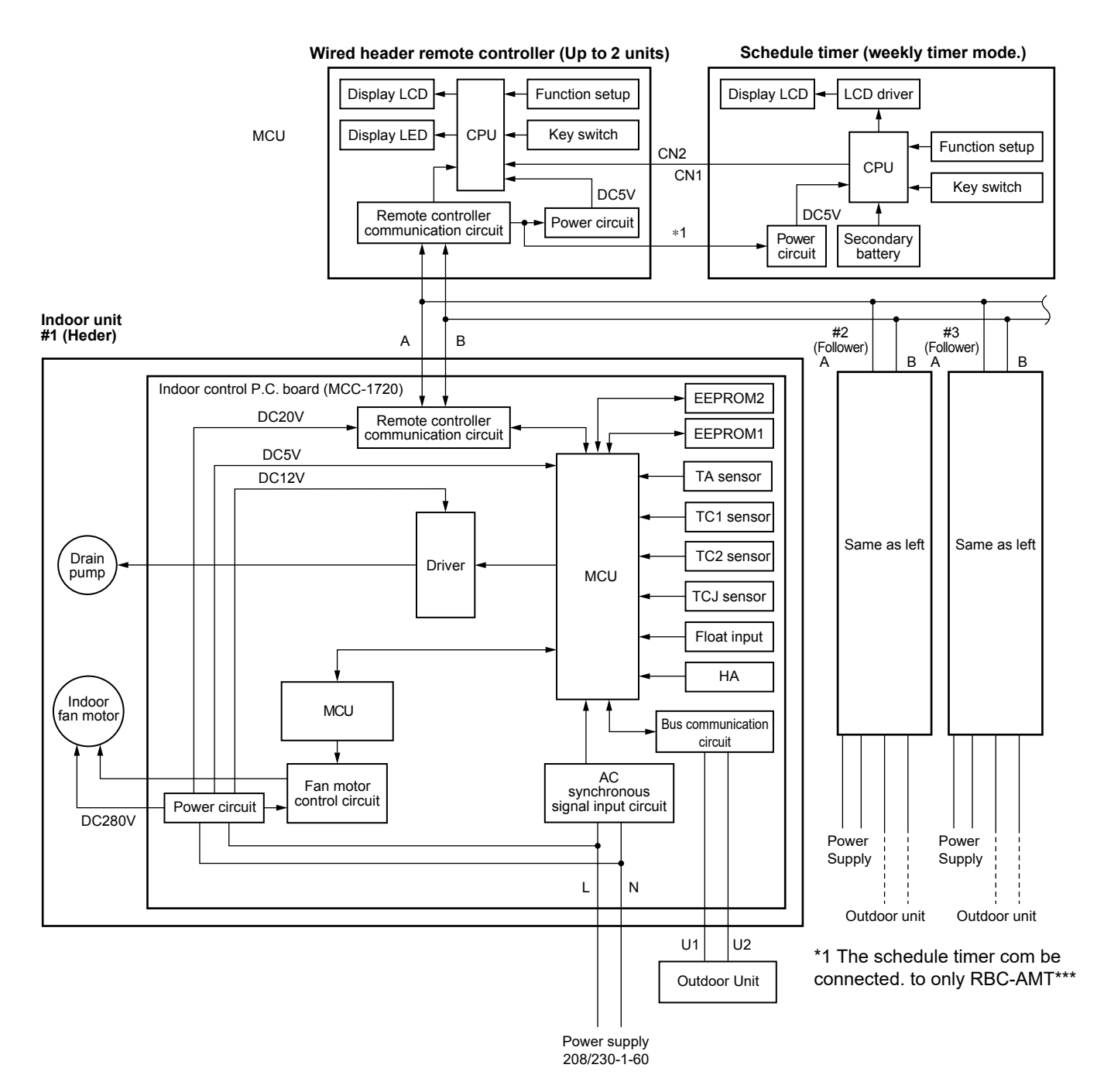

#### 8-2. Indoor Print Circuit Board MCC-1720

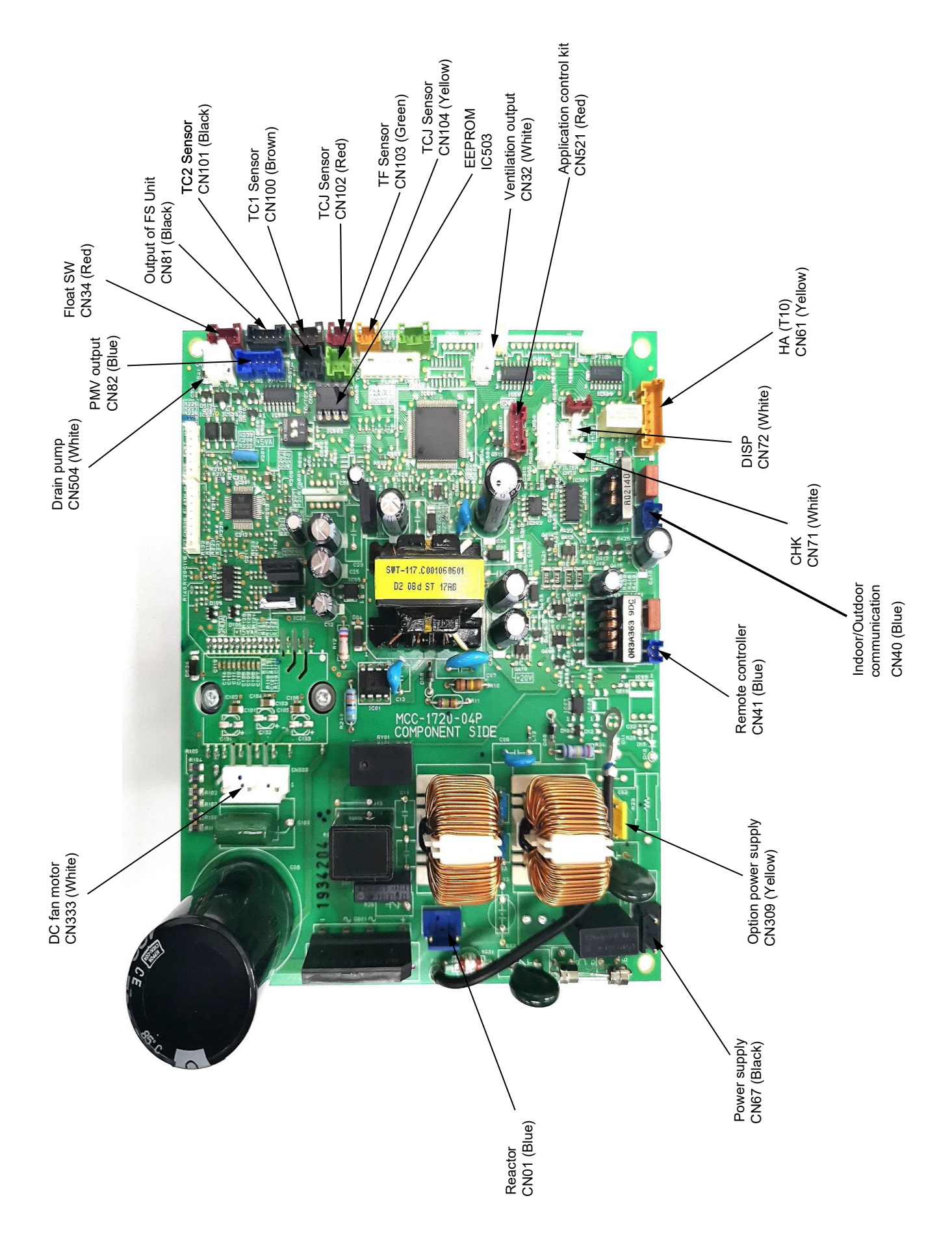

### 8-3. Optional connector specifications of indoor P.C. board

| Function                   | Connector No. | Pin No. | Specification                              | Remarks                                                                                                    |
|----------------------------|---------------|---------|--------------------------------------------|----------------------------------------------------------------------------------------------------|
| Fan output                 |               | 1       | DC12 V                                     | Factory default setting: ON when indoor unit in                                                                                                    |
|                            | CN32          | 2       | Output                                     | <ul> <li>operation and OFF when indoor unit at rest</li> <li>* Fan can be operated on its own by pressing FAN<br/>button on remote controller (DN = 31)</li> </ul> |
| НА                         |               | 1       | Start / stop input                         | Start / stop input for HA (J01: In place / Removed = Pulse input (factory default) / Step input)                                                                   |
|                            |               | 2       | 0 V (COM)                                  |                                                                                                    |
|                            | CN61          | 3       | Remote controller disabling input          | Enables / disables start / stop control via remote controller                                                                                                    |
|                            |               | 4       | In-operation output                        | ON during operation (HA answerback signal)                                                                                                    |
|                            |               | 5       | DC12 V (COM)                               |                                                                                                    |
|                            |               | 6       | Alarm output                               | ON while alarm ON                                                                                                    |
| Optional                   |               | 1       | DC12 V (COM)                               |                                                                                                    |
| output                     |               | 2       | Defrosting output                          | ON while outdoor unit defrosted                                                                                                    |
|                            |               | 3       | Thermostat ON output                       | ON while real thermostat ON (compressor ON)                                                                                                    |
|                            | CN60          | 4       | Cooling output                             | ON while air conditioner in cooling or related operation (COOL, DRY or cooling under AUTO mode)                                                                    |
|                            |               | 5       | Heating output                             | ON while air conditioner in heating operation (HEAT or heating under AUTO mode)                                                                                    |
|                            |               | 6       | Fan output                                 | ON while indoor fan ON<br>(air cleaner in use or via interlock wiring)                                                                                             |
| External error             |               | 1       | DC12 V (COM)                               | Generates test code L30 and automatically shuts                                                                                                    |
| input                      | CN80          | 2       | DC12 V (COM)                               | down air conditioner<br>(only if condition persists for 1 minute)                                                                                                  |
|                            |               | 3       | External error input                       |                                                                                                    |
| СНК                        |               | 1       | Check mode input                           | Used for indoor operation check (prescribed                                                                                                    |
| Operation<br>Check<br>DISP |               | 2       | 0 V                                        | operational status output, such as indoor fan<br>"H" or drain pump ON, to be generated without<br>communication with outdoor unit or remote controller)            |
| DISP                       |               | 1       | Display mode input                         | Product display mode - Communication just between                                                                                                    |
| Display mode               | CN72          | 2       | 0 V                                        | indoor unit and remote controller enabled (upon<br>turning on of power) Timer short-circuited out (always)                                                         |
| EXCT                       | CN73          | 1       | Demand input                               | Imposes thermostat OFF on indoor unit                                                                                                    |
| Demand                     |               | 2       | 0 V                                        |                                                                                                    |
| Input for float            | CN34          | 1       | DC12V                                      | Normal when between $(1)$ - $(3)$ short-circuits, but                                                                                                    |
| SVV                        | CINO-         | 2       | NC                                         | abnormal when open-circuits. (check code "P10"<br>appears)                                                                                                    |
|                            |               | 3       | Float SW input                             |                                                                                                    |
| Output for                 | CN194         | 1       | DC12V                                      |                                                                                                    |
| Flow selector<br>unit      | CINOT         | 2       | EP valve output<br>(Open collector)        |                                                                                                    |
|                            |               | 3       | Balance valve output<br>(Open collector)   |                                                                                                    |
|                            |               | 4       | Suction valve output<br>(Open collector)   |                                                                                                    |
|                            |               | 5       | Discharge valve output<br>(Open collector) |                                                                                                    |
| Output power               | CNI300        | 1       | AC230V                                     | This can be used as power supply for option                                                                                                    |
| supply for option          | 01009         | 3       | AC230V                                     | devices.                                                                                                    |
| Connection                 | CN521         | 1       | DC12V                                      | Connected Application control kit (TCB-PCUC2E)                                                                                                    |
| For option                 |               | 2       | DC5V                                       |                                                                                                    |
|                            |               | 3       | Send                                       |                                                                                                    |
|                            |               | 4       | Receive                                    |                                                                                                    |
|                            |               | 5       | UV                                         |                                                                                                    |

#### 8-4. Test operation of indoor unit

#### ▼ Check function for operation of indoor unit (Functions at indoor unit side)

This function is provided to check the operation of the indoor unit singly without communication with the remote controller or the outdoor unit. This function can be used regardless of operation or stop of the system. However, if using this function for a long time, a trouble of the equipment may be caused. Limit using this function within several minutes.

#### [How to operate]

- Short-circuit CHK pin (CN71 on the indoor P.C. board). The operation mode differs according to the indoor unit status in that time. Normal time: Both float SW and fan motor are normal. Abnormal time: Either one of float SW or fan motor is abnormal.
- 2) Restricted to the normal time, if short-circuiting DISP pin (CN72 on the indoor P.C. board) in addition to short-circuit of CHK pin (CN71 on the indoor P.C. board), the minimum opening degree (30 pls) can be set to the indoor PMV only.

When open DISP pin, the maximum opening degree (1500 pls) can be obtained again.

#### [How to clear]

Open CHK pin. While the system is operating, it stops once but automatically returns to operation after several minutes.

|                | Short-circuit of CHK pin       |                              |                              |  |  |  |
|----------------|--------------------------------|------------------------------|------------------------------|--|--|--|
|                | Norma                          | Abnormal time                |                              |  |  |  |
|                | DISP pin open                  | DISP pin short circuit       |                              |  |  |  |
| Fan motor      | (H)                            | (H)                          | Stop                         |  |  |  |
| Indoor PMV (*) | Max. opening degree (1500 pls) | Min. opening degree (30 pls) | Min. opening degree (30 pls) |  |  |  |
| Drain pump     | ON                             | ON                           | ON                           |  |  |  |
| Communication  | All ignored                    | All ignored                  | All ignored                  |  |  |  |
| P.C. board LED | Lights                         | Lights                       | Flashes                      |  |  |  |

• To exchange the indoor PMV coil, set the indoor PMV to Max. opening degree.

• For the detailed positions of CHK pin (CN71 on indoor P.C. board) and DISP pin (CN72 on indoor P.C. board), refer to the indoor P.C. board.

#### 8-5. Method to set indoor unit function DN code

#### (When performing this task, be sure to use a wired remote controller.)

<Procedure> To be performed only when system at rest

**1** Push the  $\bigcirc^{\text{TEST}}$  +  $\bigcirc^{\text{L}}$  +  $\bigcirc^{\text{L}}$  buttons simultaneously and hold for at least 4 seconds.

The unit No. displayed first is the address of the header indoor unit in group control.

Then the fan and louver of the selected indoor unit move.

- 2 Each time the indoor unit Nos. under group control is displayed in turn. Then the fan and louver of the selected indoor unit move.
- **3** Use the <sup>↑</sup>⊂ button to select the CODE No. (DN code) of the desired function.
- **5** Push the  $\stackrel{\text{\tiny SET}}{\bigcirc}$  button. (The display changes from flashing to steady.)
  - To change the selected indoor unit, go back to step 2.
  - To change the selected function, go back to step 3.
- 6 When the <sup>™</sup> button is pushed, the system returns to normal off state.

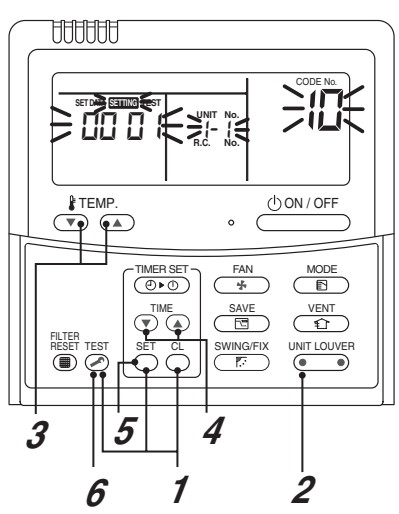

#### Function CODE No. (DN Code) table (includes all functions needed to perform applied control on site)

| DN | Item                                                                                      | Description                                                                                                    |           |                                              |                              | A                 | t shipmer                  | nt        |             |         |
|----|-------------------------------------------------------------------------------------------|----------------------------------------------------------------------------------------------------|-----------|----------------------------------------------|------------------------------|-------------------|----------------------------|-----------|-------------|---------|
| 01 | Filter display delay timer                                                                | 0000: None 0001: 150H<br>0002: 2500H 0003: 5000H<br>0004: 10000H                                                                                                    |           |                                              |                              | According to type |                            |           |             |         |
| 02 | Dirty state of filter                                                                     | 0000: Standard<br>0001: High degree of dirt (Half of standard time)                                                                                                    |           |                                              |                              | 0000: Standard    |                            |           |             |         |
| 03 | Central control address                                                                   | 0001: No.1 unit to 0064: No.64 unit<br>0099: Unfixed                                                                                                    |           |                                              | 0099: Unfixed                |                   |                            |           |             |         |
| 04 | Specific indoor unit priority                                                             | 0000: No priority 0001: Priority                                                                                                    |           |                                              |                              | 0000: No priority |                            |           |             |         |
| 06 | Heating temp shift                                                                        | 0000: No shift         0001: +1.8°F(1°C)           0002: +3.6°F(2°C)         to         0010: +18°F(10°C)           (Up to +6 recommended)         (Up to +6 recommended) |           | 0002: +3.6°F(2°C)<br>(Floor type 0000: 0 °C) |                              |                   |                            |           |             |         |
| 0d | Existence of [AUTO] mode                                                                  | 0000: Provided<br>0001: Not provided (Automatic selection from connected outdoor unit)                                                                                    |           |                                              |                              | 0001: No          | t provided                 |           |             |         |
| 0F | Cooling only                                                                              | 0000: Heat pump<br>0001: Cooling only (No display of [AUTO] [HEAT])                                                                                                    |           |                                              |                              |                   | 0000: He                   | at pump   |             |         |
| 10 | Туре                                                                                      | 0006: Concealed Duct High Static Pressure Type<br>* refer to 36 page Type CODE No. [10]                                                                                   |           |                                              |                              |                   | Depending on model type    |           |             |         |
| 11 | Indoor unit capacity                                                                      | 0000: Unfixed 0001 to 0034                                                                                                    |           |                                              |                              |                   | According to capacity type |           |             |         |
| 12 | Line address                                                                              | 0001: No.1 unit                                                                                                    | to        | 0030:                                        | No.30 unit                   | :                 |                            | 0099: Un  | fixed       |         |
| 13 | Indoor unit address                                                                       | 0001: No.1 unit                                                                                                    | to        | 0064:                                        | No.64 unit                   | :                 |                            | 0099: Un  | fixed       |         |
| 14 | Group address                                                                             | 0000: Individual     0001: Header unit of group     0099: Unfixed       0002: Follower unit of group     001: Header unit of group     0099: Unfixed                      |           |                                              |                              |                   |                            |           |             |         |
| 1E | Temp difference of [AUTO] mode selection COOL $\rightarrow$ HEAT, HEAT $\rightarrow$ COOL | 0000: 0 deg         to         0010: 10 deg         0003: 3 deg           (For setup temperature, reversal of COOL / HEAT by } (Data value) / 2)         (Ts ±1.5)        |           |                                              |                              |                   |                            |           |             |         |
| 28 | Automatic restart of power failure                                                        | 0000: None 0001: Restart                                                                                                    |           |                                              |                              | 0000: None        |                            |           |             |         |
| 2A | Selection of option / error input (CN70)                                                  | 0000: Filter input 0001: Alarm input (Air washer, etc.) 0002: None                                                                                                    |           |                                              |                              | 0002: None        |                            |           |             |         |
| 2E | HA terminal (CN61) select                                                                 | 0000: Usual 0001: Leaving-ON prevention control 0002: Fire alarm input                                                                                                    |           |                                              | 0000: Usual<br>(HA terminal) |                   |                            |           |             |         |
| 31 | Ventilating fan control                                                                   | 0000: Unavailable                                                                                                    |           | 0001:                                        | Available                    |                   |                            | 0000: Una | available   |         |
| 32 | TA sensor selection                                                                       | 0000: Body TA sense                                                                                                    | or        | 0001:                                        | Remote co                    | ontroller se      | ensor                      | 0000: Boo | Jy TA sens  | sor     |
| 33 | Temperature unit select                                                                   | 0000: C (at factory shipment) 0001: °F 0                                                                                                    |           |                                              |                              | 0001: °F          |                            |           |             |         |
|    | Static pressure selection                                                                 | 0000: Standard                                                                                                    |           |                                              |                              |                   |                            |           |             |         |
|    |                                                                                           | AP0246 - 0546                                                                                                    |           |                                              |                              |                   |                            |           |             | -       |
|    |                                                                                           | Set data                                                                                                    | 0000      | 0001                                         | 0002                         | 0003              | 0004                       | 0005      | 0006        | ļ       |
| 50 |                                                                                           | External static                                                                                                    | .80 in WG | .40 in WG                                    | .32 in WG                    | .68 in WG         | .60 in WG                  | .20 in WG | 1.00 in WG  | ł       |
|    |                                                                                           | pressure                                                                                                    | default)  | -                                            | -                            | -                 | -                          | -         | -           |         |
|    |                                                                                           | The list abpve is when SW501-1 and SW501-2 is OFF.                                                                                                    |           |                                              |                              |                   | <u>.</u>                   |           |             |         |
| 60 | Timer setting<br>(wired remote controller)                                                | 0000: Available (can be performed) 0001: Unavailable (cannot be performed) 0000                                                                                           |           |                                              | 0000: Ava                    | ailable           |                            |           |             |         |
| 92 | External interlock release condition                                                      | 0000: Operation stopped 0001: Release signal received                                                                                                    |           | 0000: Operation<br>stopped                   |                              |                   |                            |           |             |         |
| D0 | Whether the power<br>saving mode can be set<br>by the remote controller                   | 0000: Invalid 0001: Valid 0                                                                                                    |           |                                              | 0001: Valid                  |                   |                            |           |             |         |
| 7A | Change unit 0.9°F(0.5°C)<br>or 1.8°F(1°C) on remote                                       | 0000: 0.9°F(0.5°C) 0001: 1.8°F(1°C) 0000: 0.9°F(0.5°C)                                                                                                    |           |                                              |                              |                   |                            |           |             |         |
| E0 | Region                                                                                    | 0000: Japan model                                                                                                    |           | 0001                                         | North Ame                    | erica mode        |                            | 0001: No  | rth America | a model |

#### Type DN code "10"

| Value | Туре                                     | Model         |
|-------|------------------------------------------|---------------|
| 0006  | Concealed Duct High Static Pressure Type | MMD-AP***HPUL |

# Indoor Unit Capacity DN code "11"

| Value | Capacity |
|-------|----------|
| 0000* | Invalid  |
| 0011  | 024 type |
| 0013  | 030 type |
| 0015  | 036 type |
| 0017  | 048 type |
| 0018  | 054 type |

\*1 Default value stored in EEPROM mounted on service P.C. board

#### 8-6. Applied control of indoor unit

## Control system using remote controller interface (TCB-IFCB-4UL) Wiring and setting

• In the case of group control, the control system functions as long as it is connected to one of the indoor units (control P.C. board) in the group. If it is desired to access the operation and error statuses of other units, relevant signals must be brought to it from those units individually.

#### Control items

(1) Start / Stop input signal
 (2) In-operation signa
 (3) Error signal Output
 Start / stop of unit
 Output present while unit in normal operation
 present while alarm (e.g. serial communication error or operation of protective device for indoor / outdoor unit) being activated

#### ▼Wiring diagram of control system using remote controller interface (TCB-IFCB-4UL)

Input IFCB-4UL: No-voltage ON / OFF serial signal Output No-voltage contact (in-operation and error indication) Contact capacity: Max. AC 240 V, 0.5 A

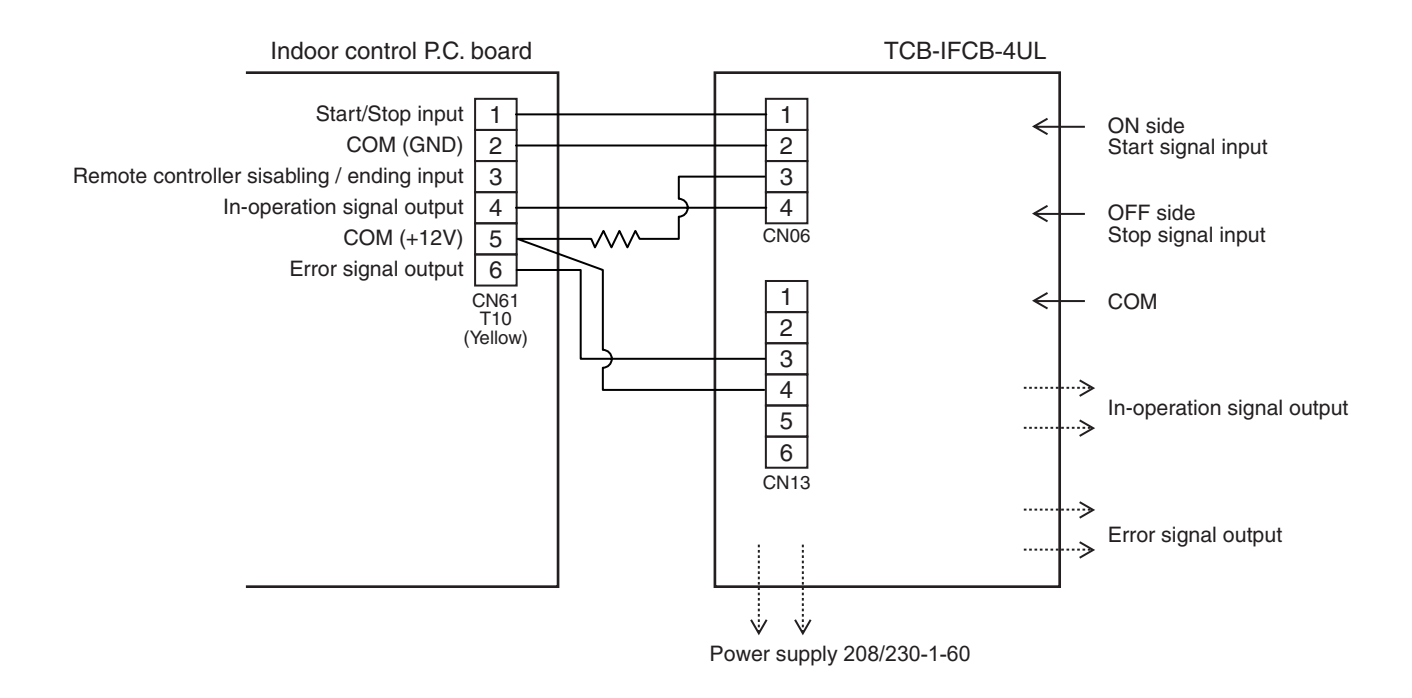
#### ▼ Ventilating fan control from remote controller

#### [Function]

- The start / stop operation can be operated from the wired remote controller when air to air heat exchanger or ventilating fan is installed in the system.
- The fan can be operated even if the indoor unit is not operating.
- Use a fan which can receive the no-voltage A contact as an outside input signal.
- In a group control, the units are collectively operated and they can not be individually operated.

#### 1. Operation

- Handle a wired remote controller in the following procedure.
- \* Use the wired remote controller during stop of the system.
- \* Be sure to set up the wired remote controller to the header unit. (Same in group control)
- \* In a group control, if the wired remote controller is set up to the header unit, both header and follower units are simultaneously operable.
- **1** Push concurrently  $\stackrel{\text{\tiny SET}}{\bigcirc}$  +  $\stackrel{\text{\tiny CL}}{\bigcirc}$  +  $\stackrel{\text{\tiny TEST}}{\textcircled{o}}$  buttons for 4 seconds or more.

The unit No. displayed firstly indicates the header indoor unit address in the group control. In this time, the fan of the selected indoor unit turns on.

2 Every pushing <u>button</u> (left side of the button), the indoor unit numbers in group control are displayed successively.

In this time, the fan of the selected indoor unit only turns on.

**3** Using the setup temp  $\bigcirc$  or  $\bigcirc$  button, specify the CODE No.  $\exists I$ .

#### **4** Using the timer time **•** or **•** button, select the SET DATA. (At shipment: **DDDD**) The setup data are as follows:

| SET DATA | Handling of operation of air to air heat exchanger or ventilating fan |
|----------|-----------------------------------------------------------------------|
| 0000     | Unavailable (At shipment)                                             |
| 000 (    | Available                                                             |

## **5** Push $\stackrel{\text{\tiny SET}}{\bigcirc}$ button. (OK if display goes on.)

- To change the selected indoor unit, go to the procedure 2 ).
- To change the item to be set up, go to the procedure **3**).
- **6** Pushing <sup>™</sup> returns the status to the usual stop status.

#### 2. Wiring

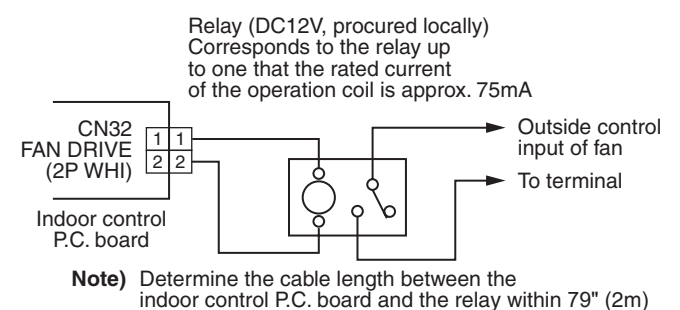

#### ▼ Leaving-ON prevention control

#### [Function]

- This function controls the indoor units individually. It is connected with cable to the control P.C. board of the indoor unit.
- In a group control, it is connected with cable to the indoor unit (Control P.C. board), and the CODE No. **ZE** is set to the connected indoor unit.
- It is used when the start operation from outside if unnecessary but the stop operation is necessary.
- · Using a card switch box, card lock, etc, the forgotten-OFF of the indoor unit can be protected.
- When inserting a card, start / stop operation from the remote controller is allowed.
- When taking out a card, the system stops if the indoor unit is operating and start / stop operation from the remote controller is forbidden.

#### 1. Control items

- 1) Outside contact ON: The start / stop operation from the remote controller is allowed.
- 2) Outside contact OFF:

(Status that card is inserted in the card switch box)

t OFF: If the indoor unit is operating, it is stopped forcedly.

(Start / Stop prohibited to remote controller) (Status that card is taken out from the card switch box)

\* When the card switch box does not perform the above contact operation, convert it using a relay with b contact.

#### 2. Operation

Handle the wired remote controller switch in the following procedure. \* Use the wired remote controller switch during stop of the system.

- **1** Push concurrently  $\overset{\text{SET}}{\bigcirc}$  +  $\overset{\text{CL}}{\bigcirc}$  +  $\overset{\text{TEST}}{\textcircled{o}}$  buttons for 4 seconds or more.
- **2** Using the setup temp  $\bigcirc$  or  $\bigcirc$  button, specify the CODE No. **2E**.
- **3** Using the timer time  $\odot$  or  $\odot$  button, set  $\Box\Box\Box$  ! to the SET DATA.
- **4** Push  $\stackrel{\text{SET}}{\bigcirc}$  button.

#### **5** Push button. (The status returns to the usual stop status.)

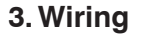

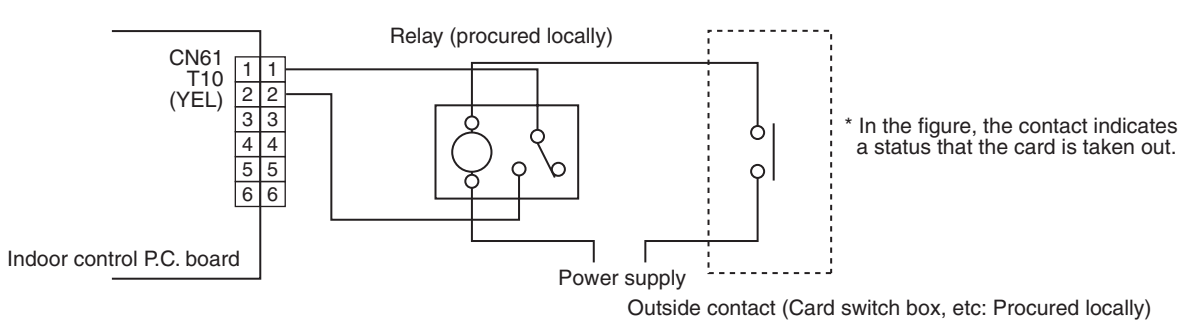

Note) Determine the cable length between the indoor control P.C. board and the relay within 79" (2m)

#### ▼ Power peak-cut from indoor unit

When the relay is turned on, a forced thermostat-OFF operation starts.

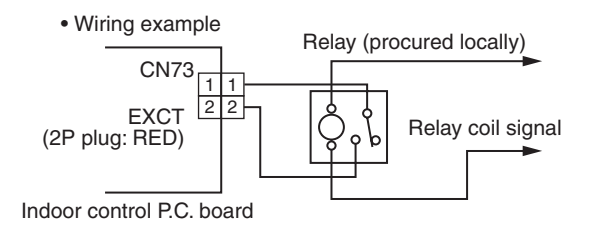

Note) Determine the cable length between the indoor or outdoor control P.C. board and the relay within 79" (2m)

#### Manual address setting using the remote controller

Procedure when setting indoor units' addresses first under the condition that indoor wiring has been completed and outdoor wiring has not been started (manual setting using the remote controller)

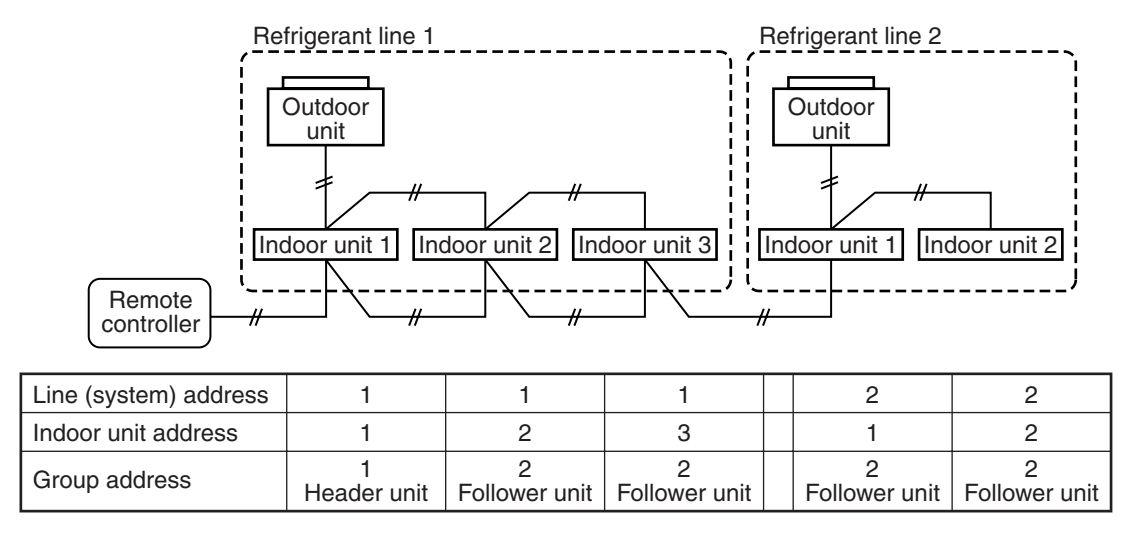

#### Wiring example of 2 refrigerant lines

In the example above, disconnect the remote controller connections between the indoor units and connect a wired remote controller to the target unit directly before address setting.

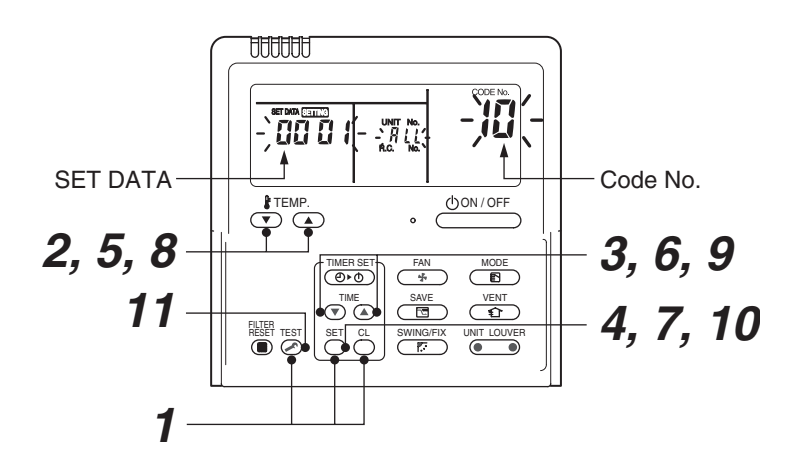

Pair the indoor unit to set and the remote controller one-to-one.

#### Turn on the power.

**1** Push and hold the  $\stackrel{\text{SET}}{\bigcirc}$ ,  $\stackrel{\text{CL}}{\bigcirc}$  and  $\stackrel{\text{TEST}}{\textcircled{>}}$  buttons at the same time for more than 4 seconds. LCD starts flashing.

#### <Line (system) address>

- **2** Push the TEMP.  $\bigcirc$  /  $\bigcirc$  buttons repeatedly to set the CODE No. to  $\square$  .
- **3** Push the TIME I/ buttons repeatedly to set a system address. (Match the address with the address on the interface P.C. board of the header outdoor unit in the same refrigerant line.)
- 4 Push <sup>SET</sup> button. (It is OK if the display turns on.)

#### <Indoor unit address>

- **5** Push the TEMP.  $\bigcirc$  /  $\bigcirc$  buttons repeatedly to set the CODE No. to  $\square$  .
- **6** Push the TIME 💌 / 👁 buttons repeatedly to set an indoor unit address.
- 7 Push the <sup>SET</sup> button. (It is OK if the display turns on.)

#### <Group address>

Follower unit

- $m{8}$  Push the TEMP.  $m{oxtimes}$  /  $m{oxtimes}$  buttons repeatedly to set the CODE No. to  $\m{H}$  .
- **9** Push the TIME I/ buttons repeatedly to set a group address. If the indoor unit is individual, set the address to DDDD ; header unit, DDD I ; follower unit, DDD2 . Individual : 0000
  - Header unit : 0000
    - : 0001 : 0002 } In case of group control
- **10** Push the  $\bigcirc^{\text{ser}}$  button. (It is OK if the display turns on.)
- 11 Push the 🖉 button.

The address setting is complete.

(SETTING flashes. You can control the unit after SETTING has disappeared.)

#### NOTE

- 1. Do not use address numbers 29 or 30 when setting system addresses using the remote controller. These 2 address numbers cannot be used on outdoor units and the CODE No. [E04] (Indoor / outdoor communication error) will appear if they are mistakenly used.
- 2. If you set addresses to indoor units in 2 or more refrigerate lines manually using the remote controller and will control them centrally, set the header outdoor unit of each line as below.
  - Set a system address for the header outdoor unit of each line with SW13 and 14 of their interface P.C. boards.
  - Turn off dip switch 2 of SW30 on the interface P.C. boards of all the header outdoor units connected to the same central control, except the unit that has the lowest address. (For unifying the termination of the wiring for the central control of indoor and outdoor units)
  - Connect the relay connectors between the [U1, U2] and [U3, U4] terminals on the header outdoor unit of each refrigerate line.
  - After finishing all the settings above, set the address of the central control devices. (For the setting of the central control address, refer to the installation manuals of the central control devices.)

Confirming the indoor unit addresses and the position of an indoor unit using the remote controller

Confirming the numbers and positions of indoor units

To see the indoor unit address of an indoor unit which you know the position of

▼ When the unit is individual (the indoor unit is paired with a wired remote controller one-to-one), or it is a group-controlled one.

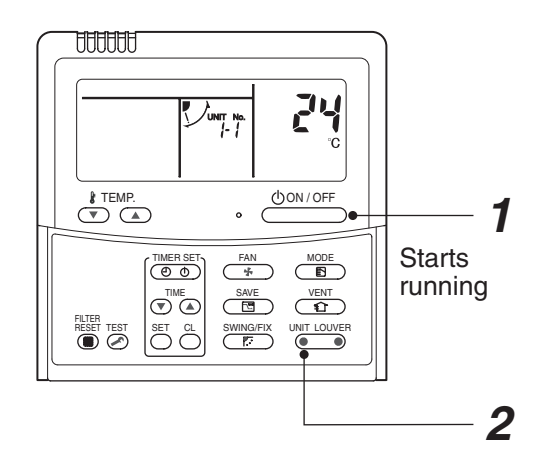

(Execute it while the units are running.)

- **1** Push the  $\stackrel{\text{(JON/OFF}}{\longrightarrow}$  button if the units stop.
- **2** Push the button (left side of the button).

A unit numbers **I** is indicated on the LCD (it will disappear after a few seconds). The indicated number shows the system address and indoor unit address of the unit. When 2 or more indoor units are connected to the remote controller (group-controlled units), a number of other connected units appears each time you push the UNT LOUVER button (left side of the button).

#### To find an indoor unit's position from its address

▼ When checking unit numbers controlled as a group

![](_page_41_Figure_2.jpeg)

#### (Execute it while the units are stopped.)

The indoor unit numbers in a group are indicated one after another. The fan and louvers of the indicated units are activated.

- **1** Push and hold the  $\textcircled{1}{2}$  and  $\textcircled{Est}{2}$  buttons at the same time for more than 4 seconds.
  - **RLL** appears on UNIT No. on the LCD display.
  - The fans and louvers of all the indoor units in the group are activated.
- 2 Push the <u>button</u> (left side of the button). Each time you push the button, the indoor unit numbers are indicated one after another.
  - The first-indicated unit number is the address of the header unit.
  - · Only the fan and louvers of the indicated indoor unit are activated.
- **3** Push the *i* → button to finish the procedure. All the indoor units in the group stop.

To check all the indoor unit addresses using an arbitrary wired remote controller. (When communication wirings of 2 or more refrigerant lines are interconnected for central control)

![](_page_42_Figure_1.jpeg)

#### (Execute it while the units are stopped.)

You can check indoor unit addresses and positions of the indoor units in a single refrigerant line. When an outdoor unit is selected, the indoor unit numbers of the refrigerant line of the selected unit are indicated one after another and the fan and louvers of the indicated indoor units are activated.

- **1** Push and hold the TIME **●** and **▷** buttons at the same time for more than 4 seconds. At first, the line 1 and CODE No. RL (Address Change) are indicated on the LCD display. (Select an outdoor unit.)
- **2** Push the <u>init LOUVER</u> button (left side of the button) and <u>init</u> buttons repeatedly to select a system address.
- **3** Push the  $\stackrel{\text{\tiny SET}}{\bigcirc}$  button to confirm the system address selection.

• The address of an indoor unit connected to the selected refrigerant line is indicated on the LCD display and its fan and louvers are activated.

- 4 Push the <u>button (left side of the button)</u>. Each time you push the button, the indoor unit numbers of the selected refrigerant line are indicated one after another.
   Only the fan and louvers of the indicated indoor unit are activated.
- To select another system address
- **5** Push the button to return to step 2.
   After returning to step 2, select another system address and check the indoor unit addresses of the line.
- **6** Push the button to finish the procedure.

Changing the indoor unit address using a remote controller

To change an indoor unit address using a wired remote controller.

The method to change the address of an individual indoor unit (the indoor unit is paired with a wired remote controller one-to-one), or an indoor unit in a group. (The method is available when the addresses have already been set automatically.)

![](_page_43_Figure_3.jpeg)

(Execute it while the units are stopped.)

- **1** Push and hold the  $\stackrel{\text{set}}{\bigcirc}$ ,  $\stackrel{\text{cL}}{\bigcirc}$ , and  $\stackrel{\text{rest}}{\oslash}$  buttons at the same time for more than 4 seconds. (If 2 or more indoor units are controlled in a group, the first indicated UNIT No. is that of the head unit.)
- 2 Push the button (left side of the button) repeatedly to select an indoor unit number to change if 2 or more units are controlled in a group. (The fan and louvers of the selected indoor unit are activated.)

(The fan of the selected indoor unit is turned on.)

- **3** Push the TEMP.  $\bigcirc$  /  $\bigcirc$  buttons repeatedly to select (3 for CODE No.
- **4** Push the TIME I/ buttons repeatedly to change the value indicated in the SET DATA section to that you want.
- **5** Push the  $\bigcirc^{\text{SET}}$  button.
- 6 Push the <u>wint Louver</u> button (left side of the button) repeatedly to select another indoor UNIT No. to change.

Repeat steps **4** to **6** to change the indoor unit addresses so as to make each of them unique.

- 7 Push the button (left side of the button) to check the changed addresses.
- $\boldsymbol{8}$  If the addresses have been changed correctly, push the  $\overset{\text{\tiny HM}}{>}$  button to finish the procedure.

To change all the indoor unit addresses using an arbitrary wired remote controller. (The method is available when the addresses have already been set automatically.)

(When communication wirings of 2 or more refrigerant lines are interconnected for central control)

#### NOTE

You can change the addresses of indoor units in each refrigerant line using an arbitrary wired remote controller.

\* Enter the address check / change mode and change the addresses.

![](_page_44_Figure_5.jpeg)

If no number appears on UNIT No., no outdoor unit exists on the line. Push button and select another line following step **2**.

#### (Execute it while the units are stopped.)

- **1** Push and hold the TIME () / (a) buttons at the same time for more than 4 seconds. At first, the line 1 and CODE No. **A** (Address Change) are indicated on the LCD display.
- **2** Push <u>button (left side of the button)</u> and <u>buttons repeatedly to select a system address.</u>
- **3** Push the  $\stackrel{\text{\tiny SET}}{\bigcirc}$  button.

 The address of one of the indoor units connected to the selected refrigerant line is indicated on the LCD display and the fan and louvers of the unit are activated. At first, the current indoor unit address is displayed in SET DATA.

(No system address is indicated.)

![](_page_45_Figure_0.jpeg)

Change the value in SET DATA to that of a new address.

- **5** Push the  $\stackrel{\text{\tiny BIT}}{\bigcirc}$  button to confirm the new address on SET DATA.
- 6 Push the Instruction of the button (left side of the button) repeatedly to select another address to change.

Each time you push the button, the indoor unit numbers in a refrigerant line are indicated one after another. Only the fan and louvers of the selected indoor unit are activated. Repeat steps 4 to 6 to change the indoor unit addresses so as to make each of them unique.

- 7 Push the button. (All the segments on the LCD display light up.)
- **8** Push the button to finish the procedure.

#### Error clearing function

How to clear the error using the wired remote controller

- Clearing an error of the outdoor unit Clear the currently detected outdoor unit for each refrigerant line to which the indoor unit controlled by the remote controller is connected. (The indoor unit error is not cleared.) Use the service monitoring function of the remote controller.
- 1 Push and hold the <sup>CL</sup> , and <sup>™</sup> for 4 seconds or longer to enter the service monitoring mode.
- **2** Push the  $\bigcirc$  button to set CODE No. to "FF".
- **3** The display in A of the following figure counts down as follows at 5-second intervals: "0005"  $\rightarrow$  "0004"  $\rightarrow$  "0003"  $\rightarrow$  "0002"  $\rightarrow$  "0001"  $\rightarrow$  "0000". The error is cleared when "0000" appears.

However, the display counts down from "DDD5" again.

**4** Push the  $\overset{\text{\tiny ISST}}{\frown}$  to return the display to normal.

![](_page_46_Figure_8.jpeg)

Clearing an error of the indoor unit Push the \_\_\_\_\_\_ button on the remote controller. (Only the error of the indoor unit controlled by the remote controller will be cleared.)

#### Monitoring function of wired remote controller

The following monitoring function is available if the remote controller of RBC-ATM32UL is used.

![](_page_47_Figure_2.jpeg)

#### ▼ Content

Enter the service monitoring mode using the remote controller to check the sensor temperature or operation status of the remote controller, indoor unit, and outdoor unit.

1 Push and hold the <sup>™</sup> , and <sup>™</sup> for 4 seconds or longer to enter the service monitoring mode.

The service monitor lights up. The temperature of CODE No. 🔟 appears at first.

- 2 Push the <sup>↑™</sup>⊂ button to change to CODE No. of the item to monitor. Refer to the following table for CODE No.
- Push the left part of the button (left side of the button) to change to the item to monitor. Monitor the sensor temperature or operation status of the indoor unit and outdoor unit in the refrigerant line
- **4** Push the to  $\stackrel{\text{\tiny TEST}}{$  return the display to normal.

#### < Based on the SMMS-e >

|              | CODE No. | Data name                                                 | Display format | Unit | Remote control display example |  |
|--------------|----------|-----------------------------------------------------------|----------------|------|--------------------------------|--|
|              | 00       | Room temperature (Use to control)                         | ×1             | °C   | [0027] - 27 °C                 |  |
|              | 01       | Room temperature (Remote control)                         | ×1             | °C   | [0027] = 27 C                  |  |
| \$2          | 02       | Indoor suction air temperature (TA)                       | ×1             | °F   |                                |  |
| or unit data | 03       | Indoor coil temperature (TCJ)                             | ×1             | °F   |                                |  |
|              | 04       | Indoor coil temperature (TC2)                             | ×1             | °F   | [0075]= 75 °F                  |  |
|              | 05       | Indoor coil temperature (TC1)                             | ×1             | °F   |                                |  |
|              | 06       | Indoor discharge air temperature (TF) *1                  | ×1             | °F   | ]                              |  |
| Гğ           | 08       | Indoor PMV opening                                        | ×1/10          | pls  | [0150]= 1500 pls               |  |
| -            | F3       | Filter sign time                                          | ×1             | h    | [2500] = 2500h                 |  |
|              | F9       | Suction temperature of air to air heat exchanger (TSA) *1 | ×1             | °F   | [0080]= 80 °F                  |  |
| g            | FA       | Outside air temperature (TOA)*1                           | ×1             | °F   |                                |  |
| dat          | 0A       | No. of connected indoor units                             | ×1             | unit | [0048]= 48 units               |  |
| E            | 0B       | Total horsepower of connected indoor units                | ×10            | ton  | [0215]= 21.5 ton               |  |
| /ste         | 0C       | No. of connected outdoor units                            | ×1             | unit | [0003]= 3 units                |  |
| Ś            | 0D       | Total horsepower of outdoor units                         | ×10            | ton  | [0160]= 16 ton                 |  |

|     | COD |    | No. | Data name                                    | Display format | Unit | Remote control display example |
|-----|-----|----|-----|----------------------------------------------|----------------|------|--------------------------------|
|     | U1  | U2 | U3  | Data name                                    | Display format | onne | Remote control display example |
|     | 10  | 20 | 30  | High-pressure sensor detention pressure (Pd) | ×10            | psi  | [4350] - 435 psi               |
| ŝ   | 11  | 21 | 31  | Low-pressure sensor detention pressure (Ps)  | ×10            | psi  | [4350] = 435 psi               |
| 2   | 12  | 22 | 32  | Compressor 1 discharge temperature (TD1)     | ×1             | °F   |                                |
| at  | 13  | 23 | 33  | Compressor 2 discharge temperature (TD2)     | ×1             | °F   |                                |
| a l | 15  | 25 | 35  | Outdoor coil temperature (TE1)               | ×1             | °F   |                                |
| ldu | 16  | 26 | 36  | Outdoor coil temperature (TE2)               | ×1             | °F   |                                |
| ŀ⋛  | 17  | 27 | 37  | Outdoor coil temperature (TG1)               | ×1             | °F   |                                |
| ⊒.  | 18  | 28 | 38  | Outdoor coil temperature (TG2)               | ×1             | °F   | [0075]=75°F                    |
| S   | 19  | 29 | 39  | Outside ambient temperature (TO)             | ×1             | °F   |                                |
| 1 Š | 1A  | 2A | ЗA  | Suction temperature (TS1)                    | ×1             | °F   |                                |
| fd  | 1C  | 2C | 3C  | Suction temperature (TS3)                    | ×1             | °F   |                                |
| Ő   | 1D  | 2D | 3D  | Temperature at liquid side (TL1)             | ×1             | °F   |                                |
|     | 1E  | 2E | 3E  | Temperature at liquid side (TL2)             | ×1             | °F   |                                |
|     | 1F  | 2F | 3F  | Temperature at liquid side (TL3)             | ×1             | °F   |                                |

|        | CC | DE | No. | Data name                                                                                                    | Display format       | Unit | Remote control display example |  |  |  |  |  |  |  |
|--------|----|----|-----|----------------------------------------------------------------------------------------------------|----------------------|------|--------------------------------|--|--|--|--|--|--|--|
|        | U1 | U2 | U3  | Data hano                                                                                                    | Diopidy format       | 0    | Remote control display example |  |  |  |  |  |  |  |
|        | 50 | 60 | 70  | PMV1 opening                                                                                                    | ×1                   | pls  |                                |  |  |  |  |  |  |  |
|        | 51 | 61 | 71  | PMV3 opening                                                                                                    | /V3 opening x1 pls [ |      |                                |  |  |  |  |  |  |  |
| *4     | 52 | 62 | 72  | PMV4 opening                                                                                                    | ×1                   | pls  |                                |  |  |  |  |  |  |  |
| data 2 | 53 | 63 | 73  | 1 fan model : Compressor 1 curent (I1)<br>2 fan model : Compressor 1 and Outdoor fan 1 current (I1)                    | ×10                  | А    | [0125] - 12.54                 |  |  |  |  |  |  |  |
| dual o | 54 | 64 | 74  | 1 fan model : Compressor 2 and Outdoor fan 1 current (I2)<br>2 fan model : Compressor 2 and Outdoor fan 2 current (I2) | ×10                  | A    | [0135] = 13.5A                 |  |  |  |  |  |  |  |
| lįŠ    | 56 | 66 | 76  | Compressor 1 revolutions                                                                                               | ×10                  | rps  | [0042] 04.2mg                  |  |  |  |  |  |  |  |
| ⊇.     | 57 | 67 | 77  | Compressor 2 revolutions                                                                                               | ×10                  | rps  | [0642] = 64.21ps               |  |  |  |  |  |  |  |
| i.     | 59 | 69 | 79  | Outdoor fan mode                                                                                                    | ×1                   | mode | [0058] = 58 mode               |  |  |  |  |  |  |  |
| ē      | 5A | 6A | 7A  | Compressor IPDU 1 heat sink temperature                                                                                | ×1                   | °F   |                                |  |  |  |  |  |  |  |
| g      | 5B | 6B | 7B  | Compressor IPDU 2 heat sink temperature                                                                                | ×1                   | °F   | [0075]- 75 °E                  |  |  |  |  |  |  |  |
| lõ     | 5D | 6D | 7D  | Outdoor fan IPDU 1 heat sink temperature                                                                               | ×1                   | °F   |                                |  |  |  |  |  |  |  |
|        | 5E | 6E | 7E  | Outdoor fan IPDU 2 heat sink temperature                                                                               | ×1                   | °F   |                                |  |  |  |  |  |  |  |
|        | 5F | 6F | 7F  | Outdoor unit horsepower                                                                                                | ×10                  | ton  | [0080] = 8 ton                 |  |  |  |  |  |  |  |

|                                                                                               | CODE No. | Data name                                   | Display format      | Unit | Remote control display example                  |
|-----------------------------------------------------------------------------------------------|----------|---------------------------------------------|---------------------|------|-------------------------------------------------|
| 5 al Irit                                                                                     | 90       | Heating/cooling recovery controlled         | 0: Normal           |      | [0010]=Heating recovery controlled              |
| α<br>n n<br>n<br>n<br>n<br>n<br>n<br>n<br>n<br>n<br>n<br>n<br>n<br>n<br>n<br>n<br>n<br>n<br>n | 91       | Pressure release                            | 0: Normal           |      | [0010]=Pressure release controlled              |
| div                                                                                           | 92       | Discharge temperature release               | 1: Release controll | ed   | [0001]=Discharge temperature release controlled |
| o ≘ o                                                                                         | 93       | Follower unit release (U2/U3 outdoor units) |                     |      | [0100]=U2 outdoor unit release controlled       |

\*1 Only a part of indoor unit types is installed with the discharge air temperature sensor. This temperature is not displayed for other types.

- \*2 When the units are connected to a group, data of the header indoor unit only can be displayed.
- \*3 The first digit of an CODE No. indicates the outdoor unit number.
- \*4 The upper digit of an CODE No. -4 indicates the outdoor unit number.
  - 1\*, 5\* ... U1 outdoor unit (Header unit)
  - 2\*, 6\* ... U2 outdoor unit (Follower unit 1)
  - 3\*, 7\* ... U3 outdoor unit (Follower unit 2)
- \*5 Only the CODE No. 9\* of U1 outdoor unit (Header unit) is displayed.

# 9. TROUBLESHOOTING

#### 9-1. Overview

- (1) Before engaging in troubleshooting
  - (a) Applicable models

All Super Module Multi (SMMS, SHRM, Mini-SMMS, SMMS-i) models.

(Indoor units: MMO-APOOO, Outdoor units: MMY-MAPOOOO\*, MCY-MAPOOOHT\*)

- (b) Tools and measuring devices required
  - Screwdrivers (Philips, flat head), spanners, long-nose pliers, nipper, pin to push reset switch, etc.
  - Multimeter, thermometer, pressure gauge, etc.
- (c) Things to check prior to troubleshooting (behaviors listed below are normal)

| NO. | Behavior                                                                                 | Possible cause                                                                                                    |
|-----|------------------------------------------------------------------------------------------|----------------------------------------------------------------------------------------------------|
| 1   | A compressor would not start                                                             | <ul> <li>Could it just be the 3-minute delay period<br/>(3 minutes after compressor shutdown)?</li> <li>Could it just be the air conditioner having gone thermo OFF?</li> <li>Could it just be the air conditioner operating in fan mode or put on the timer?</li> <li>Could it just be the system going through initial communication?</li> </ul> |
| 2   | An indoor fan would not start                                                            | • Could it just be cold air discharge prevention control, which is part of heating?                                                                                                    |
| 3   | An outdoor fan would not start or would<br>change speed for no reason                    | <ul><li>Could it just be cooling operation under low outside temperature conditions?</li><li>Could it just be defrosting operation?</li></ul>                                                                                                    |
| 4   | An indoor fan would not stop                                                             | • Could it just be the elimination of residual heat being performed as part of the air conditioner shutdown process after heating operation?                                                                                                    |
| 5   | The air conditioner would not respond to a start / stop command from a remote controller | <ul> <li>Could it just be the air conditioner operation under external or remote<br/>controller?</li> </ul>                                                                                                    |

#### (2) Troubleshooting procedure

When a fault occurs, proceed with troubleshooting in accordance with the procedure shown below.

![](_page_49_Figure_13.jpeg)

#### NOTE

Rather than a genuine fault (see the List of Check Codes below), the problem could have been caused by a microprocessor malfunction attributable to a poor quality of the power source or an external noise. Check for possible noise sources, and shield the remote controller wiring and signal wires as necessary.

#### 9-2. Troubleshooting method

The remote controllers (main remote controller and central control remote controller) and the interface P.C. board of an outdoor unit are provided with an LCD display (remote controller) or a 7-segment display (outdoor interface P.C. board) to display operational status. Using this self-diagnosis feature, the fault site / faulty part may be identified in the event of a fault by following the method described below.

The list below summarizes check codes detected by various devices. Analyze the check code according to where it is displayed and work out the nature of the fault in consultation with the list.

When investigating a fault on the basis of a display provided on the indoor remote controller or TCC-LINK central control remote controller -

See the "TCC-LINK remote controller or main remote controller display" section of the list.

- When investigating a fault on the basis of a display provided on an outdoor unit See the "Outdoor 7segment display" section of the list.
- When investigating a fault on the basis of a wireless remote controller-controlled indoor unit See the "Light sensor indicator light block" section of the list.

#### List of check codes (indoor unit)

(Error detected by indoor unit)

IPDU: Intelligent Power Drive Unit (Inverter P.C. board) O: Lighting, O: Flashing, O: Goes off ALT.: Flashing is alternately when there are two flashing LED SIM: Simultaneous flashing when there are two flashing LED

|                                                            | Ch   | eck code                  | Display of receiving unit |         |         |       |                                                                               |                                                                                                    |  |  |
|------------------------------------------------------------|------|---------------------------|---------------------------|---------|---------|-------|-------------------------------------------------------------------------------|----------------------------------------------------------------------------------------------------|--|--|
| TCC-LINK                                                   | Outd | loor 7-segment display    | Indic                     | ator li | ght blo | ock   | Touris al facult alta                                                         | Description of survey                                                                                         |  |  |
| central control<br>or main remote<br>controller<br>display |      | Sub-code                  | Operatio                  | n Timer | Ready   | Flash | i ypical fault site                                                           | Description of error                                                                                          |  |  |
| E03                                                        | _    | _                         | 0                         |         |         |       | Indoor-remote controller periodic communication erro                          | Communication from remote controller or network adaptor has been lost (so has central control communication). |  |  |
| E04                                                        | -    | _                         |                           |         | 0       |       | Indoor-outdoor periodic<br>communication error                                | Signals are not being received from outdoor unit.                                                             |  |  |
| E08                                                        | E08  | Duplicated indoor address | 0                         |         |         |       | Duplicated indoor address                                                     | Indoor unit detects address identical to its own.                                                             |  |  |
| E10                                                        | _    | _                         | 0                         |         |         |       | Indoor inter-MCU communication error                                          | MCU communication between main controller and motor<br>microcontroller is faulty.                             |  |  |
| E18                                                        | Ι    | _                         | 0                         |         | •       |       | Error in periodic communication<br>between indoor header and<br>follower unit | Periodic communication between indoor header and follower units<br>cannot be maintained.                      |  |  |
| F01                                                        |      | _                         | 0                         | 0       |         | ALT   | Indoor heat exchanger<br>temperature sensor (TCJ) error                       | Heat exchanger temperature sensor (TCJ) has been open / shortcircuited.                                       |  |  |
| F02                                                        | _    | _                         | 0                         | 0       |         | ALT   | Indoor heat exchanger<br>temperature sensor (TC2) error                       | Heat exchanger temperature sensor (TC2) has been open / shortcircuited.                                       |  |  |
| F03                                                        | _    | _                         | 0                         | 0       |         | ALT   | Indoor heat exchanger<br>temperature sensor (TC1) error                       | Heat exchanger temperature sensor (TC1) has been open / shortcircuited.                                       |  |  |
| F10                                                        | _    | _                         | 0                         | 0       |         | ALT   | Ambient temperature sensor (TA) error                                         | Ambient temperature sensor (TA) has been open / short-circuited.                                              |  |  |
| F11                                                        | _    | _                         | 0                         | 0       |         | ALT   | Discharge temperature sensor<br>(TF) error                                    | Discharge temperature sensor (TF) has been open / shortcircuited.                                             |  |  |
| F29                                                        | _    | —                         | 0                         | 0       |         | SIM   | P.C. board or other indoor error                                              | Indoor EEPROM is abnormal (some other error may be detected).                                                 |  |  |
| L03                                                        | _    | _                         | 0                         |         | 0       | SIM   | Duplicated indoor group header unit                                           | There is more than one header unit in group.                                                                  |  |  |
| L07                                                        | _    | _                         | 0                         |         | 0       | SIM   | Connection of group control cable to stand-alone indoor unit                  | There is at least one stand-alone indoor unit to which group control cable is connected.                      |  |  |
| L08                                                        | L08  | _                         | 0                         |         | 0       | SIM   | Indoor group address not set                                                  | Address setting has not been performed for one or more indoor units (also detected at outdoor unit end).      |  |  |
| L09                                                        | _    | _                         | 0                         |         | 0       | SIM   | Indoor capacity not set                                                       | Capacity setting has not been performed for indoor unit.                                                      |  |  |
| L20                                                        | —    | _                         | 0                         | 0       | 0       | SIM   | Duplicated central control address                                            | There is duplication in central control address setting.                                                      |  |  |
| L30                                                        | L30  | Detected indoor unit No.  | 0                         | 0       | 0       | SIM   | Indoor external error input<br>(interlock)                                    | Unit shutdown has been caused by external error input (CN80).                                                 |  |  |
| P01                                                        | _    | _                         |                           | 0       | 0       | ALT   | Indoor AC fan error                                                           | Indoor AC fan error is detected (activation of fan motor thermal relay).                                      |  |  |
| P10                                                        | P10  | Detected indoor unit No.  |                           | 0       | 0       | ALT   | Indoor overflow error                                                         | Float switch has been activated.                                                                              |  |  |
| P12                                                        | —    | _                         |                           | 0       | 0       | ALT   | Indoor DC fan error                                                           | Indoor DC fan error (e.g. overcurrent or lock-up) is detected.                                                |  |  |
| P31                                                        | _    | _                         | 0                         |         | 0       | ALT   | Other indoor unit error                                                       | Follower unit cannot be operated due to header unit alarm (E03 / L03 / L07 / L08).                            |  |  |

#### (Error detected by main remote controller)

|                      | Display of receiving unit |                        |                       |         |       |       |                                                                                       |                                                                                                    |  |
|----------------------|---------------------------|------------------------|-----------------------|---------|-------|-------|---------------------------------------------------------------------------------------|----------------------------------------------------------------------------------------------------|--|
| Main                 | Outo                      | door 7-segment display | Indicator light block |         |       |       | Typical fault site                                                                    | Description of error                                                                                                    |  |
| remote<br>controller |                           | Sub-code               | Operatio              | n Timer | Ready | Flash |                                                                                       |                                                                                                    |  |
| E01                  | _                         | _                      | Ø                     |         |       |       | No master remote controller,<br>faulty remote controller<br>communication (reception) | Signals cannot be received from indoor unit; master remote controller has not been set (including two remote controller control).                                                          |  |
| E02                  | _                         | —                      | Ø                     |         |       |       | Faulty remote controller communication (transmission)                                 | Signals cannot be transmitted to indoor unit.                                                                                                    |  |
| E02                  | _                         | _                      | 0                     | •       |       |       | Duplicated master remote controller                                                   | Both remote controllers have been set as master remote<br>controller in two remote controller control (alarm and<br>shutdown for header unit and continued operation for<br>follower unit) |  |

(Error detected by central control device)

|                    | Ch   | eck code               | Display of receiving un                         | it                                                                |                                                                                                    |  |  |
|--------------------|------|------------------------|-------------------------------------------------|-------------------------------------------------------------------|----------------------------------------------------------------------------------------------------|--|--|
|                    | Outo | loor 7-segment display | Indicator light block                           | Typical fault site                                                | Description of error                                                                                       |  |  |
| central<br>control |      | Sub-code               | Operation Timer Ready                           | h                                                                 |                                                                                                    |  |  |
| C05                | _    | _                      | No indication                                   | Faulty central control communication (transmission)               | Central control device is unable to transmit signal due to duplication of central control device (AI-NET). |  |  |
| C06                | _    | _                      | (when main remote<br>controller also in<br>use) | Faulty central control communication (reception)                  | Central control device is unable to receive signal.                                                        |  |  |
| _                  | _    | _                      |                                                 | Multiple network adapters                                         | Multiple network adapters are connected to remote controller communication line (AI-NET).                  |  |  |
| C12                | _    | _                      | _                                               | Blanket alarm for general-<br>purpose device control<br>interface | Device connected to general-purpose device control interface for TCC-LINK / AI-NET is faulty.              |  |  |
| P30                | _    | _                      | As per alarm unit (see above)                   | Group control follower unit<br>error                              | Group follower unit is faulty (unit No. and above detail [***] displayed on main remote controller)        |  |  |

Note: The same error, e.g. a communication error, may result in the display of different check codes depending on the device that detects it. Moreover, check codes detected by the main remote controller / central control device do not necessarily have a direct impact on air conditioner operation.

#### List of check codes (outdoor unit)

(Errors detected by SMMS outdoor interface - typical examples)

IPDU: Intelligent Power Drive Unit (Inverter P.C. board) ○ :Lighting, ③ : Flashing, ● : Goes off ALT.: Flashing is alternately when there are two flashing LED SIM: Simultaneous flashing when there are two flashing LED

|     | Check code                                                                                                    |                                                            | Display of    | receivin | g unit |                                                                                      |                                                                                                    |
|-----|----------------------------------------------------------------------------------------------------|------------------------------------------------------------|---------------|----------|--------|--------------------------------------------------------------------------------------|----------------------------------------------------------------------------------------------------|
|     | Outdoor 7-segment display                                                                                                    | TCC-LINK                                                   | Indicator     | light bl | ock    |                                                                                      |                                                                                                    |
|     | Sub-code                                                                                                    | central control<br>or main remote<br>controller<br>display | Operation Tim | er Ready | Flash  | Typical fault site                                                                   | Description of error                                                                                                    |
| E06 | Number of indoor units from which signal is received normally                                                                                                    | E06                                                        | • •           | 0        |        | Dropping out of indoor unit                                                          | Indoor unit initially communicating normally fails to return signal (reduction in number of indoor units connected).                                                                                                    |
| E07 | -                                                                                                    | (E04)                                                      | • •           | 0        |        | Indoor-outdoor<br>communication circuit<br>error                                     | Signal cannot be transmitted to indoor units<br>(→ indoor units left without communication from<br>outdoor unit).                                                                                                    |
| E08 | Duplicated indoor address                                                                                                    | (E08)                                                      | 0             |          |        | Duplicated indoor address                                                            | More than one indoor unit is assigned same address (also detected at indoor unit end).                                                                                                    |
| E12 | 01: Indoor-outdoor communication<br>02: Outdoor-outdoor<br>communication                                                                                                    | E12                                                        | 0             | •        |        | Automatic address starting<br>error                                                  | <ul> <li>Indoor automatic address setting is started while<br/>automatic address setting for equipment in other<br/>refrigerant line is in progress.</li> <li>Outdoor automatic address setting is started<br/>while automatic address setting for indoor units<br/>is in progress.</li> </ul> |
| E15 | _                                                                                                    | E15                                                        | • •           | 0        |        | Indoor unit not found<br>during automatic address<br>setting                         | Indoor unit fails to communicate while automatic address setting for indoor units is in progress.                                                                                                    |
| E16 | 00: Overloading<br>01: Number of units connected                                                                                                    | E16                                                        | • •           | 0        |        | Too many indoor units<br>connected / overloading                                     | Combined capacity of indoor units is too large<br>(more than 135 % of combined capacity of outdoor<br>units).                                                                                                    |
| E19 | 00: No header unit<br>02: Two or more header units                                                                                                    | E19                                                        | • •           | 0        |        | Error in number of outdoor header units                                              | There is no or more than one outdoor header unit in one refrigerant line.                                                                                                    |
| E20 | 01: Connection of outdoor unit from<br>other refrigerant line<br>02: Connection of indoor unit from<br>other refrigerant line                                                                                                    | E20                                                        | • •           | 0        |        | Connection to other<br>refrigerant line found<br>during automatic address<br>setting | Indoor unit from other refrigerant line is detected while indoor automatic address setting is in progress.                                                                                                    |
| E23 | -                                                                                                    | E23                                                        | • •           | 0        |        | Outdoor-outdoor<br>communication<br>transmission error                               | Signal cannot be transmitted to other outdoor units.                                                                                                    |
| E25 | _                                                                                                    | E25                                                        | •             | Ø        |        | Duplicated follower<br>outdoor address                                               | There is duplication in outdoor addresses set manually.                                                                                                    |
| E26 | Address of outdoor unit from which signal is not received normally                                                                                                    | E26                                                        | • •           | 0        |        | Dropping out of outdoor<br>unit                                                      | Follower outdoor unit initially communicating<br>normally fails to do so (reduction in number of<br>follower outdoor units connected).                                                                                                    |
| E28 | Detected outdoor unit No.                                                                                                    | E28                                                        | • •           | 0        |        | Outdoor follower unit error                                                          | Outdoor header unit detects fault relating to<br>follower outdoor unit (detail displayed on follower<br>outdoor unit).                                                                                                    |
| E31 | A3-IPDU         Fan         A3-IPDU         Fan           1         2         3         IPDU         1         2         3         IPDU           01         0         0A         0         0         0         0         0         0         0         0         0         0         0         0         0         0         0         0         0         0         0         0         0         0         0         0         0         0         0         0         0         0         0         0         0         0         0         0         0         0         0         0         0         0         0         0         0         0         0         0         0         0         0         0         0         0         0         0         0         0         0         0         0         0         0         0         0         0         0         0         0         0         0         0         0         0         0         0         0         0         0         0         0         0         0         0         0         0         0         0         0 <td>E31</td> <td>• •</td> <td>0</td> <td></td> <td>IPDU communication error</td> <td>There is no communication between IPDUs (P.C.<br/>boards) in inverter box.</td> | E31                                                        | • •           | 0        |        | IPDU communication error                                                             | There is no communication between IPDUs (P.C.<br>boards) in inverter box.                                                                                                    |
| F04 | _                                                                                                    | F04                                                        | © ©           | 0        | ALT    | Outdoor discharge<br>temperature sensor (TD1)<br>error                               | Outdoor discharge temperature sensor (TD1) has<br>been open / short-circuited.                                                                                                    |
| F05 | -                                                                                                    | F05                                                        | 00            | 0        | ALT    | Outdoor discharge<br>temperature sensor (TD2)<br>error                               | Outdoor discharge temperature sensor (TD2) has been open / short-circuited.                                                                                                    |
| F06 | 01: TE1<br>02: TE2                                                                                                    | F06                                                        | 00            | 0        | ALT    | Outdoor heat exchanger<br>temperature sensor (TE1,<br>TE2) error                     | Outdoor heat exchanger temperature sensors<br>(TE1, TE2) have been open / short-circuited.                                                                                                    |
| F07 | _                                                                                                    | F07                                                        | 00            | 0        | ALT    | Outdoor liquid temperature sensor (TL) error                                         | Outdoor liquid temperature sensor (TL) has been open / short-circuited.                                                                                                    |
| F08 | -                                                                                                    | F08                                                        | 00            | 0        | ALT    | Outdoor outside air<br>temperature sensor (TO)<br>error                              | Outdoor outside air temperature sensor (TO) has<br>been open / short-circuited.                                                                                                    |
| F11 | -                                                                                                    | F11                                                        |               |          |        |                                                                                      |                                                                                                    |

|     | Check code                                                                                                    |                                         | Display               | y of re | ceiving | g unit |                                                                                                    |                                                                                                    |  |  |
|-----|----------------------------------------------------------------------------------------------------|-----------------------------------------|-----------------------|---------|---------|--------|----------------------------------------------------------------------------------------------------|----------------------------------------------------------------------------------------------------|--|--|
|     | Outdoor 7-segment display                                                                                                    | TCC-LINK                                | Indicator light block |         |         | ock    | Typical fault site                                                                                     | Description of error                                                                                                    |  |  |
|     | Sub-code                                                                                                    | or main remote<br>controller<br>display | Operation             | Timer   | Ready   | Flash  | rypical fault site                                                                                     | Description of enor                                                                                                    |  |  |
| F12 | -                                                                                                    | F12                                     | Ø                     | Ø       | 0       | ALT    | Outdoor suction<br>temperature sensor (TS1)<br>error                                                   | Outdoor suction temperature sensor (TS1) has been open / short-circuited.                                                             |  |  |
| F13 | 01: Compressor 1<br>02: Compressor 2<br>03: Compressor 3                                                                                      | F13                                     | Ø                     | 0       | 0       | ALT    | Outdoor IGBT built-in<br>temperature sensor (TH)<br>error                                              | Open-circuit or short-circuit of the outdoor IGBT built-in temperature sensor (TH) was detected.                                      |  |  |
| F15 | _                                                                                                    | F15                                     | Ø                     | 0       | 0       | ALT    | Outdoor temperature<br>sensor (TE1, TL) wiring<br>error                                                | Wiring error in outdoor temperature sensors (TE1,<br>TL) has been detected.                                                           |  |  |
| F16 | _                                                                                                    | F16                                     | Ø                     | 0       | 0       | ALT    | Outdoor pressure sensor<br>(Pd, Ps) wiring error                                                       | Wiring error in outdoor pressure sensors (Pd, Ps) has been detected.                                                                  |  |  |
| F22 | -                                                                                                    | F22                                     | 0                     | Ø       | 0       | ALT    | Outdoor discharge<br>temperature sensor (TD3)<br>error                                                 | Outdoor discharge temperature sensor (TD3) has been open / short-circuited.                                                           |  |  |
| F23 | -                                                                                                    | F23                                     | Ø                     | 0       | 0       | ALT    | Low pressure sensor (Ps)<br>error                                                                      | Output voltage of low pressure sensor (Ps) is zero.                                                                                   |  |  |
| F24 | -                                                                                                    | F24                                     | Ø                     | 0       | 0       | ALT    | High pressure sensor (Pd)<br>error                                                                     | Output voltage of high pressure sensor (Pd) is zero<br>or provides abnormal readings when compressors<br>have been turned off.        |  |  |
| F31 | _                                                                                                    | F31                                     | 0                     | 0       | 0       | SIM    | Outdoor EEPROM error                                                                                   | Outdoor EEPROM is faulty (alarm and shutdown for header unit and continued operation for follower unit)                               |  |  |
| H01 | 01: Compressor 1<br>02: Compressor 2<br>03: Compressor 3                                                                                      | H01                                     | •                     | Ø       | •       |        | Compressor breakdown                                                                                   | Overcurrent of the inverter current (Idc) detection circuit was detected.                                                             |  |  |
| H02 | 01: Compressor 1<br>02: Compressor 2<br>03: Compressor 3                                                                                      | H02                                     | •                     | 0       |         |        | Compressor error (Lock)                                                                                | Compressor lock was detected.                                                                                                    |  |  |
| H03 | 01: Compressor 1<br>02: Compressor 2<br>03: Compressor 3                                                                                      | H03                                     | •                     | 0       |         |        | Current detection circuit<br>error                                                                     | Current error was detected while the compressor was stopped.                                                                          |  |  |
| H04 |                                                                                                    | H05                                     | •                     | Ø       |         |        | Compressor 1 case thermo activation                                                                    | Compressor 1 case thermo was activated for protection.                                                                                |  |  |
| H05 | -                                                                                                    | H05                                     | •                     | Ø       |         |        | Outdoor discharge<br>temperature sensor (TD1)<br>wiring error                                          | Wiring / installation error or detachment of outdoor<br>discharge temperature sensor (TD1) has been<br>detected.                      |  |  |
| H06 | _                                                                                                    | H06                                     |                       | 0       |         |        | Activation of low-pressure protection                                                                  | Low pressure (Ps) sensor detects abnormally low operating pressure.                                                                   |  |  |
| H07 | _                                                                                                    | H07                                     | •                     | 0       |         |        | Activation of low-pressure protection                                                                  | Temperature sensor for oil level detection (TK1-5) detects abnormally low oil level.                                                  |  |  |
| H08 | 01: TK1 sensor error<br>02: TK2 sensor error<br>03: TK3 sensor error<br>04: TK4 sensor error<br>05: TK5 sensor error                          | H08                                     | •                     | 0       | •       |        | Error in temperature<br>sensor for oil level<br>detection (TK1-5)                                      | Temperature sensor for oil level detection (TK1-5)<br>has been open / short-circuited.                                                |  |  |
| H14 | _                                                                                                    | H14                                     |                       | Ø       |         |        | Compressor 2 case thermo activation                                                                    | Compressor 2 case thermo was activated for protection.                                                                                |  |  |
| H15 | _                                                                                                    | H15                                     | •                     | Ø       | •       |        | Outdoor discharge<br>temperature sensor (TD2)<br>wiring error                                          | Wiring / installation error or detachment of outdoor discharge temperature sensor (TD2) has been detected.                            |  |  |
| H16 | 01: TK1 oil circuit error<br>02: TK2 oil circuit error<br>03: TK3 oil circuit error<br>04: TK4 oil circuit error<br>05: TK5 oil circuit error | H16                                     | •                     | 0       |         |        | Oil level detection circuit<br>error                                                                   | No temperature change is detected by<br>temperature sensor for oil level detection (TK1-5)<br>despite compressor having been started. |  |  |
| H25 | _                                                                                                    | H25                                     | •                     | Ô       | •       |        | Outdoor discharge<br>temperature sensor (TD3)<br>wiring error                                          | Wiring / installation error or detachment of outdoor<br>discharge temperature sensor (TD3) has been<br>detected.                      |  |  |
| L04 | _                                                                                                    | L04                                     | Ø                     | 0       | Ô       | SIM    | Duplicated outdoor refrigerant line address                                                            | Identical refrigerant line address has been<br>assigned to outdoor units belonging to different<br>refrigerant piping systems.        |  |  |
|     | Number of priority indoor units                                                                                                    | L05                                     | 0                     |         | Ø       | SIM    | Duplicated priority indoor<br>unit (as displayed on<br>priority indoor unit)                           | More than one indoor unit has been set up as priority indoor unit.                                                                    |  |  |
| L06 | (cneck code L05 or L06 depending<br>on individual unit)                                                                                       | L06                                     | Ø                     |         | 0       | SIM    | Duplicated priority indoor<br>unit (as displayed on<br>indoor unit other than<br>priority indoor unit) | More than one indoor unit has been set up as priority indoor unit.                                                                    |  |  |

|     | Check code                                                                                                    |                                         | Display of receiving unit |         |            |       |                                                                                  |                                                                                                    |
|-----|----------------------------------------------------------------------------------------------------|-----------------------------------------|---------------------------|---------|------------|-------|----------------------------------------------------------------------------------|----------------------------------------------------------------------------------------------------|
|     | Outdoor 7-segment display                                                                                                    | TCC-LINK                                | Indica                    | ator li | ght blo    | ock   | Typical fault aite                                                               | Description of orrest                                                                                                    |
|     | Sub-code                                                                                                    | or main remote<br>controller<br>display | Operation                 | Timer   | Ready      | Flash | i ypical fault site                                                              | Description of error                                                                                                    |
| L08 | -                                                                                                    | (L08)                                   | 0                         |         | 0          | SIM   | SIM Indoor group address not set                                                 | Address setting has not been performed for one or<br>more indoor units (also detected at indoor end).                          |
| L10 | -                                                                                                    | L10                                     | 0                         | 0       | 0          | SIM   | Outdoor capacity not set                                                         | Outdoor unit capacity has not been set (after P.C. board replacement).                                                         |
| L17 | _                                                                                                    | L17                                     | 0                         | 0       | 0          | SIM   | Outdoor model<br>incompatibility error                                           | Old model outdoor unit (prior to 3 series) has been connected.                                                                 |
| L18 | _                                                                                                    | L18                                     | Ø                         | 0       | 0          | SIM   | FS (Flow Selector) unit<br>error                                                 | Cooling / heating cycle error resulting from piping error is detected.                                                         |
| L28 |                                                                                                    | L28                                     | 0                         | 0       | Ø          | SIM   | Too many outdoor units connected                                                 | More than four outdoor units have been connected.                                                                              |
| L29 | SMMS (Series 1)           01: A3-IPDU1 error           02: A3-IPDU2 error           03: A3-IPDU1 error           03: A3-IPDU1 error           05: A3-IPDU1 error           05: A3-IPDU1 error           05: A3-IPDU2 error           06: A3-IPDU2 error           07: A1 IPDU error           07: A1 IPDU error           07: A1 IPDU error           01 0           04           05           06: 00           07: A1 IPDU error           07: A1 IPDU error           07: A1 IPDU error           08           00           01           02           03           04           05           07           08           09           09           00 | L29                                     | O                         | 0       | Ø          | SIM   | Error in number of IPDUs                                                         | There are insufficient number of IPDUs (P.C.<br>boards) in inverter box.                                                       |
| L30 | Detected indoor unit No.                                                                                                    | (L30)                                   | 0                         | 0       | 0          | SIM   | Indoor external error input<br>(interlock)                                       | Indoor unit has been shut down for external error<br>input in one refrigerant line (detected by indoor<br>unit).               |
| P03 | _                                                                                                    |                                         | 0                         | •       | 0          | ALT   | Outdoor discharge (TD1)<br>temperature error                                     | Outdoor discharge temperature sensor (TD1) has detected abnormally high temperature.                                           |
| P04 | P0301: Compressor 1<br>02: Compressor 2<br>03: Compressor 3                                                                                                    | P04                                     | 0                         | •       | Ø          | ALT   | High-pressure SW activation                                                      | High-pressure SW was activated.                                                                                                |
| P05 | 00: Open phase detected<br>01: Compressor 1<br>02: Compressor 2<br>03: Compressor 3                                                                                                    | P05                                     | Ø                         | •       | 0          | ALT   | Open phase / power failure<br>Inverter DC voltage (Vdc)<br>error<br>MG-CTT error | Open phase is detected when power is turned on.<br>Inverter DC voltage is too high (overvoltage) or too<br>low (undervoltage). |
| P07 | 01: Compressor 1<br>02: Compressor 2<br>03: Compressor 3                                                                                                    | P07                                     | 0                         | •       | 0          | ALT   | Heat sink overheating<br>error                                                   | Temperature sensor built into IGBT (TH) detects overheating.                                                                   |
| P10 | Indoor unit No. detected                                                                                                    | (P10)                                   |                           | 0       | Ø          | ALT   | Indoor unit overflow                                                             | Indoor unit has been shutdown in one refrigerant<br>line due to detection of overflow (detected by<br>indoor unit).            |
| P13 | -                                                                                                    | P13                                     |                           | 0       | 0          | ALT   | Outdoor liquid backflow detection error                                          | State of refrigerant cycle circuit indicates liquid backflow operation.                                                        |
| P15 | 01: TS condition<br>02: TD condition                                                                                                    | P15                                     | 0                         | •       | Ø          | ALT   | Gas leak detection                                                               | Outdoor suction temperature sensor (TS1) detects<br>sustained and repeated high temperatures that<br>exceed standard value.    |
| P17 | -                                                                                                    | P17                                     | 0                         |         | $\bigcirc$ | ALT   | Outdoor discharge (TD2) temperature error                                        | Outdoor discharge temperature sensor (TD2) detects abnormally high temperature.                                                |
| P18 | _                                                                                                    | P18                                     | 0                         |         | 0          | ALT   | Outdoor discharge (TD3) temperature error                                        | Outdoor discharge temperature sensor (TD3) detects abnormally high temperature.                                                |
| P19 | Outdoor unit No. detected                                                                                                    | P19                                     | 0                         |         | Ø          | ALT   | 4-way valve reversing<br>error                                                   | Abnormality in refrigerating cycle is detected during heating operation.                                                       |
| P20 | _                                                                                                    | P20                                     | Ø                         |         | Ø          | ALT   | Activation of high-pressure protection                                           | High pressure (Pd) sensor detects high pressure that exceeds standard value.                                                   |

MG-CTT: Magnet contactor

(Errors detected by IPDU featuring in SMMS standard outdoor unit - typical examples)

|     | Check code                                                                                                    |                                         | Display of receiving unit |         |        |       |                                                               |                                                                                                    |
|-----|----------------------------------------------------------------------------------------------------|-----------------------------------------|---------------------------|---------|--------|-------|---------------------------------------------------------------|----------------------------------------------------------------------------------------------------|
|     | Outdoor 7-segment display                                                                                                    | TCC-LINK                                | Indic                     | ator li | ght bl | ock   | Typical fault site                                            | Description of orror                                                                                          |
|     | Sub-code                                                                                                    | or main remote<br>controller<br>display | Operatio                  | n Timer | Ready  | Flash | rypical laun site                                             | Description of endi                                                                                           |
| F13 | 01: Compressor 1<br>02: Compressor 2<br>03: Compressor 3                                                                                                    | F13                                     | 0                         | 0       | 0      | ALT   | Error in temperature<br>sensor built into indoor<br>IGBT (TH) | Temperature sensor built into indoor IGBT (TH)<br>has been open / short-circuited.                            |
| H01 | 01: Compressor 1<br>02: Compressor 2<br>03: Compressor 3                                                                                                    | H01                                     | •                         | 0       | •      |       | Compressor breakdown                                          | Inverter current (Idc) detection circuit detects<br>overcurrent.                                              |
| H02 | 01: Compressor 1<br>02: Compressor 2<br>03: Compressor 3                                                                                                    | H02                                     | •                         | 0       |        |       | Compressor error (lockup)                                     | Compressor lockup is detected                                                                                 |
| H03 | 01: Compressor 1<br>02: Compressor 2<br>03: Compressor 3                                                                                                    | H03                                     | •                         | 0       |        |       | Current detection circuit<br>error                            | Abnormal current is detected while inverter<br>compressor is turned off.                                      |
| P04 | 01: Compressor 1<br>02: Compressor 2<br>03: Compressor 3                                                                                                    | P04                                     | Ø                         | •       | O      | ALT   | Activation of high-pressure<br>SW                             | High-pressure SW is activated.                                                                                |
| P07 |                                                                                                    | P07                                     | Ø                         | •       | 0      | ALT   | Heat sink overheating error                                   | Temperature sensor built into IGBT (TH) detects overheating.                                                  |
| P20 |                                                                                                    | P20                                     | Ø                         |         | 0      | ALT   | High-pressure protection activation                           | High-pressure (Pd) sensor detected a value over the criteria.                                                 |
| P22 | SMMS (Series 1)<br>04: Rotation difference error<br>06: Maximum rotation exceeded<br>08: Out of step<br>0A: Idc activation<br>0C: Fan lock<br>0d: Lock<br>0E: Sync error<br>0F: Control error<br>0F: Control error<br>0F: Control error<br>0F: Control error<br>0F: Control error<br>SMMS-i (Series 4)<br>0: IGBT circuit<br>1: Position detection circuit error<br>3: Motor lockup error<br>4: Motor lockup error<br>4: Motor current detection<br>C: TH sensor error<br>D: TH sensor error<br>E: Inverter DC voltage error<br>(outdoor fan)<br>Note: Although letters 0 to F appear<br>at locations indicated by "*",<br>please ignore them. | P22                                     | O                         | •       | O      | ALT   | Outdoor fan IPDU error                                        | Outdoor fan IPDU detects error.                                                                               |
| P26 | 01: Compressor 1<br>02: Compressor 2<br>03: Compressor 3                                                                                                    | P26                                     | Ø                         |         | 0      | ALT   | Activation of G-Tr (IGBT) short-circuit protection            | Short-circuit protection for compressor motor driver circuit components is activated (momentary overcurrent). |
| P29 | 01: Compressor 1<br>02: Compressor 2<br>03: Compressor 3                                                                                                    | P29                                     | 0                         |         | 0      | ALT   | Compressor position detection circuit error                   | Compressor motor position detection error is detected.                                                        |

Note: The above check codes are examples only, and different check codes may be displayed depending on the outdoor unit configuration (e.g. a Super heat recovery multi system). For details, see the service manual for the outdoor unit.

#### 9-3. Troubleshooting based on information displayed on remote controller

#### Using main remote controller (RBC-AMT32UL)

#### (1) Checking and testing

When a fault occurs to an air conditioner, a check code and indoor unit No. are displayed on the display window of the remote controller. Check codes are only displayed while the air conditioner is in operation.

If the display has already disappeared, access

error history by following the procedure described below.

### (2) Error history

The error history access procedure is described below (up to four errors stored in memory). Error history can be accessed regardless of whether the air conditioner is in operation or shut down.

<Procedure> To be performed when system at rest

1 Invoke the SERVICE CHECK mode by pressing the 🦉 + ⊖ buttons simultaneously and holding for at least 4 seconds.

The letters " ✓ SERVICE CHECK" light up, and the check code "01" is displayed, indicating the error history. This is accompanied by the indoor unit No. to which the error history is related and a check code.

- **3** When the <sup>™</sup> button is pushed, normal display is restored.

![](_page_56_Figure_13.jpeg)

![](_page_56_Figure_14.jpeg)

#### REQUIREMENT

Do not push the  $\bigcirc^{CL}$  button as it would erase the whole error history of the indoor unit.

#### How to read displayed information

![](_page_56_Picture_18.jpeg)

#### Using TCC-LINK central control remote controller (TCB-SC642TLE2)

(1) Checking and testing

When a fault occurs to an air conditioner, a check code and indoor unit No. are displayed on the display window of the remote controller. Check codes are only displayed while the air conditioner is in operation.

If the display has already disappeared, access error history by following the procedure described below.

![](_page_57_Figure_4.jpeg)

#### (2) Error history

The error history access procedure is described below (up to four errors stored in memory). Error history can be accessed regardless of whether the air conditioner is in operation or shut down.

- **1** Push the  $\stackrel{\text{TEST}}{\textcircled{O}}$  +  $\stackrel{\text{SET}}{\bigcirc}$  buttons simultaneously and hold for at least 4 seconds.
- **2** The letters " 🖍 SERVICE CHECK" light up, and the check code "01" is displayed.
- **3** When a group No. is selected (blinking), if there is an error history, the UNIT No. and the latest error history information are displayed alternately.

\* During this procedure, the temperature setting feature is unavailable.

![](_page_57_Figure_11.jpeg)

- **5** To check check code relating to another group, push (ZONE) and (GROUP) < ▷ buttons to select a group No.

Do not push the  $\stackrel{\alpha}{\bigcirc}$  button as it would erase the whole error history of the selected group.

**6** To finish off the service check, push the  $\textcircled{\begin{subarray}{c} \begin{subarray}{c} \begin{subarray}$ 

#### Using indoor unit indicators (receiving unit light block) (wireless type)

To identify the check code, check the 7-segment display on the header unit. To check for check codes not displayed on the 7-segment display, consult the "List of Check Codes (Indoor Unit)" in "9-2. Troubleshooting method".

| Light block                       | [             | Check code | Cause of fault                                                                  |                                         |                                     |  |  |  |  |  |
|-----------------------------------|---------------|------------|---------------------------------------------------------------------------------|-----------------------------------------|-------------------------------------|--|--|--|--|--|
| Operation Timer<br>All lights out | Ready         | _          | Power turned off or error in wiring between receiving and indoor units          |                                         |                                     |  |  |  |  |  |
| E01                               |               |            | Faulty reception                                                                |                                         |                                     |  |  |  |  |  |
|                                   | неафу         | E02        | Faulty transmission                                                             | between receiving and indoor            |                                     |  |  |  |  |  |
|                                   |               | E03        | Loss of communication                                                           |                                         | units                               |  |  |  |  |  |
| Blinking                          |               | E08        | Duplicated indoor unit No. (add                                                 | Iress)                                  |                                     |  |  |  |  |  |
|                                   |               | E09        | Duplicated master remote cont                                                   | roller                                  | Setting error                       |  |  |  |  |  |
|                                   |               | E10        | Indoor unit inter-MCU commun                                                    | ication error                           | 1                                   |  |  |  |  |  |
|                                   |               | E12        | Automatic address starting error                                                |                                         |                                     |  |  |  |  |  |
|                                   |               | E18        | Fror or poor contact in wiring between indoor units, indoor power turned off    |                                         |                                     |  |  |  |  |  |
| Operation Timer                   | Ready         | E04        | Error or poor contact in wiring I<br>(loss of indoor-outdoor commu              | petween indoor and outdoor ur nication) | nits                                |  |  |  |  |  |
|                                   | -Ò-           | E06        | Faulty reception in indoor-outdoor communication (dropping out of indoor unit)  |                                         |                                     |  |  |  |  |  |
|                                   | Blinking      | E07        | Faulty transmission in indoor-o                                                 | utdoor communication                    |                                     |  |  |  |  |  |
|                                   | Dilliking     | E15        | Indoor unit not found during au                                                 | tomatic address setting                 |                                     |  |  |  |  |  |
|                                   |               | E16        | Too many indoor units connect                                                   | ed / overloading                        |                                     |  |  |  |  |  |
|                                   |               | E19        | Error in number of outdoor hea                                                  | der units                               |                                     |  |  |  |  |  |
|                                   |               | E20        | Detection of refrigerant piping of                                              | communication error during au           | tomatic address setting             |  |  |  |  |  |
|                                   |               | E23        | Faulty transmission in outdoor-                                                 | outdoor communication                   |                                     |  |  |  |  |  |
|                                   |               | E25        | Duplicated follower outdoor ad                                                  | dress                                   |                                     |  |  |  |  |  |
|                                   |               | E26        | Faulty reception in outdoor-outdoor communication, dropping out of outdoor unit |                                         |                                     |  |  |  |  |  |
|                                   |               | E28        | Outdoor follower unit error                                                     |                                         |                                     |  |  |  |  |  |
|                                   |               | E31        | IPDU communication error                                                        |                                         |                                     |  |  |  |  |  |
| Operation Timer                   | Poody         | P01        | Indoor AC fan error                                                             |                                         |                                     |  |  |  |  |  |
|                                   |               | P10        | Indoor overflow error                                                           |                                         |                                     |  |  |  |  |  |
| • - <u>Q</u> -                    | -ററ-          | P12        | Indoor DC fan error                                                             |                                         |                                     |  |  |  |  |  |
| Alternate I                       | l<br>blinking | P13        | Outdoor liquid backflow detecti                                                 | on error                                |                                     |  |  |  |  |  |
| Operation Timer                   | Beady         | P03        | Outdoor discharge (TD1) temp                                                    | erature error                           |                                     |  |  |  |  |  |
|                                   |               | P04        | Activation of outdoor high-pres                                                 | sure SW                                 |                                     |  |  |  |  |  |
| Alternate blink                   |               | P05        | Open phase / power failure<br>Inverter DC voltage (Vdc) error<br>MG-CTT error   |                                         |                                     |  |  |  |  |  |
|                                   |               | P07        | Outdoor heat sink overheating                                                   | error - Poor cooling of electrica       | al component (IGBT) of outdoor unit |  |  |  |  |  |
|                                   |               | P15        | Gas leak detection - insufficien                                                | t refrigerant charging                  |                                     |  |  |  |  |  |
|                                   |               | P17        | Outdoor discharge (TD2) temp                                                    | erature error                           |                                     |  |  |  |  |  |
|                                   |               | P18        | Outdoor discharge (TD3) temp                                                    | erature error                           |                                     |  |  |  |  |  |
|                                   |               | P19        | Outdoor 4-way valve reversing                                                   | error                                   |                                     |  |  |  |  |  |
|                                   |               | P20        | Activation of high-pressure pro                                                 | tection                                 |                                     |  |  |  |  |  |
|                                   |               | P22        | Outdoor fan IPDU error                                                          |                                         |                                     |  |  |  |  |  |
|                                   |               | P26        | Outdoor G-Tr short-circuit error                                                | r                                       |                                     |  |  |  |  |  |
|                                   |               | P29        | Compressor position detection                                                   | circuit error                           |                                     |  |  |  |  |  |
|                                   |               | P31        | Shutdown of other indoor unit in group due to fault (group follower unit error) |                                         |                                     |  |  |  |  |  |

MG-CTT: Magnet contactor

| Light block                            | Check code | Cause of fault                                                                                                    |                                |  |  |  |  |
|----------------------------------------|------------|----------------------------------------------------------------------------------------------------|--------------------------------|--|--|--|--|
| Operation Timer Beady                  | F01        | Heat exchanger temperature sensor (TCJ) error                                                                                 |                                |  |  |  |  |
|                                        | F02        | Heat exchanger temperature sensor (TC2) error                                                                                 |                                |  |  |  |  |
| -穴穴- ●                                 | F03        | Heat exchanger temperature sensor (TC1) error                                                                                 | Indoor unit temperature sensor |  |  |  |  |
| Alternate blinking                     | F10        | Ambient temperature sensor (TA) error                                                                                         |                                |  |  |  |  |
| · ···································· | F11        | Discharge temperature sensor (TF) error                                                                                       |                                |  |  |  |  |
| Operation Timer Beady                  | F04        | Discharge temperature sensor (TD1) error                                                                                      |                                |  |  |  |  |
|                                        | F05        | Discharge temperature sensor (TD2) error                                                                                      |                                |  |  |  |  |
|                                        | F06        | Heat exchanger temperature sensor (TE1, TE2) error                                                                            |                                |  |  |  |  |
| Alternate blinking                     | F07        | Liquid temperature sensor (TL) error                                                                                          | Outdoor unit temperature       |  |  |  |  |
| 3                                      | F08        | Outside air temperature sensor (TO) error                                                                                     |                                |  |  |  |  |
|                                        | F12        | Suction temperature sensor (TS1) error                                                                                        |                                |  |  |  |  |
|                                        | F13        | Heat sink sensor (TH) error                                                                                                   |                                |  |  |  |  |
|                                        | F15        | Wiring error in heat exchanger sensor (TE1) and liquid tempera<br>Outdoor unit temperature sensor wiring / installation error | ture sensor (TL)               |  |  |  |  |
|                                        | F16        | Wiring error in outdoor high pressure sensor (Pd) and low press<br>Outdoor pressure sensor wiring error                       | ure sensor (Ps)                |  |  |  |  |
|                                        | F22        | Outdoor discharge temperature sensor (TD3) error                                                                              |                                |  |  |  |  |
|                                        | F23        | Low pressure sensor (Ps) error                                                                                                | Outdoor unit pressure sensor   |  |  |  |  |
|                                        | F24        | High pressure sensor (Pd) error                                                                                               | errors                         |  |  |  |  |
| Operation Timer Ready                  | F29        | Fault in indoor EEPROM                                                                                                    |                                |  |  |  |  |
| Operation Timer Beady                  | H01        | Compressor breakdown                                                                                                    |                                |  |  |  |  |
|                                        | H02        | Compressor lockup                                                                                                    | related errors                 |  |  |  |  |
|                                        | H03        | Current detection circuit error                                                                                               |                                |  |  |  |  |
| Blinking                               | H05        | Wiring / installation error or detachment of outdoor discharge temperature sensor (TD1                                        |                                |  |  |  |  |
|                                        | H06        | Abnormal drop in low-pressure sensor (Ps) reading                                                                             | Protective shutdown of outdoor |  |  |  |  |
|                                        | H07        | Abnormal drop in oil level                                                                                                    | unit                           |  |  |  |  |
|                                        | H08        | Error in temperature sensor for oil level detection circuit (TK1, T                                                           | K2, TK3, TK4 or TK5)           |  |  |  |  |
|                                        | H15        | Wiring / installation error or detachment of outdoor discharge ter                                                            | mperature sensor (TD2)         |  |  |  |  |
|                                        | H16        | Oil level detection circuit error - Error in outdoor unit TK1, TK2,                                                           | TK3, TK4 or TK5 circuit        |  |  |  |  |
|                                        | H25        | Wiring / installation error or detachment of outdoor discharge ter                                                            | mperature sensor (TD3)         |  |  |  |  |
| Operation Timer Ready                  | L03        | Duplicated indoor group header unit                                                                                           |                                |  |  |  |  |
|                                        | L05        | Duplicated priority indoor unit (as displayed on priority indoor ur                                                           | it)                            |  |  |  |  |
|                                        | L06        | Duplicated priority indoor unit (as displayed on indoor unit other                                                            | than priority indoor unit)     |  |  |  |  |
| Synchronized blinking                  | L07        | Connection of group control cable to stand-alone indoor unit                                                                  |                                |  |  |  |  |
|                                        | L08        | Indoor group address not set                                                                                                  |                                |  |  |  |  |
|                                        | L09        | Indoor capacity not set                                                                                                    |                                |  |  |  |  |
| Operation Timer Ready                  | L04        | Duplicated outdoor refrigerant line address                                                                                   |                                |  |  |  |  |
|                                        | L10        | Outdoor capacity not set                                                                                                    |                                |  |  |  |  |
|                                        | L17        | Outdoor model incompatibility error                                                                                           |                                |  |  |  |  |
| Synchronized blinking                  | L18        | Flow selector units error                                                                                                    |                                |  |  |  |  |
|                                        | L20        | Duplicated central control address                                                                                            |                                |  |  |  |  |
|                                        | L28        | Too many outdoor units connected                                                                                              |                                |  |  |  |  |
|                                        | L29        | Error in number of IPDUs                                                                                                    |                                |  |  |  |  |
|                                        | L30        | Indoor external interlock error                                                                                               |                                |  |  |  |  |

| Light block           | Check code | Cause of fault       |
|-----------------------|------------|----------------------|
| Operation Timer Ready | F31        | Outdoor EEPROM error |

# Other (indications not involving check code)

| Light block                                                                                                    | Check code | Cause of fault                                                                                                    |
|----------------------------------------------------------------------------------------------------|------------|----------------------------------------------------------------------------------------------------|
| Operation Timer Ready<br>$- \begin{array}{c} - \\ - \\ - \end{array} \begin{array}{c} - \\ - \\ - \end{array} - \begin{array}{c} - \\ - \\ - \\ - \end{array} - \begin{array}{c} - \\ - \\ - \\ - \\ - \end{array} - \begin{array}{c} - \\ - \\ - \\ - \\ - \\ - \end{array} - \begin{array}{c} - \\ - \\ - \\ - \\ - \\ - \\ - \end{array}$ Synchronized blinking | _          | Test run in progress                                                                                                    |
| Operation Timer Ready<br>O                                                                                                    | _          | Setting incompatibility<br>(automatic cooling / heating setting for model incapable of it and heating setting for cooling-only<br>model) |

# 9-4. Check codes displayed on remote controller and SMMS outdoor unit (7-segment display on I/F board) and locations to be checked

|                      | Check code    |                                                                        |                      |                                                                                                    |                                  |                                                                                                    |                                                                                                    |
|----------------------|---------------|------------------------------------------------------------------------|----------------------|----------------------------------------------------------------------------------------------------|----------------------------------|----------------------------------------------------------------------------------------------------|----------------------------------------------------------------------------------------------------|
| Main                 | Outdoor 7     | -segment display                                                       | Location             | Description                                                                                        | System status                    | Error detection                                                                                            | Check items (locations)                                                                                                    |
| remote<br>controller | Check<br>code | Sub-code                                                               | detection            |                                                                                                    |                                  | condition(s)                                                                                               | , , , , , , , , , , , , , , , , , , ,                                                                                                    |
| E01                  | _             | _                                                                      | Remote<br>controller | Indoor-remote<br>controller<br>communication<br>error<br>(detected at<br>remote<br>controller end) | Stop of<br>corresponding<br>unit | Communication between<br>indoor P.C. board and remote<br>controller is disrupted.                          | Check remote controller<br>inter-unit tie cable (A / B).<br>Check for broken wire or<br>connector bad contact.<br>Check indoor power<br>supply.<br>Check for defect in indoor<br>P.C. board.<br>Check remote controller<br>address settings<br>(when two remote<br>controllers are in use).<br>Check remote controller<br>P.C. board.                                                     |
| E02                  | _             | _                                                                      | Remote<br>controller | Remote<br>controller<br>transmission<br>error                                                      | Stop of<br>corresponding<br>unit | Signal cannot be transmitted<br>from remote controller to<br>indoor unit.                                  | Check internal<br>transmission circuit of<br>remote controller.<br>Replace remote<br>controller as necessary.                                                                                                    |
| E03                  | _             | _                                                                      | Indoor<br>unit       | Indoor-remote<br>controller<br>communication<br>error<br>(detected at<br>indoor end)               | Stop of<br>corresponding<br>unit | There is no communication<br>from remote controller<br>(including wireless) or<br>network adaptor.         | Check remote controller<br>and network adaptor<br>wiring.                                                                                                    |
| E04                  | _             | _                                                                      | Indoor<br>unit       | Indoor-outdoor<br>communication<br>circuit error<br>(detected at<br>indoor end)                    | Stop of<br>corresponding<br>unit | Indoor unit is not receiving signal from outdoor unit.                                                     | Check order in which<br>power was turned on for<br>indoor and outdoor units.<br>Check indoor address<br>setting.<br>Check indoor-outdoor tie<br>cable.<br>Check outdoor termination<br>resistance setting (SW30,<br>Bit 2).                                                                                                    |
| E06                  | E06           | No. of indoor<br>units from<br>which signal is<br>received<br>normally | I/F                  | Dropping out of<br>indoor unit                                                                     | All stop                         | Indoor unit initially<br>communicating normally fails<br>to return signal for specified<br>length of time. | Check power supply to<br>indoor unit.<br>(Is power turned on?)<br>Check connection of<br>indoor-outdoor<br>communication cable.<br>Check connection of<br>communication connectors<br>on indoor P.C. board.<br>Check connection of<br>communication connectors<br>on outdoor P.C. board.<br>Check for defect in indoor<br>P.C. board.<br>Check for defect in outdoor<br>P.C. board (I/F). |
| _                    | E07           | _                                                                      | I/F                  | Indoor-outdoor<br>communication<br>circuit error<br>(detected at<br>outdoor end)                   | All stop                         | Signal cannot be transmitted<br>from outdoor to indoor units<br>for 30 seconds continuously.               | Check outdoor termination<br>resistance setting (SW30,<br>Bit 2).<br>Check connection of<br>indoor-outdoor<br>communication circuit.                                                                                                    |

For other types of outdoor units, refer to their own service manuals.

| Check code           |               |                                                                                  |                       |                                                                 |                                  |                                                                                                    |                                                                                                    |
|----------------------|---------------|----------------------------------------------------------------------------------|-----------------------|-----------------------------------------------------------------|----------------------------------|----------------------------------------------------------------------------------------------------|----------------------------------------------------------------------------------------------------|
| Main                 | Outdoor 7     | -segment display                                                                 | Location              | Description                                                     | System status                    | Error detection                                                                                                    | Check items (locations)                                                                                                    |
| remote<br>controller | Check<br>code | Sub-code                                                                         | detection             | -                                                               |                                  | condition(s)                                                                                                    |                                                                                                    |
| E08                  | E08           | Duplicated<br>indoor address                                                     | Indoor<br>unit<br>I/F | Duplicated<br>indoor address                                    | All stop                         | More than one indoor unit is assigned same address.                                                                                                    | Check indoor addresses.<br>Check for any change<br>made to remote controller<br>connection (group /<br>individual) since indoor<br>address setting.                                                                                                  |
| E09                  | _             | _                                                                                | Remote<br>controller  | Duplicated<br>master remote<br>controller                       | Stop of<br>corresponding<br>unit | In two remote controller<br>configuration (including<br>wireless), both controllers are<br>set up as master. (Header<br>indoor unit is shut down with<br>alarm, while follower indoor<br>units continue operating.)                                                                                                    | Check remote controller<br>settings.<br>Check remote controller<br>P.C. boards.                                                                                                    |
| E10                  | _             | _                                                                                | Indoor<br>unit        | Indoor inter-<br>MCU<br>communication<br>error                  | Stop of<br>corresponding<br>unit | Communication cannot be<br>established / maintained<br>upon turning on of power or<br>during communication.                                                                                                    | Check for defect in indoor<br>P.C. board                                                                                                    |
| E12                  | E12           | 01:<br>Indoor-outdoor<br>communication<br>02:<br>Outdooroutdoor<br>communication | I/F                   | Automatic<br>address starting<br>error                          | All stop                         | Indoor automatic address<br>setting is started while<br>automatic address setting<br>for equipment in other<br>refrigerant line is in<br>progress.<br>Outdoor automatic<br>address setting is started<br>while automatic address<br>setting for indoor units is in<br>progress.                                                                                                    | Perform automatic address<br>setting again after<br>disconnecting<br>communication cable to<br>that refrigerant line.                                                                                                    |
| E15                  | E15           | _                                                                                | I/F                   | Indoor unit not<br>found during<br>automatic<br>address setting | All stop                         | Indoor unit cannot be<br>detected after indoor<br>automatic address setting is<br>started.                                                                                                    | Check connection of<br>indoor-outdoor<br>communication line.<br>Check for error in indoor<br>power supply system.<br>Check for noise from other<br>devices.<br>Check for power failure.<br>Check for defect in indoor<br>P.C. board.                 |
| E16                  | E16           | 00:<br>Overloading<br>01-:<br>No. of units<br>connected                          | I/F                   | Too many<br>indoor units<br>connected                           | All stop                         | Combined capacity of<br>indoor units exceeds 135<br>% of combined capacity of<br>outdoor units.<br>Note:<br>If this code comes up<br>after backup setting for<br>outdoor unit failure is<br>performed, perform "No<br>overloading detected"<br>setting.<br>< "No overloading detected "<br>setting method><br>Turn on SW09/Bit 2 on I/F<br>P.C. board of outdoor header<br>unit.<br>More than 48 indoor units<br>are connected. | Check capacities of indoor<br>units connected.<br>Check combined HP<br>capacities of indoor units.<br>Check HP capacity<br>settings of outdoor units.<br>Check No. of indoor units<br>connected.<br>Check for defect in outdoor<br>P.C. board (I/F). |

| Check code           |               |                                                                                                    |                |                                                                             |                                  |                                                                                                    |                                                                                                    |
|----------------------|---------------|----------------------------------------------------------------------------------------------------|----------------|-----------------------------------------------------------------------------|----------------------------------|----------------------------------------------------------------------------------------------------|----------------------------------------------------------------------------------------------------|
| Main                 | Outdoor 7-    | -segment display                                                                                                  | Location       | Description                                                                 | System status                    | Error detection                                                                                                    | Check items (locations)                                                                                                    |
| remote<br>controller | Check<br>code | Sub-code                                                                                                    | detection      |                                                                             |                                  | condition(s)                                                                                                    |                                                                                                    |
| E18                  | _             | _                                                                                                    | Indoor<br>unit | Error in<br>communication<br>between indoor<br>header and<br>follower units | Stop of<br>corresponding<br>unit | Periodic communication<br>between indoor header and<br>follower units cannot be<br>maintained.                              | Check remote controller<br>wiring.<br>Check indoor power supply<br>wiring.<br>Check P.C. boards of<br>indoor units.                                                                                                    |
| E19                  | E19           | 00:<br>No header unit<br>02:<br>Two or more<br>header units                                                       | I/F            | Error in number<br>of outdoor<br>header units                               | All stop                         | There is more than one<br>outdoor header unit in one<br>line.<br>There is no outdoor header<br>unit in one line.            | Outdoor header unit is<br>outdoor unit to which indoor<br>outdoortie cable (U1,U2) is<br>connected.<br>Check connection of<br>indoor-outdoor<br>communication line.<br>Check for defect in outdoor<br>P.C. board (I/F).                                                                                                    |
| E20                  | E20           | 01:<br>Connection of<br>outdoor unit<br>from other line<br>02:<br>Connection of<br>indoor unit from<br>other line | I/F            | Connection to<br>other line found<br>during<br>automatic<br>address setting | All stop                         | Equipment from other line is<br>found to have been<br>connected when indoor<br>automatic address setting is<br>in progress. | Disconnect inter-line tie cable<br>in accordance with automatic<br>address setting method<br>explained in gAddress<br>setting h section.                                                                                                    |
| E23                  | E23           | _                                                                                                    | I/F            | Outdooroutdoor<br>communication<br>transmission<br>error                    | All stop                         | Signal cannot be transmitted<br>to other outdoor units for at<br>least 30 seconds<br>continuously.                          | Check power supply to<br>outdoor units. (Is power<br>turned on?)<br>Check connection of tie<br>cables between outdoor<br>units for bad contact or<br>broken wire.<br>Check communication<br>connectors on outdoor<br>P.C. boards.<br>Check for defect in outdoor<br>P.C. board (I/F).<br>Check termination<br>resistance setting for<br>communication between<br>outdoor units.                                                                                                    |
| E25                  | E25           | _                                                                                                    | I/F            | Duplicated<br>follower outdoor<br>address                                   | All stop                         | There is duplication in<br>outdoor addresses set<br>manually.                                                               | Note:<br>Do not set outdoor<br>addresses manually.                                                                                                    |
| E26                  | E26           | Address of<br>outdoor unit<br>from which<br>signal is not<br>received<br>normally                                 | I/F            | Dropping out of<br>outdoor unit                                             | All stop                         | Outdoor unit initially<br>communicating normally fails<br>to return signal for specified<br>length of time.                 | Backup setting is being<br>used for outdoor units.<br>Check power supply to<br>outdoor unit. (Is power<br>turned on?)<br>Check connection of tie<br>cables between outdoor<br>units for bad contact or<br>broken wire.<br>Check communication<br>connectors on outdoor<br>P.C. boards.<br>Check for defect in outdoor<br>P.C. board (I/F).                                                                                                    |
| E28                  | E28           | Detected<br>outdoor unit<br>No.                                                                                   | I/F            | Outdoor<br>follower unit<br>error                                           | All stop                         | Outdoor header unit receives<br>error code from outdoor<br>follower unit.                                                   | Check check code<br>displayed on outdoor<br>follower unit.<br><convenient functions=""><br/>If SW04 is pressed and held<br/>for at least 1 second while<br/>[E28] is displayed on the 7-<br/>segmentdisplay of outdoor<br/>header unit, the fan of the<br/>outdoor unit that has been<br/>shut down due to an error<br/>comes on.<br/>If SW04 and SW05 are<br/>pressed simultaneously, the<br/>fans of normal outdoor units<br/>come on.<br/>To stop the fan or fans, press<br/>SW05 on its own.</convenient> |

| Check code |               |                                                                                                    |                |                                |                                  |                                                                               |                                                                                                    |
|------------|---------------|----------------------------------------------------------------------------------------------------|----------------|--------------------------------|----------------------------------|-------------------------------------------------------------------------------|----------------------------------------------------------------------------------------------------|
| Main       | Outdoor 7     | -segment display                                                                                                    | Location<br>of | Description                    | System status                    | Error detection                                                               | Check items (locations)                                                                                                    |
| controller | Check<br>code | Sub-code                                                                                                    | detection      |                                |                                  | condition(s)                                                                  |                                                                                                    |
| E31        | E31           | SMMS (Series 1)         01: A3-IPDU1 error         02: A3-IPDU2 error         03: A3-IPDU1/A3-         IPDU2 error         04: Fan IPDU error         05: A3-IPDU1 +         Fan IPDU error         06: A3-IPDU2 +         Fan IPDU error         07: All IPDU error         07: All IPDU error         07: All IPDU error         07: All IPDU error         07: All IPDU error         07: All IPDU error         07: All IPDU error         07: All IPDU error         07: All IPDU error         07: All IPDU error         07: All IPDU error         07: All IPDU error         07: All IPDU Fan         1       2         1       2         01       0         02       0         03       0         04       0         05       0         06       0         07       0         08       0         09       0         08       0         09       0         01       0         02       0         03 | I/F            | IPDU<br>communication<br>error | All stop                         | Communication is disrupted<br>between IPDUs (P.C.<br>boards) in inverter box. | <ul> <li>Check wiring and connectors<br/>involved in communication<br/>between IPDU-I/F P.C. board<br/>for bad contact or broken wire.</li> <li>Check for defect in outdoor<br/>P.C. board (I/F, A3-IPDU or<br/>Fan IPDU).</li> <li>Check for external noise.</li> </ul> |
| F01        | _             | _                                                                                                    | Indoor<br>unit | Indoor TCJ<br>sensor error     | Stop of<br>corresponding<br>unit | Sensor resistance is infinity<br>or zero (open / short circuit).              | Check connection of TCJ<br>sensor connector and wiring.<br>Check resistance<br>characteristics of TCJ sensor.<br>Check for defect in indoor<br>P.C. board.                                                                                                    |
| F02        | _             | _                                                                                                    | Indoor<br>unit | Indoor TC2<br>sensor error     | Stop of<br>corresponding<br>unit | Sensor resistance is infinity<br>or zero (open / short circuit).              | Check connection of TC2<br>sensor connector and wiring.<br>Check resistance<br>characteristics of TC2 sensor.<br>Check for defect in indoor<br>P.C. board.                                                                                                    |
| F03        | _             | _                                                                                                    | Indoor<br>unit | Indoor TC1<br>sensor error     | Stop of<br>corresponding<br>unit | Sensor resistance is infinity<br>or zero (open / short circuit).              | Check connection of TC1<br>sensor connector and wiring.<br>Check resistance<br>characteristics of TC1 sensor.<br>Check for defect in indoor<br>P.C. board.                                                                                                    |
| F04        | F04           | _                                                                                                    | I/F            | TD1 sensor<br>error            | All stop                         | Sensor resistance is infinity<br>or zero (open / short circuit).              | Check connection of TD1<br>sensor connector.<br>Check resistance<br>characteristics of TD1 sensor.<br>Check for defect in outdoor<br>P.C. board (I/F).                                                                                                    |
| F05        | F05           | _                                                                                                    | I/F            | TD2 sensor<br>error            | All stop                         | Sensor resistance is infinity<br>or zero (open / short circuit).              | Check connection of TD2<br>sensor connector.<br>Check resistance<br>characteristics of TD2 sensor.<br>Check for defect in outdoor<br>P.C. board (I/F).                                                                                                    |
| F06        | F06           | TE1 sensor error<br>02:<br>TE2 sensor error                                                                                                    | I/F            | TE1/TE2<br>sensor error        | All stop                         | Sensor resistance is infinity<br>or zero (open / short circuit).              | Check connection of TE1/TE2<br>sensor connectors.<br>Check resistance<br>characteristics of TE1/TE2<br>sensors.<br>Check for defect in outdoor<br>P.C. board (I/F).                                                                                                    |

| Check code           |               |                                                                                  |                |                                                               |                                  |                                                                                                    |                                                                                                    |
|----------------------|---------------|----------------------------------------------------------------------------------|----------------|---------------------------------------------------------------|----------------------------------|----------------------------------------------------------------------------------------------------|----------------------------------------------------------------------------------------------------|
| Main                 | Outdoor 7     | -segment display                                                                 | Location       | Description                                                   | System status                    | Error detection                                                                                                    | Check items (locations)                                                                                                    |
| remote<br>controller | Check<br>code | Sub-code                                                                         | detection      |                                                               |                                  | condition(s)                                                                                                    |                                                                                                    |
| F07                  | F07           | -                                                                                | I/F            | TL sensor<br>error                                            | All stop                         | Sensor resistance is infinity<br>or zero (open / short<br>circuit).                                                                                                    | Check connection of TL sensor<br>connector.<br>Check resistance<br>characteristics of TL sensor.<br>Check for defect in outdoor<br>P.C. board (I/F).                                                                                                    |
| F08                  | F08           | _                                                                                | I/F            | TO sensor<br>error                                            | All stop                         | Sensor resistance is infinity<br>or zero (open / short<br>circuit).                                                                                                    | Check connection of TO<br>sensor connector.<br>Check resistance<br>characteristics of TO sensor.<br>Check for defect in outdoor<br>P.C. board (I/F).                                                                                                    |
| F10                  | _             | -                                                                                | Indoor<br>unit | Indoor TA<br>sensor error                                     | Stop of<br>corresponding<br>unit | Sensor resistance is infinity<br>or zero (open / short<br>circuit).                                                                                                    | Check connection of TA<br>sensor connector and wiring.<br>Check resistance<br>characteristics of TA sensor.<br>Check for defect in indoor P.C.<br>board.                                                                                                    |
| F11                  | _             | -                                                                                | Indoor<br>unit | Indoor TF<br>sensor error                                     | Stop of<br>corresponding<br>unit | Sensor resistance is infinity<br>or zero (open/short<br>circuit).                                                                                                    | Check connection of TF<br>sensor connector and wiring.<br>Check resistance<br>characteristics of TF sensor.<br>Check for defect in indoor P.C.<br>board.                                                                                                    |
| F12                  | F12           | _                                                                                | I/F            | TS1 sensor<br>error                                           | All stop                         | Sensor resistance is infinity<br>or zero (open / short<br>circuit).                                                                                                    | Check connection of TS1<br>sensor connector.<br>Check resistance<br>characteristics of TS1 sensor.<br>Check for defect in outdoor<br>P.C. board (I/F).                                                                                                    |
| F13                  |               | 01: Compressor 1<br>side<br>02: Compressor 2<br>side<br>03: Compressor 3<br>side | IPDU           | TH sensor<br>error                                            | All stop                         | Sensor resistance is infinity<br>or zero (open / short<br>circuit).                                                                                                    | Defect in IGBT built-in<br>temperature sensor<br>→ Replace A3-IPDU P.C.<br>board.                                                                                                    |
| F15                  | F15           | _                                                                                | I/F            | Outdoor<br>temperature<br>sensor wiring<br>error (TE1,<br>TL) | All stop                         | During compressor<br>operation in HEAT mode,<br>TE1 continuously provides<br>temperature reading<br>higher than indicated by TL<br>by at least specified margin<br>for 3 minutes or more. | Check installation of TE1 and<br>TL sensors.<br>Check resistance<br>characteristics of TE1 and TL<br>sensors.<br>Check for outdoor P.C. board<br>(I/F) error.                                                                                                    |
| F16                  | F16           | _                                                                                | I/F            | Outdoor<br>pressure<br>sensor wiring<br>error (Pd, Ps)        | All stop                         | Readings of high-pressure<br>Pd sensor and lowpressure<br>Ps sensor are<br>switched.<br>Output voltages of both<br>sensors are zero.                                                      | Check connection of high-<br>pressure Pd sensor connector.<br>Check connection of lowp-<br>ressure Ps sensor connector.<br>Check for defect in pressure<br>sensors Pd and Ps.<br>Check for error in outdoor P.C.<br>board (I/F).<br>Check for deficiency in<br>compressive output of<br>compressor.                                                               |
| F22                  | F22           | _                                                                                | I/F            | TD3 sensor<br>error                                           | All stop                         | Sensor resistance is infinity<br>or zero. (open/short<br>circuit)                                                                                                    | Check connection of TD3<br>sensor connector.<br>Check resistance<br>characteristics of TD3 sensor.<br>Check for defect in outdoor<br>P.C. board (I/F).                                                                                                    |
| F23                  | F23           | _                                                                                | I/F            | Ps sensor<br>error                                            | All stop                         | Output voltage of Ps<br>sensor is zero.                                                                                                    | Check for connection error<br>involving Ps sensor and Pd<br>sensor connectors.<br>Check connection of Ps sensor<br>connector.<br>Check for defect in Ps sensor.<br>Check for deficiency in<br>compressive output of<br>compressor.<br>Check for defect in 4-way<br>valve.<br>Check for defect in outdoor<br>P.C. board (I/F).<br>Check for defect in SV4 circuit. |

| Check code           |               |                                                                                  |                |                                                      |                                  |                                                                                                    |                                                                                                    |
|----------------------|---------------|----------------------------------------------------------------------------------|----------------|------------------------------------------------------|----------------------------------|----------------------------------------------------------------------------------------------------|----------------------------------------------------------------------------------------------------|
| Main                 | Outdoor 7     | -segment display                                                                 | Location       | Description                                          | Svstem status                    | Error detection                                                                                                    | Check items (locations)                                                                                                    |
| remote<br>controller | Check<br>code | Sub-code                                                                         | detection      |                                                      | -,                               | condition(s)                                                                                                    |                                                                                                    |
| F24                  | F24           | _                                                                                | I/F            | Pd sensor<br>error                                   | All stop                         | Output voltage of Pd<br>sensor is zero (sensor<br>open-circuited).<br>Pd > 4.15 MPa despite<br>compressor having been<br>turned off. | Check connection of Pd<br>sensor connector.<br>Check for defect in Pd sensor.<br>Check for defect in outdoor<br>P.C. board (I/F).                                                                                                    |
| F29                  | _             | _                                                                                | Indoor<br>unit | Other indoor<br>error                                | Stop of<br>corresponding<br>unit | Indoor P.C. board does not operate normally.                                                                                         | Check for defect in indoor P.C.<br>board (faulty EEPROM)                                                                                                    |
| F31                  | F31           | _                                                                                | I/F            | Outdoor<br>EEPROM<br>error                           | All stop *1                      | Outdoor P.C. board (I/F) does not operate normally.                                                                                  | Check power supply voltage.<br>Check power supply noise.<br>Check for defect in outdoor<br>P.C. board (I/F).                                                                                                    |
| H01                  | H01           | 01: Compressor 1<br>side<br>02: Compressor 2<br>side<br>03: Compressor 3<br>side | IPDU           | Compressor<br>breakdown                              | All stop                         | Inverter current detection<br>circuit detects overcurrent<br>and shuts system down.                                                  | Check power supply voltage.<br>(380-415V ± 10 %).<br>Check for defect in<br>compressor.<br>Check for possible cause of<br>abnormal overloading.<br>Check for defect in outdoor<br>P.C. board (A3-IPDU).                                                                                                    |
| H02                  | H02           | 01: Compressor 1<br>side<br>02: Compressor 2<br>side<br>03: Compressor 3<br>side | IPDU           | Compressor<br>error (lockup)<br>MG-CTT error         | All stop                         | Overcurrent is detected<br>several seconds after<br>startup of inverter<br>compressor.                                               | Check for defect in<br>compressor.<br>Check power supply voltage.<br>(380-415V ± 10 %).<br>Check compressor system<br>wiring, particularly for open<br>phase.<br>Check connection of<br>connectors / terminals on A3-<br>IPDU P.C. board.<br>Check conductivity of case<br>heater.<br>(Check for refrigerant<br>entrapment inside<br>compressor.)<br>Check for defect in outdoor<br>P.C. board (A3-IPDU).<br>Check outdoor MG-CTT.                                                 |
| H03                  | H03           | 01: Compressor 1<br>side<br>02: Compressor 2<br>side<br>03: Compressor 3<br>side | IPDU           | Current<br>detection<br>circuit error                | All stop                         | Current flow of at least<br>specified magnitude is<br>detected despite inverter<br>compressor having been<br>shut turned off.        | Check current detection circuit<br>wiring.<br>Check defect in outdoor P.C.<br>board (A3-IPDU).                                                                                                    |
| H05                  | H05           | _                                                                                | I/F            | TD1 sensor<br>miswiring<br>(incomplete<br>insertion) | All stop                         | Discharge temperature of<br>compressor 1 (TD1) does<br>not increase despite<br>compressor being in<br>operation.                     | Check installation of TD1<br>sensor.<br>Check connection of TD1<br>sensor connector and wiring.<br>Check resistance<br>characteristics of TD1 sensor.<br>Check for defect in outdoor<br>P.C. board (I/F).                                                                                                    |
| H06                  | H06           | _                                                                                | I/F            | Activation of<br>low-pressure<br>protection          | All stop                         | Low-pressure Ps sensor<br>detects operating pressure<br>lower than 0.02 MPa.                                                         | Check service valves to<br>confirm full opening<br>(both gas and liquid sides).<br>Check outdoor PMVs for<br>clogging (PMV1, 2).<br>Check for defect in SV2 or SV4<br>circuits.<br>Check for defect in low-<br>pressure Ps sensor.<br>Check indoor filter for clogging.<br>Check valve opening status of<br>indoor PMV.<br>Check refrigerant piping for<br>clogging.<br>Check operation of outdoor fan<br>(during heating).<br>Check for insufficiency in<br>refrigerant quantity. |

\*1 Total shutdown in case of header unit Continued operation in case of follower unit

MG-CTT: Magnet contactor

| Check code           |               |                                                                                                    |           |                                                  |               |                                                                                                    |                                                                                                    |
|----------------------|---------------|----------------------------------------------------------------------------------------------------|-----------|--------------------------------------------------|---------------|----------------------------------------------------------------------------------------------------|----------------------------------------------------------------------------------------------------|
| Main                 | Outdoor 7     | -segment display                                                                                                    | Location  | Description                                      | System status | Error detection                                                                                                    | Check items (locations)                                                                                                    |
| remote<br>controller | Check<br>code | Sub-code                                                                                                    | detection |                                                  |               | condition(s)                                                                                                    |                                                                                                    |
| H07                  | H07           | _                                                                                                    | I/F       | Low oil level<br>protection                      | All stop      | Operating compressor<br>detects continuous state of<br>low oil level for about 2 hours.                                              | <all in<br="" outdoor="" units="">corresponding line to be<br/>checked&gt;<br/>Check balance pipe<br/>service valve to confirm full<br/>opening.<br/>Check connection and<br/>installation of TK1, TK2,<br/>TK3, TK4, and TK5<br/>sensors.<br/>Check resistance<br/>characteristics of TK1,<br/>TK2, TK3, TK4, and TK5<br/>sensors.<br/>Check for gas or oil leak in<br/>same line.<br/>Check for gas or oil leak in<br/>same line.<br/>Check for refrigerant<br/>entrapment inside<br/>compressor casing.<br/>Check SV3A, SV3B,<br/>SV3C, SV3D, SV3E, and<br/>SV3F valves for defect.<br/>Check oil returm circuit of<br/>oil separator for clogging.<br/>Check oil equalizing circuit<br/>for clogging.</all> |
| H08                  |               | 01: TK1 sensor<br>error<br>02: TK2 sensor<br>error<br>03: TK3 sensor<br>error<br>04: TK4 sensor<br>error<br>05: TK5 sensor<br>error |           | temperature<br>sensor for oil<br>level detection | All stop      | Sensor resistance is infinity<br>or zero (open / short circuit).<br>Sensor resistance is infinity<br>or zero (open / short circuit). | Check connection of TK1<br>sensor connector.<br>Check resistance<br>characteristics of TK1<br>sensor.<br>Check for defect in outdoor<br>P.C. board (I/F).<br>Check connection of TK2<br>sensor connector.<br>Check resistance<br>characteristics of TK2<br>sensor.<br>Check for defect in outdoor<br>P.C. board (I/F).                                                                                                    |
|                      | H08           | H08                                                                                                    |           |                                                  | All stop      | Sensor resistance is infinity<br>or zero (open / short circuit).                                                                     | Check connection of TK3<br>sensor connector.<br>Check resistance<br>characteristics of TK3<br>sensor.<br>Check for defect in outdoor<br>P.C. board (I/F).                                                                                                    |
|                      |               |                                                                                                    |           |                                                  | All stop      | Sensor resistance is infinity<br>or zero (open / short circuit).                                                                     | Check connection of TK4<br>sensor connector.<br>Check resistance<br>characteristics of TK4<br>sensor.<br>Check for defect in outdoor<br>P.C. board (I/F).                                                                                                    |
|                      |               |                                                                                                    |           |                                                  | All stop      | Sensor resistance is infinity<br>or zero (open / short circuit).                                                                     | Check connection of TK5<br>sensor connector.<br>Check resistance<br>characteristics of TK5<br>sensor.<br>Check for defect in outdoor<br>P.C. board (I/F).                                                                                                    |

| Check code                   |                           |          |           |                                                      |               |                                                                                                    |                                                                                                    |
|------------------------------|---------------------------|----------|-----------|------------------------------------------------------|---------------|----------------------------------------------------------------------------------------------------|----------------------------------------------------------------------------------------------------|
| Main<br>remote<br>controller | Outdoor 7-segment display |          | Location  | Description                                          | System status | Error detection                                                                                           | Check items (locations)                                                                                                    |
|                              | Check<br>code             | Sub-code | detection |                                                      | -             | condition(s)                                                                                              |                                                                                                    |
| H14                          | H14                       | _        | I/F       | Compressor 2<br>case thermo<br>activation            | All stop      | Compressor 2 case<br>thermo was<br>activated.                                                             | Check Compressor 2 case thermo<br>circuit.<br>(Connector, Wiring, Circuit board)<br>Open and check the service valve.<br>(Gas side, Liquid side)<br>Check the outdoor PMV clogging<br>(PMV1, 2).<br>Check the SV42 circuit.<br>Check the SV42 circuit (SV41 / 42<br>miswiring).<br>Check the opening status of indoor<br>PMV.<br>Check the four-way valve error.<br>Check the refrigerant shortage. |
| H15                          | H15                       | _        | I/F       | TD2 sensor<br>miswiring<br>(incomplete<br>insertion) | All stop      | Air discharge<br>temperature of (TD2)<br>does not increase<br>despite compressor<br>2 being in operation. | Check installation of TD2 sensor.<br>Check connection of TD2 sensor connector<br>and wiring.<br>Check resistance characteristics of TD2<br>sensor.<br>Check for defect in outdoor P.C. board (I/F).                                                                                                    |

| Check code |                                |                                                                                                    |                |                                         |               |                                                                                                    |                                                                                                    |
|------------|--------------------------------|----------------------------------------------------------------------------------------------------|----------------|-----------------------------------------|---------------|----------------------------------------------------------------------------------------------------|----------------------------------------------------------------------------------------------------|
| Main       | Main Outdoor 7-segment display |                                                                                                    | Location<br>of | Description                             | System status | Error detection                                                                                                    | Check items (locations)                                                                                                    |
| controller | Check<br>code                  | Sub-code                                                                                                    | detection      |                                         |               | condition(s)                                                                                                    |                                                                                                    |
| H16        | H16                            | SMMS<br>(1 series)<br>01: TK1 oil<br>circuit error<br>02: TK2 oil<br>circuit error<br>03: TK3 oil<br>circuit error<br>04: TK4 oil<br>circuit error                                       | I/F            | Oil detection<br>circuit error          | All stop      | The temperature<br>change of TK1<br>cannot be detected<br>even after<br>Compressor 1 starts<br>operating.                                                                                                    | Check the TK1 sensor installation.<br>Check the TK1 sensor resistant<br>characteristics.<br>Check the misconnection of TK1, TK2,<br>TK3, or TK4.<br>Check the SV3E valve error.<br>Check the SV3E valve error.<br>Check the oil circuit capillary clogging<br>and non-return valve error<br>Check the hibernating refrigerant in<br>compressor.                                                    |
|            |                                | SMMS<br>(1 series)<br>01: TK1 o <del>il</del><br>circuit error<br>02: TK2 oil<br>circuit error<br>03: TK3 oil<br>circuit error<br>04: TK4 oil<br>circuit error                           | I/F            | Oil detection<br>circuit error          | All stop      | The temperature<br>change of TK2<br>cannot be detected<br>even after<br>Compressor 2 starts<br>operating.                                                                                                    | Check the TK2 sensor installation.<br>Check the TK2 sensor resistant<br>characteristics.<br>Check the misconnection of TK1, TK2,<br>TK3, or TK4.<br>Check the SV3E valve error.<br>Check the oil circuit capillary clogging<br>and non-return valve error.<br>Check the hibernating refrigerant in<br>compressor.                                                                                  |
|            |                                |                                                                                                    |                |                                         |               | The temperature<br>change of TK3<br>cannot be detected<br>even after<br>Compressor 3 starts<br>operating.                                                                                                    | Check the TK3 sensor installation.<br>Check the TK3 sensor resistant<br>characteristics.<br>Check the misconnection of TK1, TK2,<br>TK3, or TK4.<br>Check the SV3E valve error.<br>Check the oil circuit capillary clogging<br>and non-return valve error.<br>Check the hibernating refrigerant in<br>compressor.                                                                                  |
|            |                                |                                                                                                    |                |                                         |               | The temperature<br>change of TK4<br>cannot be detected<br>even after<br>Compressor 4 starts<br>operating, or the<br>temperature<br>difference from that<br>of the other TK<br>sensor changes only<br>in the specified<br>range for a given<br>time or longer. | Check the TK4 sensor installation.<br>Check the TK4 sensor resistant<br>characteristics.<br>Check the misconnection of TK1, TK2,<br>TK3, or TK4.<br>Check the SV3E valve error.<br>Check the oil circuit capillary clogging<br>and non-return valve error.<br>Check the hibernating refrigerant in<br>compressor.                                                                                  |
|            |                                | SMMS-i I/F<br>(4 series)<br>01: TK1 oil<br>circuit error<br>02: TK2 oil<br>circuit error<br>03: TK3 oil<br>circuit error<br>04: TK4 oil<br>circuit error<br>05: TK5 oil<br>circuit error | I/F            | Oil level<br>detection<br>circuit error | All stop      | No temperature<br>change is detected<br>by TK1 despite<br>compressor 1 having<br>been started.                                                                                                    | Check for disconnection of TK1 sensor.<br>Check resistance characteristics of<br>TK1 sensor.<br>Check for connection error involving<br>TK1, TK2, TK3, TK4, and TK5 sensors<br>Check for faulty operation in SV3E or<br>SV3F valve.<br>Check for clogging in oil equalizing<br>circuit capillary and faulty operation in<br>check valve.<br>Check for refrigerant entrapment inside<br>compressor. |
|            |                                |                                                                                                    |                |                                         |               | No temperature<br>change is detected<br>by TK2 despite<br>compressor 2 having<br>been started.                                                                                                    | Check for disconnection of TK2 sensor.<br>Check resistance characteristics of<br>TK2 sensor.<br>Check for connection error involving<br>TK1, TK2, TK3, TK4, and TK5 sensors<br>Check for faulty operation in SV3E or<br>SV3F valve.<br>Check for clogging in oil equalizing<br>circuit capillary and faulty operation in<br>check valve.<br>Check for refrigerant entrapment inside<br>compressor. |
|            |                                |                                                                                                    |                |                                         |               | No temperature<br>change is detected<br>by TK3 despite<br>compressor 3 having<br>been started.                                                                                                    | Check for disconnection of TK3 sensor.<br>Check resistance characteristics of<br>TK3 sensor.<br>Check for connection error involving<br>TK1, TK2, TK3, TK4, and TK5 sensors<br>Check for faulty operation in SV3E or<br>SV3F valve.<br>Check for clogging in oil equalizing<br>circuit capillary and faulty operation in<br>check valve.<br>Check for refrigerant entrapment inside<br>compressor. |

| Check code                     |               |                                                                                                    |                                             | System status                                                                                                    | Error detection                  | Check items (locations)                                                                                                    |                                                                                                    |
|--------------------------------|---------------|----------------------------------------------------------------------------------------------------|---------------------------------------------|----------------------------------------------------------------------------------------------------|----------------------------------|----------------------------------------------------------------------------------------------------|----------------------------------------------------------------------------------------------------|
| Main Outdoor 7-segment display |               | Location                                                                                                    | Description                                 |                                                                                                    |                                  |                                                                                                    |                                                                                                    |
| remote<br>controller           | Check<br>code | Sub-code                                                                                                    | detection                                   |                                                                                                    | oyotom otatuo                    | condition(s)                                                                                                    |                                                                                                    |
|                                | H16           | SMMS-i<br>(4 series)<br>01: TK1 oil<br>circuit error<br>02: TK2 oil<br>circuit error<br>03: TK3 oil<br>circuit error<br>04: TK4 oil<br>circuit error<br>05: TK5 oil<br>circuit error | I/F Oil level<br>detection<br>circuit error | Oil level<br>detection<br>circuit error                                                                            | All stop                         | No temperature<br>change is detected<br>by TK4 despite<br>compressor having<br>been started.                                     | Check for disconnection of TK4 sensor.<br>Check resistance characteristics of<br>TK4 sensor.<br>Check for connection error involving<br>TK1, TK2, TK3, TK4, and TK5 sensors<br>Check for faulty operation in SV3E or<br>SV3F valve.<br>Check for clogging in oil equalizing<br>circuit capillary and faulty operation in<br>check valve.<br>Check for refrigerant entrapment inside<br>compressor. |
| H16                            |               |                                                                                                    |                                             |                                                                                                    |                                  | No temperature<br>change is detected<br>by TK5 despite<br>compressor having<br>been started.                                     | Check for disconnection of TK5 sensor.<br>Check resistance characteristics of<br>TK5 sensor.<br>Check for connection error involving<br>TK1, TK2, TK3, TK4, and TK5 sensors<br>Check for faulty operation in SV3E<br>valve.<br>Check for clogging in oil equalizing<br>circuit capillary and faulty operation in<br>check valve.<br>Check for refrigerant entrapment inside<br>compressor.         |
| H25                            | H25           | _                                                                                                    | I/F                                         | TD3 sensor<br>miswiring<br>(incomplete<br>insertion)                                                               | All stop                         | Air discharge<br>temperature (TD3)<br>does not increase<br>despite compressor<br>3 being in operation.                           | Check installation of TD3 sensor.<br>Check connection of TD3 sensor<br>connector and wiring.<br>Check resistance characteristics of<br>TD3 sensor.<br>Check for defect in outdoor P.C. board<br>(I/F).                                                                                                    |
| L02                            | L02           | _                                                                                                    | Indoor<br>unit                              | Outdoor unit<br>model<br>mismatch<br>error                                                                         | Only the target<br>unit stopped  | An error was found<br>on the outdoor unit<br>model.                                                                              | Check the model name of the outdoor<br>unit.<br>Check the miswiring of the<br>communication line between indoor<br>and outdoor.                                                                                                    |
| L03                            | -             | _                                                                                                    | Indoor<br>unit                              | Duplicated<br>indoor header<br>unit                                                                                | Stop of<br>corresponding<br>unit | There is more than<br>one header unit in<br>group.                                                                               | Check indoor addresses.<br>Check for any change made to remote<br>controller connection (group /<br>individual) since indoor address<br>setting.                                                                                                    |
| L04                            | L04           | -                                                                                                    | I/F                                         | Duplicated<br>outdoor line<br>address                                                                              | All stop                         | There is duplication<br>in line address<br>setting for outdoor<br>units belonging to<br>different refrigerant<br>piping systems. | Check line addresses.                                                                                                    |
| L05                            |               | _                                                                                                    | I/F                                         | Duplicated<br>priority indoor<br>unit (as<br>displayed on<br>priority indoor<br>unit)                              | All stop                         | More than one<br>indoor unit has been<br>set up as priority<br>indoor unit.                                                      | Check display on priority indoor unit.                                                                                                    |
| L06                            | L06           | No. of priority<br>indoor units                                                                                                    | I/F                                         | Duplicated<br>priority indoor<br>unit (as<br>displayed on<br>indoor unit<br>other than<br>priority indoor<br>unit) | All stop                         | More than one<br>indoor unit have<br>been set up as<br>priority indoor unit.                                                     | Check displays on priority indoor unit and outdoor unit.                                                                                                    |
| L07                            | -             | _                                                                                                    | Indoor<br>unit                              | Connection of<br>group control<br>cable to stand-<br>alone indoor<br>unit                                          | Stop of<br>corresponding<br>unit | There is at least one<br>stand-alone indoor<br>unit to which group<br>control cable is<br>connected.                             | Check indoor addresses.                                                                                                    |
| L08                            | L08           | _                                                                                                    | Indoor<br>unit                              | Indoor group /<br>addresses not<br>set                                                                             | Stop of<br>corresponding<br>unit | Address setting has<br>not been performed<br>for indoor units.                                                                   | Check indoor addresses.<br>Note:<br>This code is displayed when power<br>is turned on for the first time after<br>installation.                                                                                                    |
| L09                            | _             | -                                                                                                    | Indoor<br>unit                              | Indoor<br>capacity not<br>set                                                                                      | Stop of<br>corresponding<br>unit | Capacity setting has<br>not been performed<br>for indoor unit.                                                                   | Set indoor capacity. (DN = 11)                                                                                                    |

| Check code           |                                |                                                                                                    |                          |                                          |                                 |                                                                                                    |                                                                                                    |
|----------------------|--------------------------------|----------------------------------------------------------------------------------------------------|--------------------------|------------------------------------------|---------------------------------|----------------------------------------------------------------------------------------------------|----------------------------------------------------------------------------------------------------|
| Main                 | Main Outdoor 7-segment display |                                                                                                    | Location                 | Description System status Er             |                                 | Error detection                                                                                                    | Check items (locations)                                                                                                    |
| remote<br>controller | Check<br>code                  | Sub-code                                                                                                    | detection                |                                          | -,                              | condition(s)                                                                                                    |                                                                                                    |
| L10                  | L10                            | _                                                                                                    | I/F                      | Outdoor<br>capacity not set              | All stop                        | Jumper wire provided on P.C.<br>board for servicing I/F P.C.<br>board has not been removed<br>as required for given model.                                        | Check model setting of P.C.<br>board for servicing outdoor<br>I/F P.C. board.                                                                                                    |
| L17                  | L17                            | Target indoor<br>address                                                                                                    | I/F                      | Outdoor unit<br>model mismatch<br>error  |                                 | The outdoor unit model is duplicate. The Cool/Heat Flex series 1/2 are duplicate.                                                                                 | Check the outdoor unit model.                                                                                                    |
| L18                  | L18                            | _                                                                                                    | I/F                      | Cool / heat<br>switch unit error         | Only the target<br>unit stopped | The heating operation was<br>performed without the cool-<br>only setting configured in a<br>cool-only room where a cool/<br>heat switch unit is not<br>connected. | Check the remote controller<br>setting. (DN="0F")<br>Check the cool / heat<br>switching unit.<br>Check the piping connection<br>of the switching unit.<br>(Miswiring of discharge gas /<br>suction gas)<br>Check the SVS / SVD valve<br>miswiring / misinstallation. |
| L20                  | _                              | _                                                                                                    | AI-NET<br>Indoor<br>unit | Duplicated<br>central control<br>address | All stop                        | There is duplication in central control address setting.                                                                                                    | Check central control<br>addresses.<br>Check network adaptor<br>P.C. board (applicable to<br>AI-NET).                                                                                                    |
| L28                  | L28                            | _                                                                                                    | I/F                      | Too many<br>outdoor units<br>connected   | All stop                        | There are more than four outdoor units.                                                                                                    | Check No. of outdoor units<br>connected (Only up to 4<br>units per system allowed).<br>Check communication<br>lines between outdoor<br>units.<br>Check for defect in outdoor<br>P.C. board (I/F).                                                                    |
| L29                  | L29                            | $\begin{array}{c c} SMMS \ (Series 1) \\ 01: A3-IPDU1 \\ error \\ 02: A3-IPDU2 \\ error \\ 03: A3-IPDU2 \\ error \\ 04: Fan IPDU \\ error \\ 05: A3-IPDU1 + \\ Fan IPDU \\ error \\ 05: A3-IPDU2 + \\ Fan IPDU \\ error \\ 06: A3-IPDU2 + \\ Fan IPDU \\ error \\ 07: All IPDU \\ error \\ 07: All IPDU \\ error \\ 07: All IPDU \\ error \\ 07: All IPDU \\ error \\ 01 \\ 01 \\ 01 \\ 02 \\ 01 \\ 01 \\ 02 \\ 01 \\ 01$ | I/F                      | Error in No. of<br>IPDUs                 | All stop                        | Insufficient number of IPDUs<br>are detected when power is<br>turned on.                                                                                          | Check model setting of<br>P.C. board for servicing<br>outdoor I/F P.C. board.<br>Check connection of UART<br>communication connector.<br>Check A3-IPDU, fan IPDU,<br>and I/F P.C. board for<br>defect.                                                               |
| Check code           |               |                                                                                  |                |                                                            |                                                     |                                                                                  |                                                                                                    |
|----------------------|---------------|----------------------------------------------------------------------------------|----------------|------------------------------------------------------------|-----------------------------------------------------|----------------------------------------------------------------------------------|----------------------------------------------------------------------------------------------------|
| Main                 | Outdoor 7     | -segment display                                                                 | Location       | Description System status Error detection Check items (loc | cription System status Error detection condition(s) |                                                                                  | Check items (locations)                                                                                                    |
| remote<br>controller | Check<br>code | Sub-code                                                                         | detection      | Decemption                                                 |                                                     |                                                                                  |                                                                                                    |
| L30                  | L30           | Detected indoor<br>address                                                       | Indoor<br>unit | External<br>interlock of<br>indoor unit                    | Stop of<br>corresponding<br>unit                    | Signal is present at<br>external error input<br>terminal (CN80) for 1<br>minute. | When external device is<br>connected to CN80<br>connector:<br>1) Check for defect in<br>external device.<br>2) Check for defect in indoor<br>P.C. board.<br>When external device is not<br>connected to CN80<br>connector:<br>1) Check for defect in indoor<br>P.C. board.                                                                                                    |
| _                    | L31           | -                                                                                | I/F            | Extended IC<br>error                                       | Continued operation                                 | There is part failure in P.C. board (I/F).                                       | Check outdoor P.C. board (I/F).                                                                                                    |
| P01                  | _             | _                                                                                | Indoor<br>unit | Indoor fan motor<br>error                                  | Stop of<br>corresponding<br>unit                    |                                                                                  | Check the lock of fan motor<br>(AC fan).<br>Check wiring.                                                                                                    |
| P03                  | P03           | _                                                                                | I/F            | Discharge<br>temperature<br>TD1 error                      | All stop                                            | Discharge temperature (TD1)<br>exceeds 115 "C.                                   | Check outdoor service<br>valves (gas side, liquid<br>side) to confirm full<br>opening.<br>Check outdoor PMVs<br>(PMV1, 2, 4) for clogging.<br>Check resistance<br>characteristics of TD1<br>sensor.<br>Check for insufficiency in<br>refrigerant quantity.<br>Check for defect in 4-way<br>valve.<br>Check for leakage of SV4<br>circuit.<br>Check SV4 circuit (wiring<br>or installation error in<br>SV41, SV42 or SV43).                                                                                                    |
| P04                  | P04           | 01: Compressor<br>1 side<br>02: Compressor<br>2 side<br>03: Compressor<br>3 side | IPDU           | Activation of<br>high-pressure<br>SW                       | All stop                                            | High-pressure SW is activated.                                                   | Check connection of high-<br>pressure SW connector.<br>Check for defect in Pd<br>pressure sensor.<br>Check outdoor service<br>valves (gas side, liquid<br>side) to confirm full<br>opening.<br>Check for defect in outdoor<br>fan.<br>Check for defect in outdoor<br>fan motor.<br>Check outdoor PMVs<br>(PMV1, 2) for clogging.<br>Check outdoor PMVs<br>(PMV1, 2) for clogging.<br>Check indoor / outdoor<br>heat exchangers for<br>clogging.<br>Check for short-circuiting<br>of outdoor suction /<br>discharge air flows.<br>Check SV2 circuit for<br>clogging.<br>Check for defect in outdoor<br>P.C. board (I/F).<br>Check for defect in outdoor<br>fan system (possible cause<br>of air flow reduction).<br>Check opening status of<br>indoor PMV.<br>Check for faulty operation<br>of check valve in discharge<br>pipe convergent section.<br>Check gas balancing SV4<br>valve circuit.<br>Check SV5 valve circuit.<br>Check SV5 valve circuit.<br>Check SV5 valve circuit.<br>Check SV5 valve circuit. |

| Check code           |               |                                                                                  |                            |                                                                    |                                  |                                                                                                    |                                                                                                    |
|----------------------|---------------|----------------------------------------------------------------------------------|----------------------------|--------------------------------------------------------------------|----------------------------------|----------------------------------------------------------------------------------------------------|----------------------------------------------------------------------------------------------------|
| Main                 | Outdoor 7     | -segment display                                                                 | Location<br>of Description |                                                                    | System status                    | Error detection                                                                                                    | Check items (locations)                                                                                                    |
| remote<br>controller | Check<br>code | Sub-code                                                                         | detection                  |                                                                    |                                  | condition(s)                                                                                                    |                                                                                                    |
|                      |               | SMMS (Series 1)<br>01: Open phase<br>detected<br>02: Phase<br>sequence error     | I/F                        | Open phase detected,<br>Phase sequence error                       | All stop                         | Phase sequence<br>error was detected<br>when the power is<br>turned on.<br>Open phase error<br>was detected<br>when the power is<br>turned on. | Check the phase sequence of<br>outdoor power wiring.<br>Check the outdoor PC board<br>(I/F) error.                                                                                                    |
| P05                  | P05           | SMMS-i<br>(Series 4)<br>00:                                                      | I/F                        | Detection of open<br>phase / phase<br>sequence                     | All stop                         | Open phase is<br>detected when<br>power is turned                                                                                              | Check for defect in outdoor<br>P.C. board (I/F).                                                                                                    |
|                      |               | 01: Compressor<br>1 side<br>02: Compressor<br>2 side<br>03: Compressor<br>3 side | -                          | Inverter DC voltage<br>(Vdc) error<br>(compressor)<br>MG-CTT error | -                                | on.<br>Inverter DC<br>voltage is too high<br>(overvoltage) or<br>too low<br>(undervoltage).                                                    |                                                                                                    |
| P07                  | P07           | 01: Compressor<br>1 side<br>02: Compressor<br>2 side<br>03: Compressor<br>3 side | IPDU<br>I/F                | Heat sink overheating<br>error                                     | All stop                         | Temperature sensor<br>built into IGBT (TH)<br>is overheated.                                                                                   | Check power supply voltage.<br>Check outdoor fan system<br>error.<br>Check heat sink cooling duct<br>for clogging.<br>Check IGBT and heat sink for<br>thermal performance for faulty<br>installation.<br>(e.g. mounting screws and<br>thermal conductivity)<br>Check for defect in A3-IPDU.<br>(faulty IGBT built-in<br>temperature sensor (TH)) |
| P10                  | P10           | Detected indoor<br>address                                                       | Indoor<br>unit             | Indoor overflow error                                              | All stop                         | Float switch<br>operates.<br>Float switch circuit<br>is open-circuited<br>or disconnected at<br>connector.                                     | Check float switch connector.<br>Check operation of drain<br>pump.<br>Check drain pump circuit.<br>Check drain pipe for clogging.<br>Check for defect in indoor<br>P.C. board.                                                                                                    |
| P12                  | -             | -                                                                                | Indoor<br>unit             | Indoor fan motor error                                             | Stop of<br>corresponding<br>unit | Motor speed<br>measurements<br>continuously<br>deviate from target<br>value.<br>Overcurrent<br>protection is<br>activated.                     | Check connection of fan<br>connector and wiring.<br>Check for defect in fan motor.<br>Check for defect in indoor<br>P.C. board.<br>Check impact of outside air<br>treatment (OA).<br>Check static pressure setting.                                                                                                    |

MG-CTT: Magnet contactor

|                      | Check code    |                     |                                                    |                                               |                 |                                                                                                    |                                                                                                    |  |
|----------------------|---------------|---------------------|----------------------------------------------------|-----------------------------------------------|-----------------|----------------------------------------------------------------------------------------------------|----------------------------------------------------------------------------------------------------|--|
| Main                 | Outdoor 7     | -segment display    | Location Description System status Error detection |                                               | Error detection | Check items (locations)                                                                                                    |                                                                                                    |  |
| remote<br>controller | Check<br>code | Sub-code            | detection                                          |                                               |                 | condition(s)                                                                                                    |                                                                                                    |  |
| P13                  | P13           | _                   | I/F                                                | Outdoor liquid<br>backflow<br>detection error | All stop        | <during cooling="" operation=""><br/>When system is in cooling<br/>operation, high pressure is<br/>detected in follower unit that<br/>has been turned off.<br/><during heating="" operation=""><br/>When system is in heating<br/>operation, outdoor PMV 1 or<br/>2 continuously registers<br/>opening of 100p or less while<br/>under SH control.</during></during> | Check full-close operation<br>of outdoor PMV (1, 2, 4).<br>Check for defect in Pd or<br>Ps sensor.<br>Check gas balancing<br>circuit (SV2) for clogging.<br>Check balance pipe.<br>Check SV3B circuit for<br>clogging.<br>Check defect in outdoor<br>P.C. board (I/F).<br>Check capillary of oil<br>separator oil return circuit<br>for clogging.<br>Check for leakage of check<br>valve in discharge pipe<br>convergent section.                                                                                                    |  |
| P15                  | P15           | 01: TS<br>condition | I/F                                                | Gas<br>leakdetection<br>(TS1 condition)       | All stop        | Protective shutdown due to<br>sustained suction<br>temperature at or above<br>judgment criterion<br>for at least 10 minutes is<br>repeated four times or more.<br><ts criterion="" error="" judgment=""><br/>In cooling operation: 60 "C<br/>In heating operation: 40 "C</ts>                                                                                        | Check for insufficiency in<br>refrigerant quantity.<br>Check outdoor service<br>valves (gas side, liquid<br>side) to confirm full<br>opening.<br>Check PMVs (PMV1, 2) for<br>clogging.<br>Check resistance<br>characteristics of TS1<br>sensor.<br>Check for defect in 4-way<br>valve.<br>Check SV4 circuit for<br>leakage                                                                                                    |  |
|                      |               | 02: TD<br>condition | I/F                                                | Gas leak<br>detection<br>(TD condition)       | All stop        | Protective shutdown due to<br>sustained discharge<br>temperature (TD1, TD2 or<br>TD3) at or above 108 °C for at<br>least 10 minutes is repeated<br>four times or more.                                                                                                    | Check for insufficiency in<br>refrigerant quantity.<br>Check PMVs (PMV 1, 2)<br>for clogging.<br>Check resistance<br>characteristics of TD1, TD2<br>and TD3 sensors.<br>Check indoor filter for<br>clogging.<br>Check piping for clogging.<br>Check SV4 circuit (for<br>leakage or coil installation<br>error).                                                                                                    |  |
| P17                  | P17           | _                   | I/F                                                | Discharge<br>temperature<br>TD2 error         | All stop        | Discharge temperature (TD2)<br>exceeds 115 "C.                                                                                                    | Check outdoor service<br>valves (gas side, liquid<br>side) to confirm full<br>opening.<br>Check outdoor PMVs<br>(PMV1, 2, 4) for clogging.<br>Check resistance<br>characteristics of TD2<br>sensor.<br>Check for defect in 4-way<br>valve.<br>Check SV4 circuit for<br>leakage.<br>Check SV4 circuit for<br>leakage.<br>Check SV4 circuit (for<br>wiring or installation error<br>involving SV41, SV42 and<br>SV43).                                                                                                    |  |
| P18                  | P18           | _                   | I/F                                                | Discharge<br>temperature<br>TD3 error         | All stop        | Discharge temperature (TD3)<br>exceeds 115 "C.                                                                                                    | Check outdoor service<br>valves (gas side, liquid<br>side) to confirm full<br>opening.<br>Check outdoor PMVs<br>(PMV1, 2, 4) for clogging.<br>Check resistance<br>characteristics of TD3<br>sensor.<br>Check for defect in 4-way<br>valve.<br>Check SV43 circuit for<br>leakage.<br>Check SV43 circuit for<br>leakage.<br>Check SV43 circuit for<br>leakage.<br>Check SV43 circuit for<br>leakage.<br>Check SV43 circuit for<br>leakage.<br>Check SV43 circuit for<br>leakage.<br>Check SV4 circuit for<br>leakage.<br>Check SV4 circuit for<br>leakage.<br>Check |  |

| Check code           |                                |                                 |           |                                              |               |                                                                                |                                                                                                    |  |
|----------------------|--------------------------------|---------------------------------|-----------|----------------------------------------------|---------------|--------------------------------------------------------------------------------|----------------------------------------------------------------------------------------------------|--|
| Main                 | Main Outdoor 7-segment display |                                 | Location  | Description                                  | System status | Error detection                                                                | Check items (locations)                                                                                                    |  |
| remote<br>controller | Check<br>code                  | Sub-code                        | detection |                                              |               | condition(s)                                                                   | ,                                                                                                    |  |
| P19                  | P19                            | Detected<br>outdoor unit<br>No. | I/F       | 4-way valve<br>reversing error               | All stop      | Abnormal refrigerating cycle<br>data is collected during<br>heating operation. | Check for defect in main<br>body of 4-way valve.<br>Check for coil defect in 4-<br>way valve and loose<br>connection of its<br>connector.<br>Check resistance<br>characteristics of TS1 and<br>TE1 sensors.<br>Check output voltage<br>characteristics of Pd and<br>Ps pressure sensors.<br>Check for wiring error<br>involving TE1 and TL<br>sensors.                                                                                                    |  |
| P20                  | P20                            |                                 | I/F       | Activation of<br>high-pressure<br>protection | All stop      | Pd sensor detects pressure<br>equal to or greater than<br>3.6 MPa.             | Check for defect in Pd<br>pressure sensor.<br>Check service valves (gas<br>side, liquid side) to confirm<br>full opening.<br>Check for defect in outdoor<br>fan.<br>Check for defect in outdoor<br>fan motor.<br>Check outdoor PMVs<br>(PMV1, 2, 4) for clogging.<br>Check indoor / outdoor<br>heat exchangers for<br>clogging.<br>Check for short-circuiting<br>of outdoor suction /<br>discharge air flows.<br>Check SV2 circuit for<br>clogging.<br>Check for defect in outdoor<br>P.C. board (I/F).<br>Check for defect in indoor<br>fan system (possible cause<br>of air flow reduction).<br>Check opening status of<br>indoor PMV.<br>Check for faulty operation<br>of check valve in discharge<br>pipe convergent section.<br>Check for refrigerant<br>overcharging. |  |

| Check code           |               |                                                                                                    |           |                           |               |                                                                                                    |                                                                                                    |                                                                   |                                                                                                    |
|----------------------|---------------|----------------------------------------------------------------------------------------------------|-----------|---------------------------|---------------|----------------------------------------------------------------------------------------------------|----------------------------------------------------------------------------------------------------|-------------------------------------------------------------------|----------------------------------------------------------------------------------------------------|
| Main                 | Outdoor 7-    | Outdoor 7-segment display                                                                                |           | Description               | System status | Error detection                                                                                                    | Check items (locations)                                                                                                    |                                                                   |                                                                                                    |
| remote<br>controller | Check<br>code | Sub-code                                                                                                 | detection |                           |               | condition(s)                                                                                                    | · · ·                                                                                                    |                                                                   |                                                                                                    |
| P22 P22              |               | SMMS (Series 1)<br>08: Out of step<br>0A: IDC<br>activation<br>0E: Sync error                            | PDU       | Outdoor fan<br>IPDU error | All stop      | (Sub code: 08)<br>FAN IPDU position detection<br>circuit<br>Position detection is not<br>performed properly.                                        | Check the fan motor.<br>Check the connector<br>connection for fan motor.<br>Check the error of IPDU<br>board for fan.                                                 |                                                                   |                                                                                                    |
|                      |               | 0F: Control error<br>06: Maximum<br>rotation<br>exceeded<br>04: Rotation<br>difference error<br>0D: Lock |           |                           |               | All stop                                                                                                    | (Sub code: 0A)<br>FAN IPDU overcurrent<br>protection circuit<br>Overcurrent was detected<br>when the fan started running<br>or during operation.                      | Check the fan motor.<br>Check the error of IPDU<br>board for fan. |                                                                                                    |
|                      |               | 0C: Fan lock                                                                                             |           |                           | All stop      | (Sub code: 0E)<br>FAN IPDU position detection<br>circuit<br>Position detection is not<br>performed properly.                                        | Check the fan motor.<br>Check the connector<br>connection for fan motor.<br>Check the error of IPDU<br>board for fan.                                                 |                                                                   |                                                                                                    |
|                      |               | P22                                                                                                    |           |                           | All stop      | (Sub code: 0F)<br>FAN IPDU position detection<br>circuit<br>Position detection is not<br>performed properly.                                        | Check the fan motor.<br>Check the connector<br>connection for fan motor.<br>Check the error of IPDU<br>board for fan.                                                 |                                                                   |                                                                                                    |
|                      | P22           |                                                                                                    |           |                           |               |                                                                                                    |                                                                                                    | All stop                                                          | (Sub code: 06)<br>External factors such as<br>blast<br>Position detection is not<br>performed properly.<br>(Restarted in 6 seconds) |
|                      |               |                                                                                                    |           |                           |               | All stop                                                                                                    | (Sub code: 04)<br>External factors such as<br>blast<br>The difference between<br>targeted rotation and actual<br>rotation is 25% or more.<br>(Restarted in 6 seconds) | Check the fan motor.<br>Check the error of IPDU<br>board for fan. |                                                                                                    |
|                      |               |                                                                                                    |           |                           | All stop      | (Sub code: 0D)<br>FAN IPDU position detection<br>circuit<br>Position detection is not<br>performed properly. (No<br>wind)                           | Check the fan motor.<br>Check the connector<br>connection for fan motor.<br>Check the error of IPDU<br>board for fan.                                                 |                                                                   |                                                                                                    |
|                      |               |                                                                                                    |           |                           | All stop      | (Sub code: 0C)<br>External factors such as<br>blast<br>Position detection is not<br>performed properly. (Wind<br>blows) (Restarted in 6<br>seconds) | Check the fan motor.<br>Check the error of IPDU<br>board for fan.                                                                                                    |                                                                   |                                                                                                    |

| Check code                              |                                |                                                                                                    |                |                                                         |                                                                                                    |                                                                                                    |                                                                                                    |
|-----------------------------------------|--------------------------------|----------------------------------------------------------------------------------------------------|----------------|---------------------------------------------------------|----------------------------------------------------------------------------------------------------|----------------------------------------------------------------------------------------------------|----------------------------------------------------------------------------------------------------|
| Main                                    | Main Outdoor 7-segment display |                                                                                                    | Location<br>of | Description                                             | System status                                                                                                    | Error detection                                                                                                    | Check items (locations)                                                                                                    |
| controller                              | Check<br>code                  | Sub-code                                                                                                    | detection      |                                                         |                                                                                                    | condition(s)                                                                                                    |                                                                                                    |
|                                         |                                | SMMS-i<br>(Series 4)<br>0*: IGBT circuit<br>1*: Position<br>detection circuit<br>error<br>3*: Motor lockup<br>error | IPDU           | Outdoor fan<br>IPDU error                               | All stop                                                                                                    | (Sub code: 0*)<br>Fan IPDU over current<br>protection circuit<br>Flow of current equal to or<br>greater than the specified<br>value is detected during<br>startup of the fan.   | Check fan motor.<br>Check for defect in fan<br>IPDU P.C. board.                                                                                                    |
|                                         |                                | 4*: Motor current<br>detection<br>C*: TH sensor<br>temperature<br>error<br>D*: TH sensor                            |                |                                                         | All stop                                                                                                    | (Sub code: 1*)<br>Fan IPDU position detection<br>circuit<br>Position detection is not<br>going on normally.                                                                     | Check fan motor.<br>Check connection of fan<br>motor connector.<br>Check for defect in fan<br>IPDU P.C. board.                                                                                 |
|                                         |                                | error<br>E*: Inverter DC<br>voltage error<br>(outdoor fan)                                                          |                |                                                         | All stop                                                                                                    | (Sub code: 3*)<br>Gusty wind, an obstruction,<br>or another external factor<br>Speed estimation is not<br>going on normally.                                                    | Check fan motor.<br>Check for defect in fan<br>IPDU P.C. board.                                                                                                    |
| P22 P22 P22 P22 P22 P22 P22 P22 P22 P22 |                                | Although<br>letters 0 to F<br>appear at<br>locations<br>indicated by<br>" * ", please<br>ignore them.               |                |                                                         | All stop                                                                                                    | (Sub code: 4*)<br>Fan IPDU over current<br>protection circuit<br>Flow of current equal to or<br>greater than the specified<br>value is detected during<br>operation of the fan. | Check fan motor.<br>Check connection of fan<br>motor connector.<br>Check for defect in fan<br>IPDU P.C. board.                                                                                 |
|                                         |                                |                                                                                                    |                |                                                         | All stop                                                                                                    | (Sub code: C*)<br>Higher temperature than the<br>specified value is detected<br>during operation of the fan.                                                                    | Check fan motor.<br>Check for defect in fan<br>IPDU P.C. board.                                                                                                    |
|                                         |                                |                                                                                                    |                |                                                         |                                                                                                    | All stop                                                                                                    | (Sub code: D*)<br>The resistance value of the<br>sensor is infinite or zero<br>(open or short circuit).                                                                                        |
|                                         |                                |                                                                                                    |                | All stop                                                | (Sub code: E*)<br>Fan IPDU DC voltage<br>protection circuit<br>The DC voltage higher or<br>lower than the specified<br>value is detected. | Check power voltage of<br>the main power supply.<br>Check for defect in fan<br>IPDU P.C. board.<br>Check connection of fan<br>IPDU P.C. board.                                  |                                                                                                    |
| P26                                     | P26                            | 01: Compressor<br>1 side<br>02: Compressor<br>2 side<br>03: Compressor<br>3 side                                    | IPDU           | G-TR shortcircuit<br>protection<br>error                | All stop                                                                                                    | Overcurrent is momentarily detected during startup of compressor.                                                                                                    | Check connector<br>connection and wiring on<br>A3-IPDU P.C. board.<br>Check for defect in<br>compressor (layer short-<br>circuit).<br>Check for defect in<br>outdoor P.C. board (A3-<br>IPDU). |
| P29                                     | P29                            | 01: Compressor<br>1 side<br>02: Compressor<br>2 side<br>03: Compressor<br>3 side                                    | IPDU           | Compressor<br>position<br>detection circuit<br>error    | All stop                                                                                                    | Position detection is not going on normally.                                                                                                    | Check wiring and<br>connector connection.<br>Check for compressor<br>layer short-circuit.<br>Check for defect in A3-<br>IPDU P.C. board.                                                       |
| P31                                     | _                              | _                                                                                                    | Indoor<br>unit | Other indoor<br>error<br>(group follower<br>unit error) | Stop of<br>corresponding<br>unit                                                                                                    | There is error in other indoor<br>unit in group, resulting in<br>detection of E07/L07/L03/<br>L08.                                                                              | Check indoor P.C. board.                                                                                                    |

| Check code           |                                            |                       |                                      |                                                                      |                        |                                                                                                    |                                                                                                    |
|----------------------|--------------------------------------------|-----------------------|--------------------------------------|----------------------------------------------------------------------|------------------------|----------------------------------------------------------------------------------------------------|----------------------------------------------------------------------------------------------------|
| Main                 | Outdoor 7-                                 | Dor 7-segment display |                                      | Description System sta                                               | System status          | Error detection                                                                                                    | Check items (locations)                                                                                                    |
| remote<br>controller | Check<br>code                              | Sub-code              | detection                            |                                                                      |                        | condition(s)                                                                                                    | · · ·                                                                                                    |
| C05                  | _                                          |                       | TCC-LINK                             | TCC-LINK<br>central control<br>device<br>transmission<br>error       | Continued operation    | Central control device is<br>unable to transmit signal.                                                                | Check for defect in central<br>control device.<br>Check for defect in central<br>control communication<br>line.<br>Check termination<br>resistance setting.                                                                                                    |
| C06                  | _                                          |                       |                                      | TCC-LINK<br>central control<br>device reception<br>error             | Continued<br>operation | Central control device is<br>unable to receive signal.                                                                 | Check for defect in central<br>control device.<br>Check for defect in central<br>control communication<br>line.<br>Check termination<br>resistance setting.<br>Check power supply for<br>devices at other end of<br>central control<br>communication line.<br>Check defect in P.C.<br>boards of devices at other<br>end of central control<br>communication line. |
| C12                  | _                                          |                       | General-<br>purpose<br>device<br>I/F | Blanket alarm<br>for general-<br>purpose device<br>control interface | Continued operation    | Error signal is input to control interface for general-purpose devices.                                                | Check error input.                                                                                                    |
| P30                  | Differs accord<br>nature of alarr<br>error | ing to<br>n-causing   | TCC-LINK                             | Group control<br>follower unit<br>error                              | Continued operation    | Error occurs in follower unit<br>under group control.<br>([P30] is displayed on central<br>control remote controller.) | Check check code of unit that has generated alarm.                                                                                                    |
|                      | (L20 displayed                             | i.)                   |                                      | Duplicated<br>central control<br>address                             | Continued operation    | There is duplication in central control addresses.                                                                     | Check address settings.                                                                                                    |

## Errors detected by TCC-LINK central control device

| Part name                                   | Chec                                      | Checking procedure        |                          |  |  |  |
|---------------------------------------------|-------------------------------------------|---------------------------|--------------------------|--|--|--|
| Concealed Duct High<br>Static Pressure Type | Measure the resistance value of each wind | ding by using the tester. |                          |  |  |  |
| Fairmotor                                   |                                           | ICF-340W250-2A            |                          |  |  |  |
|                                             |                                           | Position                  | Resistance value         |  |  |  |
|                                             |                                           | Black-Red                 | 12.4 ± 1.2 Ω             |  |  |  |
|                                             |                                           | Black-White               | 12.4 ± 1.2 Ω             |  |  |  |
| ICF-340W250-2A<br>MMD- AP0246HPUL           | Fan motor inside wiring diagram           | Red-White                 | 12.4 ± 1.2 Ω             |  |  |  |
| AP0306HPUL                                  | Red                                       | MF-340W350-1A             |                          |  |  |  |
|                                             | 2 White                                   | Position                  | Resistance value         |  |  |  |
| MMD-AP0366HPUL                              | 3<br>4 Black                              | Black-Red                 | $3.5 \pm 0.525 \ \Omega$ |  |  |  |
| AP0546HPUL                                  | 5                                         | Black-White               | $3.5 \pm 0.525 \ \Omega$ |  |  |  |
|                                             |                                           | Red-White                 | $3.5 \pm 0.525 \ \Omega$ |  |  |  |
|                                             |                                           |                           | Under 20 °C              |  |  |  |

## 9-5. Sensor characteristics

## Indoor unit

## ▼ Temperature sensor characteristics

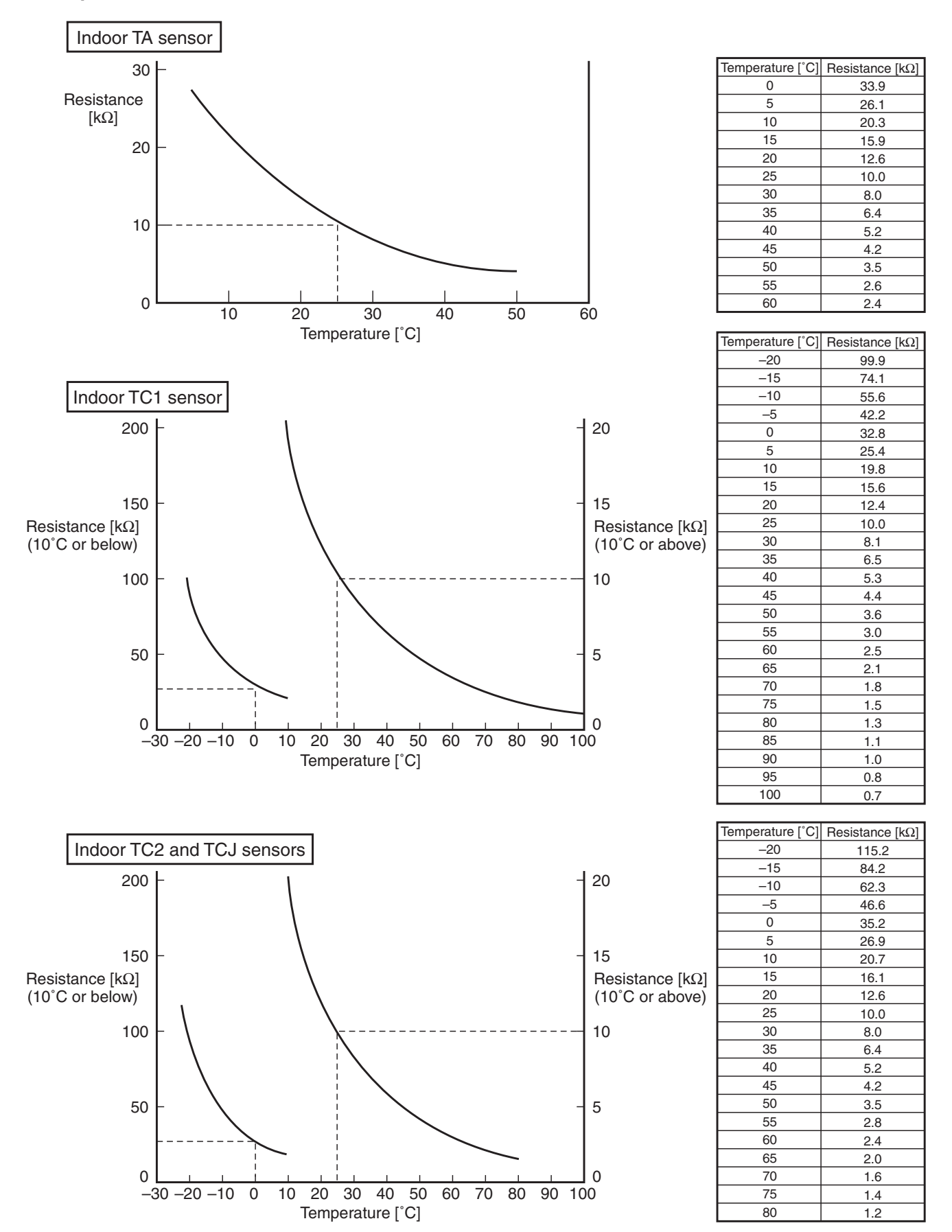

(MCC-1720)

## 10. Replacement of P.C. Board for Indoor Unit Servicing

<Models>

MMD-AP\*\*\*\*HPUL Series

<Note> when replacing the P.C.board for indoor unit servicing>

The nonvolatile memory (hereafter called EEPROM, IC503) on the in door unit P.C.board before replacement includes the model specific type information and capacity codes as the factory-set value and the important setting data which have been automatically or manually set when the indoor unit is installed, such as system/indoor/group addresses, high ceiling select setting, etc. When replacing the P.C.board for indoor unit servicing, follow the procedures below. After replacement completes, confirm whether the settings are correct by checking the indoor unit No.,Group header unit/ follower unit settings and perform the cooling cycle confirmation through the trial operation.

## <Replacement procedures>

## Case 1

Before replacement, the indoor unit can be turned on and the setting data can be read out by wired remote control operation.

EEPROM data read out [1] (Refer to page 1)

Replacement of P.C. board for Indoor unit servicing and power on [2] (Refer to page 2.)

↓ Writing the read out EEPROM data [3] (Refer to page 2.)

Power reset(for all indoor units connected to the remote control when the group operation control is performed.)

## Case 2

The EEPROM before replacement is defective and the setting data cannot be read out.

Writing the setting data to EEPROM, such as high ceiling installation setting and optional connection setting, etc.,

based on the customer information. [3] (Refer to page 2.)

Û

Power reset (for all indoor units connected to the remote control when the group operation control is performed.)

## [1] Setting data read out from EEPROM

The setting data modified on the site, other than factory-set value, stored in the EEPROM shall be read out.

- Step 1 Press <sup>™</sup>, <sup>™</sup> and <sup>™</sup> button on the remote control simultaneously for more than 4 seconds. When the group operation control is performed, the unit No. displayed for the first time is the header unit No. At this time, the CODE No.(DN)shows *II*. Also,the fan of the indoor unit selected starts its operation and the swing operation also starts if it has the louvers.
- Step 2 Every time when the button is pressed, the indoor unit No. under the group control is displayed in order. Specify the indoor unit No.to be replaced.
  - Change the CODE No.(DN) to D = D by pressing 
     (this is the setting for the filter sign lighting time.)
     At this time, he cure to write down the setting data displayed.
    - At this time, be sure to write down the setting data displayed.
  - 2. Change the CODE No.(DN) by pressing ♥/ ▲ buttons for the temperature setting. Similarly, be sure to write down the setting data displayed.
  - 3. Repeat the step 2-2 to set the other settings in the same way and write down the setting data as shown in the table 1(example)on page 4.
  - <sup>\*</sup> The CODE No.(DN)are ranged from 🗿 I to 🤘 H Ib .The CODE No.(DN) may skip.

Step 3 After writing down all setting data, press button to return to the normal stop status. (It takes approx. 1 min until the remote control operation is available again.)

#### CODE No.required at least

| DN  | Contents                           |
|-----|------------------------------------|
| 10  | Туре                               |
| 11  | Indoor unit capacity               |
| 12  | System address                     |
| 13  | Indoor unit address                |
| 14  | Group address                      |
| FC  | Communication protocol             |
| 1FC | Indoor Unit terminating resistance |

- 1. The CODE No. for the Indoor unit type and Indoor unit capacity are required to set the rotation number setting of the fan.
- 2. If the system/indoor/group addresses are different from those before replacement, the auto-address setting mode starts and the manual resetting may be required again.

(when the multiple units group operation including twin system.)

- [2] P.C. Board for indoor unit servicing replacement procedures
- Step 1 Replace the P.C. board to the P.C. board for indoor unit servicing. At this time, perform the same setting of the jumper wire(J01,J550,J551)setting(cut),switch SW501, (short-circuit) connector CN34 as the setting of the P.C. board before replacement.

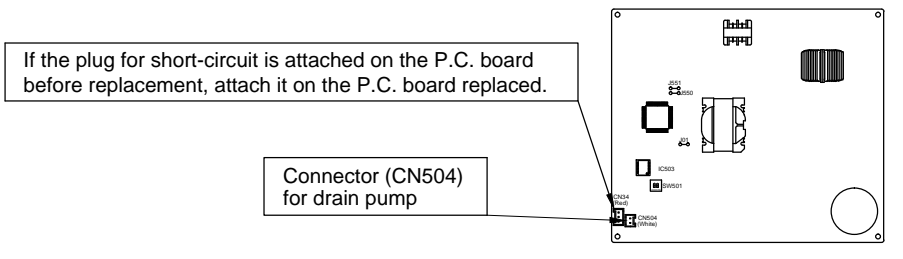

Step 2 It is necessary to set Indoor unit to be exchanged : Remote controller = 1:1

Based upon the system configuration, turn on power of the indoor unit with one of the following items.

1) Single (Individual) operation

Turn on power of the indoor units and proceed to [3].

2) Group operation

A) In case that power of the exchanged indoor unit only can be turned on

Turn on power of the exchanged indoor unit only and proceed to [3].

B) In case that power of the indoor units cannot be turned on individually (Case 1)

- a) Remove temporarily the group wire connected to the terminal blocks A and B of the exchanged indoor unit.
- b) After connecting the remote controller wire only to the removed terminal block, turn on power of the indoor units and proceed to [3].

When the above methods cannot be used, follwer to the two cases below.

- C) In case that power of the indoor units cannot be turned in individually (Case 2)
  - a) Remove all CN41 connectors of the indoor units in the same group except those of the exchanged indoor unit.
  - b) Turn on power of the indoor units and proceed to [3].
- After [3] operation has finished, be sure to return the temporarily removed group wire or CN41 connector to the original connection.

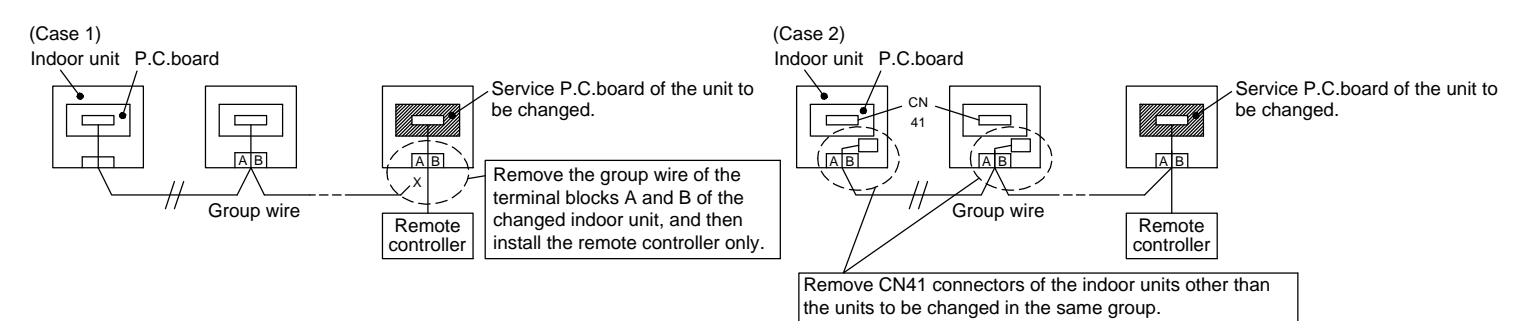

#### [3] Writing the setting data to EEPROM

The settings stored in the EEPROM of the P.C. board for indoor unit servicing are the factory-set values.

Step 1 Press 🖑, 🖧 and 🖉 buttons on the remote control simultaneously for more than 4 seconds.

\* In the group control operation, the unit No. displayed for the first time is the header unit No.

At this time, the CODE No. (DN)shows 🗓 . Also, the fan of the indoor unit selected starts its operation and the swing operation starts if it has the louvers.

(The unit No. **HLL** is displayed if the auto-address setting mode is interrupted in [2] step 2 a) 2. on pervious page.)

Step 2 Every time when the button is pressed, the indoor unit Nos. in the group control operation are displayed in order.

(The settings stored in the EEPROM of the P.C. board for indoor unit servicing are the factory-set values.) Specify the indoor unit No.with its P.C. board replaced to the P.C. board for indoor unit servicing.

(You cannot perform this operation if **HLL** is displayed.)

Step 3 Select the CODE No. (DN) can be selected by pressing the V/ buttons

for the temperature setting.

• Set the indoor unit type and capacity.

The factory-set values shall be written to the EEPROM by changing the type and capacity.

- 1. Set the CODE No. (DN) to 🚻 . (without change)
- Select the type by pressing ♥/ ▲ buttons for the timer setting. (For example, High static duct pressure is set to "0006". Refer to table 2 on page 4.)
- 3. Press 💍 button. (The operation completes if the setting data is displayed.)
- 4. Change the CODE No. (DN) to **{** | by pressing **v**/ **buttons for the temperature setting.**
- 5. Select the capacity by pressing ♥/ ▲ buttons for the timer setting. (For example, 054 Type is set to "0018". Refer to table 2 on page 4.)
- 6. Press <sup>≝</sup> button. (The setting completes if the setting data are displayed.)
- 7. Press the 🖉 button to return to the normal stop status.

(It takes approx. 1 min until the remote control operation is available again.)

Write the on-site setting data to the EEPROM, such as address setting, etc. Perform the steps 1 and 2 above again. Change the CODE No. (DN) to  $\square$  by pressing  $\bigcirc$  /  $\bigcirc$  buttons for the temperature setting. (this is the setting for the filter sign lighting time.)

Check the setting data displayed at this time with the setting data put down in [1] (on page 1).

1. If the setting data is different, modify the setting data by pressing 
 / buttons for the timer setting to the data put down in [1].

The operation completes if the setting data is displayed.

2. If the data is the same, proceed to next step.

Change the CODE No. (DN) by pressing  $\bigcirc$  /  $\bigcirc$  buttons for the temperature setting.

As described above, check the setting data and modify to the data put down in [1].

Repeat the steps 6 and 7.

After the setting completes, press  $\overset{\text{\tiny TEST}}{$  button to return to the normal stop status.

(It takes approx. 1 min until the remote control operation is available again.)

\* The CODE No. (DN) are ranged from [] 1 to 4 ] The CODE No. (DN) is not limited to be serial No. Even after modifying the data wrongly and pressing 🖱 button, it is possible to return to the data before modification by pressing  $\bigcirc$  button if the CODE No. (DN) is not changed.

## <Fig.2 EEPROM layout diagram>

The EEPROM (IC503) is attached to the IC socket. When detaching the EEPROM, use a tweezers, etc. Be sure to attach the EEPROM by fitting its direction as shown in the figure.

<sup>\*</sup> Do not bend the IC lead when replacing.

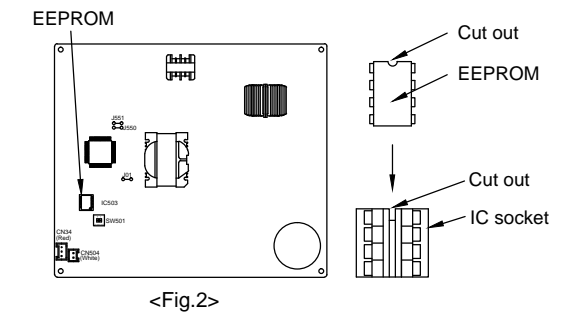

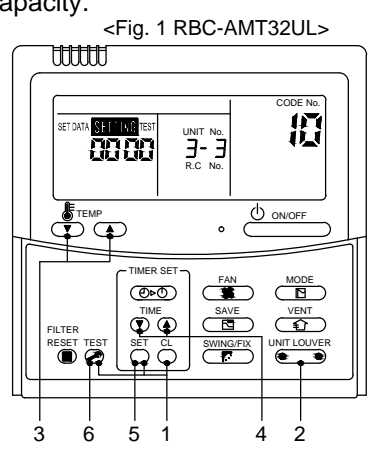

## Table 1.Setting data(CODE No. table(example))

| DN  | Item                                             | Setting data           | Factory-set value          |
|-----|--------------------------------------------------|------------------------|----------------------------|
| 01  | Filter display delay timer                       |                        | 0002 : 2500H               |
| 02  | Dirty state of filter                            |                        | 0000 : Standard            |
| 03  | Central control address                          |                        | 00Un/0099 : Unfixed        |
| 04  | Specific indoor unit priority                    |                        | 0000 : No priority         |
| 06  | Heating suction temperature shift                |                        | 0002 : +2°C                |
| 0D  | Automatic mode                                   |                        | 0001 : No automatic        |
| 0F  | Cooling only                                     |                        | 0000 : Heat pump           |
| 10  | Туре                                             |                        | Depending on model type    |
| 11  | Indoor unit capacity                             |                        | According to capacity type |
| 12  | Line address                                     |                        | 00Un/0099 : Unfixed        |
| 13  | Indoor unit address                              |                        | 00Un/0099 : Unfixed        |
| 14  | Group address                                    |                        | 00Un/0099 : Unfixed        |
| 28  | Automatic restart of power failure               | 0001 : Enable          | 0000 : None                |
| 24  | Selection of option / Trouble input              |                        | 0002 · Nana                |
| ZA  | (TCB-PCUC2E: CN3)                                |                        | 0002.10010                 |
| 2E  | HA terminal (CN61) select                        |                        | 0000 : Usual (HA terminal) |
| 31  | Ventilating fan control                          |                        | 0000 : Unavailable         |
| 32  | Sensor SW                                        |                        | 0000 : Body sensor         |
| 33  | Temperature unit select                          | 0001 : Fahrenheit (°F) | 0000 : Centigrade (°C)     |
| 5D  | External static pressure                         |                        | 0000 : Default setting     |
| 60  | Timer setting (wired remote controller)          |                        | 0000 : Available           |
| 7A  | Change unit 0.5°C or 1.0°C on remote             | 0001 : 1°C             | 0000 : 0.5°C               |
| D0  | Remote controller operation save function        |                        | 0001 : Enable              |
| E0  | Region                                           | 0001 : North America   | 0000 : Japan model         |
| F6  | Presence of Application control kit (TCB-PCUC2E) |                        | 0000 : None                |
| FC  | Communication protocol                           |                        | 0000 : TCC-LINK            |
| FE  | FS unit adress                                   |                        | 00Un/0099 : Unfixed        |
| 1Fb | Remote controller operation                      |                        | 0000 : Operation possible  |
| 1FC | Indoor Unit terminating resistance               |                        | 0000 : OFF                 |

#### Table 2. Type : CODE No.10

| Setting<br>data | Туре                                 | Type name abb. |
|-----------------|--------------------------------------|----------------|
| 0001 *1         | 4-way Air Discharge<br>Cassette Type | MMU-AP****HPUL |
| 0006            | High static duct Type                | MMD-AP****HPUL |

\*1 EEPROM initial value on the P.C. board for indoor unit servicing.

## \*2 **A**CAUTION

< Model name MMD-AP\*\*\*\*HPUL > For the above model. Set the CODE no. to **"E0"** the setting data "0000" (initial) to "0001" **"28"** the setting data "0000" (initial) to "0001" **"33"** the setting data "0000" (initial) to "0001"

"7A" the setting data "0000" (initial) to "0001"

### Table 3. Indoor unit capacity : CODE No.11

| Setup data | Model    |
|------------|----------|
| 0000*1     | Invalid  |
| 0011       | 024 type |
| 0013       | 030 type |
| 0015       | 036 type |
| 0017       | 048 type |
| 0018       | 054 type |

# **11. DETACHMENTS**

## 

Be sure to stop operation of the air conditioner before work and then turn off switch of the breaker.

## NOTE

## 

Be sure to put on gloves during working time; otherwise an injury will be caused by a part, etc.

In a section, Detachments, the models are expressed as follows for convenience. AP024 : MMD—AP0246HPUL to AP0306HPUL AP036 : MMD—AP0366HPUL to AP0546HPUL

| No. | Part name                      | Procedure                                                                                                    | Remarks                                                                                                    |
|-----|--------------------------------|----------------------------------------------------------------------------------------------------|----------------------------------------------------------------------------------------------------|
| 1   | Suction<br>panel               | <ol> <li>Detachment         <ol> <li>Remove the fixing screws A which fix the suction panel.<br/>Loosen the fixing screws B.</li> <li>Slide the suction panel to the arrow side and then<br/>remove the panel.</li> </ol> </li> <li>Attachment         <ol> <li>Hook the suction panel to the fixing screws B and<br/>tighten screws.</li> <li>Attach the removed screws A to the original positions.</li> </ol> </li> </ol>                                                                                                    | AP024 type Suction<br>panel<br>Fixing screw B<br>Fixing screw A<br>AP036 type<br>Suction<br>panel<br>Fixing screw B<br>Fixing screw B<br>Fixing screw A |
| 2   | Electric<br>parts<br>box cover | <ol> <li>Detachment         <ol> <li>Remove the screw A of the electric parts box cover to<br/>loosen screw B.</li> <li>As shown in the right figure, when sliding it toward<br/>arrow direction and pulling to this side, the electric<br/>parts cover opens using the hinge part as a shaft.</li> <li>Take off the slit of the electric parts box cover from the<br/>projection of the side plate and then remove the cover.</li> </ol> </li> <li>Attachment         <ol> <li>Hook the slit of the electric parts box cover to the<br/>projection of the side plate, close the cover, enter<br/>screw B in the Key hole and then slide it.</li> <li>Fix the electric parts box cover by tightening with<br/>screws A and B.</li> </ol> </li> </ol> | Projection on the side plate<br>Slit<br>Slit<br>Side plate<br>Key hole<br>Key hole<br>Electric parts box cover<br>Hinge part                            |

| No. | Part name             | Procedure                                                                                                    | Remarks                                                                 |
|-----|-----------------------|----------------------------------------------------------------------------------------------------|-------------------------------------------------------------------------|
| 3   | Electric<br>parts box | <ol> <li>Detachment         <ol> <li>Perform works of 1 of ①.</li> <li>Remove the indoor/outdoor connecting wire and remote controller wire from each terminal block.</li> <li>Remove the connectors which connected from the control P.C. board to other parts.</li> </ol> </li> <li>NOTE         <ol> <li>First unlock the housing and then remove the connectors.</li> </ol> </li> </ol>                                                                                                    |                                                                         |
|     |                       | <ul> <li>CN34 : Float switch (3P, Red)</li> <li>CN41 : Remote controller terminal block (3P, Blue)<br/>(Screw part of terminal block, 2P.)</li> <li>CN504 : Drain pump (2P, White)</li> <li>CN67 : Power supply terminal block (5P: Black)<br/>(Screw part of terminal block, 3P.)</li> <li>CN101 : TC sensor (2P: Black)</li> <li>CN102 : TCJ sensor (2P, Red)</li> <li>CN104 : Room temperature (2P, Yellow)</li> <li>4) Remove screws. (Ø4 x 10, 2 pcs.)</li> <li>5) Slide the electric parts box toward the arrow mark</li> </ul> | Electric parts box                                                      |
|     |                       | <ul> <li>and then remove the box from the bottom side of the main unit.</li> <li><b>2. Attachment</b> <ol> <li>Attach the electric parts box and then perform wiring as original.</li> </ol> </li> <li><b>NOTE 1</b></li> </ul>                                                                                                    | Screw                                                                   |
|     |                       | Check there is no missing or contact failure<br>on the connectors.<br>NOTE 2<br>Be sure to perform wiring as original.<br>2) Attach suction panel and electric parts box cover<br>as original                                                                                                    |                                                                         |
| 4   | Control P.C.<br>board | <ul> <li><b>1. Detachment</b> <ol> <li>Perform work of 1 of ③.</li> <li>(In the works of 1 of ③, removal of the control P.C. board is available even if you do not perform works after ③).</li> </ol> </li> <li>2) Unlock the card edge spacers (5 positions) in the electric parts box to remove the control P.C. board.</li> </ul>                                                                                                    | Control P.C. board                                                      |
|     |                       | <ol> <li>Attachment         <ol> <li>Mount control P.C. board in the electric parts box<br/>as original.</li> <li>Attach the electric parts box as original.</li> <li>Be sure to perform wiring as original in the electric<br/>parts box.</li> </ol> </li> <li>NOTE         <ol> <li>Check there is no missing or contact failure<br/>on the connectors.</li> </ol> </li> </ol>                                                                                                    | CAUTION<br>When replacing PC. board,<br>check no-mex paper is attached. |
|     |                       | <ol> <li>Attach suction panel and electric parts box cover<br/>as original.</li> </ol>                                                                                                    |                                                                         |

| No. | Part name                  | Procedure                                                                                                    | Remarks                                            |
|-----|----------------------------|----------------------------------------------------------------------------------------------------|----------------------------------------------------|
| 5   | Drain pump<br>Float switch | <ol> <li>Detachment         <ol> <li>Perform works until opening of the electric parts box cover in works of 1 of ②.</li> <li>Remove the connectors which connect to float switch of the drain pump from the control P.C. board. CN34 : Float switch (3P, Red)                 CN504 : Drain pump (2P, White)                 Joosen the fixing screws (2 positions) of the check cover and then take out the check cover.                 (To the check cover, the drain pump and float switch are attached.)</li></ol></li></ol>                                 | Connector<br>position<br>CN34<br>CN504             |
|     |                            | <ul> <li>2) Using the removed resin nut, fix the float switch as original.</li> <li>3) Connect the drain hose as original and then attach the hose band.</li> <li>NOTE Insert the drain hose to the end of the drain pump. </li> <li>4) Connect the drain pump and the float switch wiring as original and close the electric parts box cover for fixing. Be sure to perform wiring in the electric parts box as original. 5) Enter the corners (2 positions) of the check cover in the entering part and then fix it using fixing screws (2 positions).</li></ul> | Crew       Resin nut         Outcome       Outcome |

| ۱ | No. | Part name                      | Procedure                                                                                                    | Remarks                                                 |
|---|-----|--------------------------------|----------------------------------------------------------------------------------------------------|---------------------------------------------------------|
|   | 6   | Fan motor,<br>Fan,<br>Fan case | <ol> <li>Detachment         <ol> <li>Perform works until opening of the electric parts box cover in works of 1 of ②.</li> <li>Remove connectors for fan motor wiring from control P.C. board.</li> <li>CN333 : Motor power supply (5P: White)</li> <li>CN334 : Motor control (5P: White)</li> <li>Remove the fixing screws(Ø4x 8, 2 pcs.) of the fixing plate.</li> </ol> </li> </ol>                                                                                                    |                                                         |
|   |     |                                | <ul> <li>4) Remove the screw C from the fan case (under),open and remove it while pressing claws of both sides of the case.</li> <li>5) Remove a fixing screw of ferrite core and unscrew a grounding only for AP036Type.</li> <li>6) Remove the fixing screws (Ø5 x 10, 2 pcs.) of the motor band (2 pcs.) at the side of the fan motor. (The fan motor becomes temporal hanging status by fixing plate.)</li> <li>7) While supporting the fan motor by hands, remove the fixing alots from the motor base to remove the fan</li> </ul> | Screw<br>Fixing plate                                   |
|   |     |                                | <ul> <li>and the factor of the factor base to remove the factor motor.</li> <li>8) Loosen the hexagonal screw hole of the factor and then pull out the factor from the shaft.<br/>(Hexagon wrench : 3mm)</li> <li>9)Remove the fixing screws(Ø4x 10, 6 pcs.) of the factor case (upper)<br/>And remove the factor case (upper).</li> </ul>                                                                                                    | Screw C<br>Fan case<br>(under)<br>Fixing screw          |
|   |     |                                | <ul> <li>2. Attachment <ol> <li>Attach the fan case (upper)as original position with the fixing screws (Ø4x 10, 6 pcs.).</li> <li>Insert the fan in the shaft while adjusting to match the hexagonal screw hole to the groove of the shaft.</li> <li>Perform screwing the fan motor with the motor band (Ø5 x 10, 2 pcs.)</li> </ol> </li> </ul>                                                                                                    | Motor band         AP036 type only         Fixing screw |
|   |     |                                | <ul> <li>NOTE</li> <li>Match the fan motor with turning direction of the fan and fix so that the A24 type and AP036 type is at opposite side refrigerant piping.</li> <li>4) While positioning so that the fan is at the center of the fan case (upper), fix the fan with hexagonal screw.</li> </ul>                                                                                                    | Ferrite core                                            |
|   |     |                                | <ul> <li>NOTE Be sure to use a torque wrench for fixing and tighten with 4.9N • m or more. </li> <li>5) Attach the fan case (under) as original and check the fan turns smoothly without coming to contact with the fan case, and fix the fan case (under) with screw C. </li> <li>6)Attach the fixing plate as original position.</li> <li>7) Connect the fan motor wirings as before, close and fix the electric parts box cover. Be sure to perform wirings as original in the electric</li></ul>                                     | AP024 type                                              |
|   |     |                                | parts box.<br>8) Attach the suction panel as original position.                                                                                                    | AP036 type Refrigerant<br>piping side                   |

| No. | Part name                      | Procedure                                                                                                    | Remarks                                                                                                    |
|-----|--------------------------------|----------------------------------------------------------------------------------------------------|----------------------------------------------------------------------------------------------------|
| 6   | Fan motor,<br>Fan,<br>Fan case | <ul> <li>✓ Continuance from the page in front ~</li> <li>▲ CAUTION</li> <li>When replacing the fan motor, be sure to exchange the clamp filter with the fan motor lead wire.</li> </ul>                                                                                                    | Fan case (upper)         Fixing screw                                                                                                    |
|     | Drain pan                      | <ul> <li>1. Detachment <ol> <li>Remove the drain cap and then extract the drain water accumulated in the drain pan.</li> </ol> </li> <li>NOTE When removing the drain cap, be sure to receive drain water using a bucket, etc. 2) Loosen screws which fix the bottom base. (For AP024 3 positions and AP036 2 positions) Remove the fixing screws(2pcs.)at the center only for AP036type. 3) As shown in the right figure, when sliding the bottom base toward arrow direction, it opens using the hinge part as a shaft. 4) Hold handle of the drain pan and then pull off slowly. <b>M</b> cAUTION When removing the drain pan, do not hold the drain socket. (Water leakage may be caused.) 2. Attachment <ol> <li>First hook the thin side of the drain pan to the discharge port panel and then push in the thick side.</li> <li>Close the bottom base and fix it with screws.</li> </ol></li></ul> | Hinge part as shaft Bottom base<br>Screw<br>Do not hold the<br>drain socket.<br>Drain socket<br>Drain socket<br>Drain pan<br>Discharge port panel<br>Handle |

| No. | Part name         | Procedure                                                                                                    | Remarks                                                                       |
|-----|-------------------|----------------------------------------------------------------------------------------------------|-------------------------------------------------------------------------------|
| 8   | Heat<br>exchanger | <ol> <li>Detachment         <ol> <li>Recover the refrigerant gas and then remove the refrigerant pipe of the indoor unit.</li> <li>Perform works of 1 of (8).</li> <li>Pull out TC sensor and TCJ sensor wirings from the holder.</li> <li>Remove the screws (Ø4 x 8, 2 pcs.) and then remove the piping cover.</li> <li>Remove screws (Ø4 x 8, 1pc.) of the heat exchanger fixed plate.</li> <li>While holding the heat exchanger, remove the fixed screws (Ø4 x 8, 2 pcs.) of the end plate and then take out the heat exchanger slowly.</li> </ol> </li> </ol> | O : Screw position<br>End plate Heat exchanger fixed plate<br>Piping<br>cover |
|     |                   | <ul> <li>2. Attachment <ol> <li>Set the heat exchanger at the original position and fix it as before, using screws which removed the end plate, heat exchanger fixed plate and piping cover.</li> <li>Enter TC sensor and TCJ sensor wirings in the holder and then perform wirings as original.</li> <li>Attach the drain pan and the bottom base as original.</li> </ol> </li></ul>                                                                                                    | AP036 type                                                                    |

## NOTE

After assembling, please confirm that there are not an abnormal sound, vibration, a puncture. Please check an exchange point when you have a problem.

# **12. EXPLODED VIEWS AND PARTS LIST**

## 12-1. MMD-AP0246HPUL, MMD-AP0306HPUL

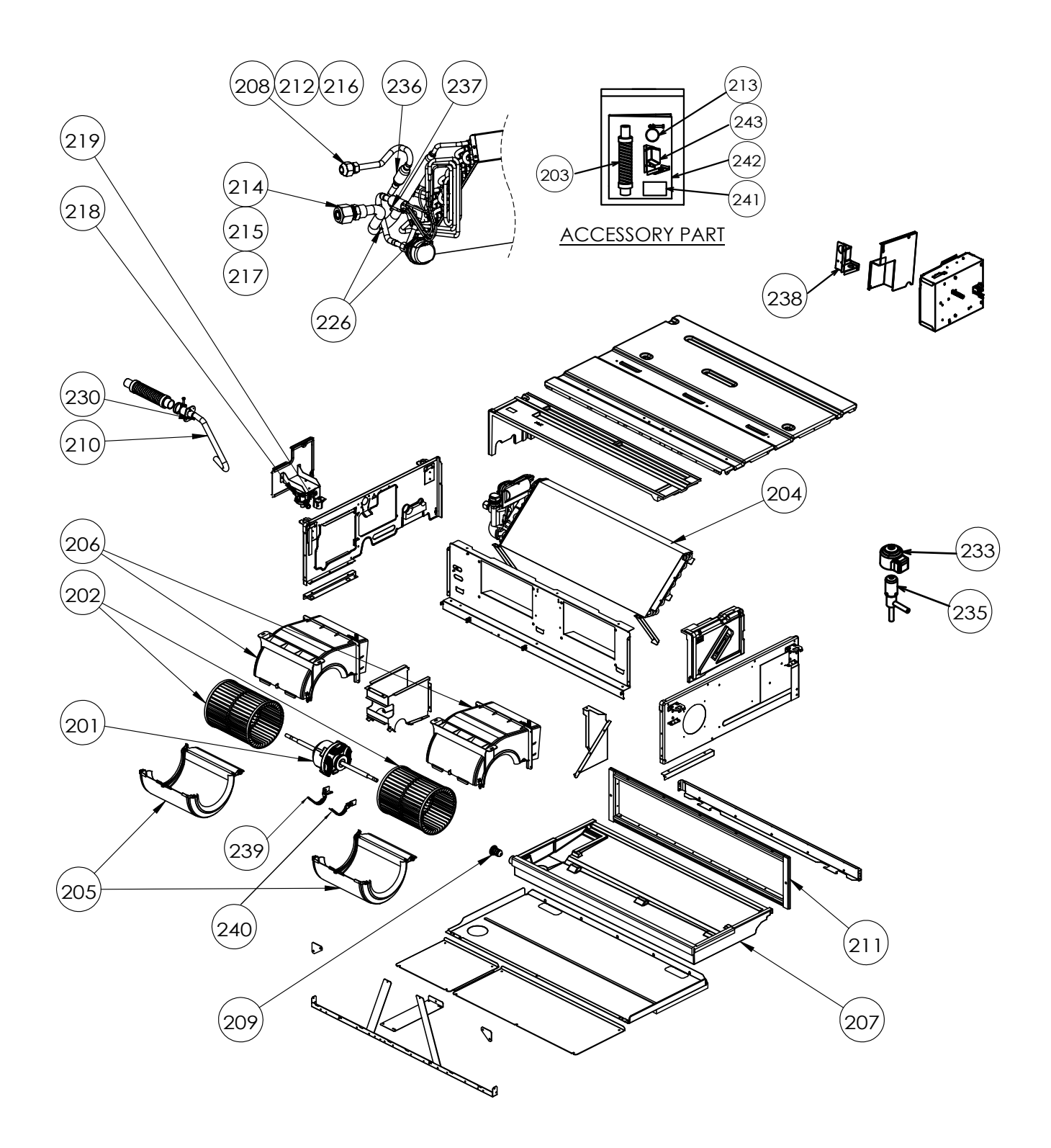

| Location | Part No   | o Description            | Model          | name           |  |
|----------|-----------|--------------------------|----------------|----------------|--|
| No.      | i art No. | Description              | MMD-AP0246HPUL | MMD-AP0306HPUL |  |
| 201      | 43T21513  | MOTOR-FAN                | 1              | 1              |  |
| 202      | 43T20340  | FAN, MULTI BLADE         | 2 2            |                |  |
| 203      | 43T70315  | HOSE, DRAIN              | 1              | 1              |  |
| 204      | 43T44698  | REFRIGERATION CYCLE ASSY | 1              | 1              |  |
| 205      | 43T22339  | CASE, FAN, LOWER         | 2              | 2              |  |
| 206      | 43T22341  | FAN, CASE, LOWER         | 2              | 2              |  |
| 207      | 43T72323  | PAN ASSY, DRAIN          | 1              | 1              |  |
| 208      | 43T82318  | SOCKET                   | 1              | 1              |  |
| 209      | 43T79321  | CAP, DRAIN               | 1              | 1              |  |
| 210      | 43T70320  | HOSE, DRAIN              | 1              | 1              |  |
| 211      | 43T39361  | FLANGE                   | 1              | 1              |  |
| 212      | 43T47332  | BONNET, 9.52 DIA         | 1              | 1              |  |
| 213      | 43T83311  | BAND, HOSE               | 1              | 1              |  |
| 214      | 43T82321  | SOCKET                   | 1              | 1              |  |
| 215      | 43T97314  | NUT, FLARE, 5/8 IN       | 1              | 1              |  |
| 216      | 43T97312  | NUT, FLARE, 3/8 IN       | 1              | 1              |  |
| 217      | 43T47334  | BONNET; 15.88 DIA        | 1              | 1              |  |
| 218      | 43T77301  | PUMP ASSY                | 1 1            |                |  |
| 219      | 43T51312  | SWITCH, FLOAT            | 1              | 1              |  |
| 226      | 43T19333  | HOLDER, SENSOR           | 2              | 2              |  |
| 233      | 43T46515  | COIL, PMV                | 1              | 1              |  |
| 235      | 43T46517  | BODY, PMV                | 1              | 1              |  |
| 236      | 43T47386  | STRAINER                 | 1              | 1              |  |
| 237      | 43T19321  | FIX-P-SENSOR             | 1 1            |                |  |
| 238      | 43T62395  | CONDUIT ASSEMBLY         | 1              | 1              |  |
| 239      | 43T39415  | BAND-MOTOR-R             | 1 1            |                |  |
| 240      | 43T39416  | BAND-MOTOR-L             | 1              | 1              |  |
| 241      | 43T62398  | HEAT INSULATION          | 1              | 1              |  |
| 242      | 43T85813  | INSTALLATION MANUAL      | 1              | 1              |  |
| 243      | 43T62400  | CONDUIT MOUNT            | 1              | 1              |  |

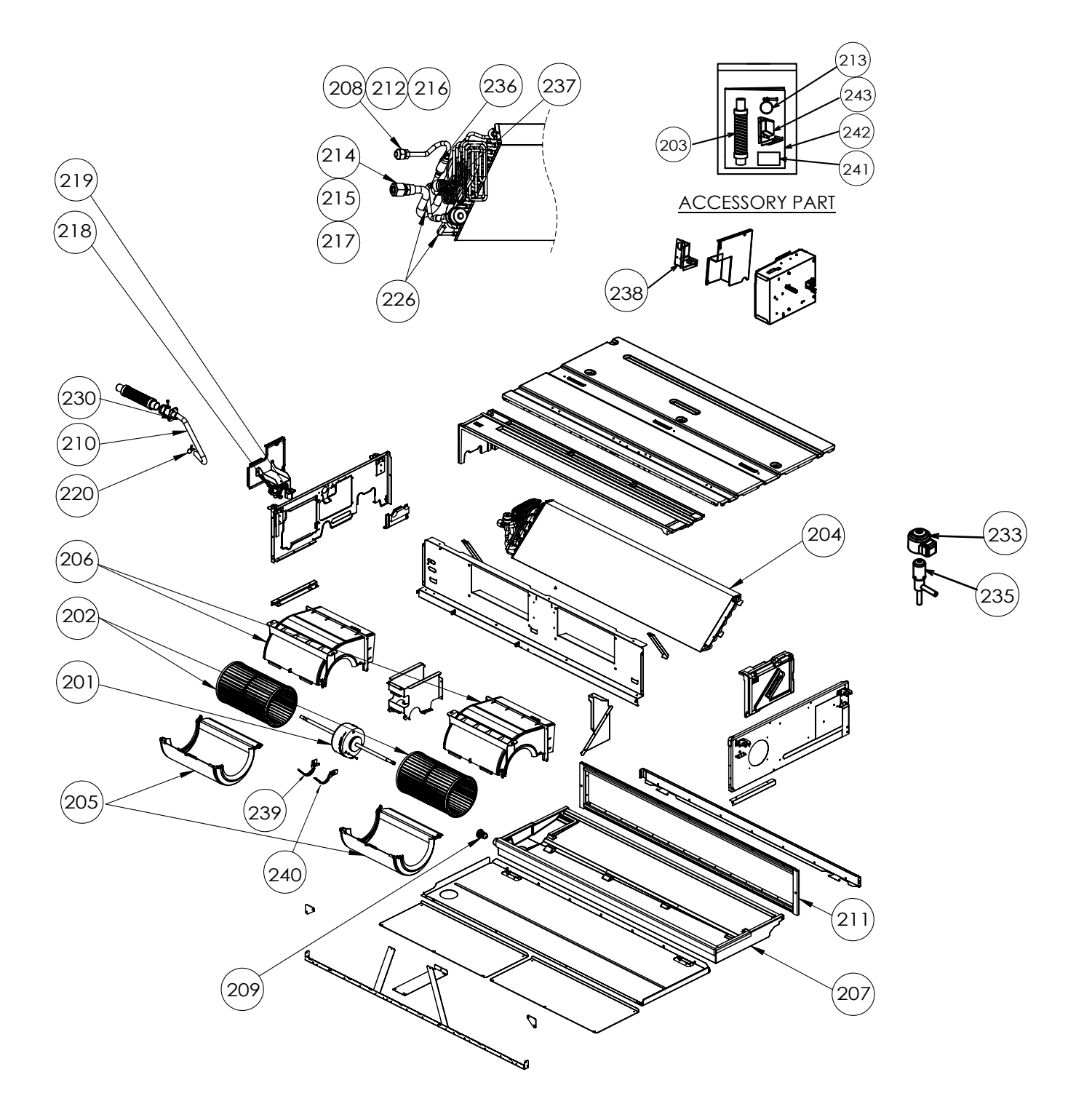

| Location | Part No. | Part No. Description     | Model name     |                |                |  |
|----------|----------|--------------------------|----------------|----------------|----------------|--|
| No.      |          |                          | MMD-AP0366HPUL | MMD-AP0486HPUL | MMD-AP0546HPUL |  |
| 201      | 43T21512 | MOTOR-FAN                | 1              | 1              | 1              |  |
| 202      | 43T20339 | FAN, MULTI BLADE         | 2              | 2              | 2              |  |
| 203      | 43T70315 | HOSE, DRAIN              | 1              | 1              | 1              |  |
| 204      | 43T44693 | REFRIGERATION CYCLE ASSY | 1              | 1              | 1              |  |
| 205      | 43T22340 | FAN, CASE, LOWER         | 2              | 2              | 2              |  |
| 206      | 43T22342 | FAN, CASE, UPPER         | 2              | 2              | 2              |  |
| 207      | 43T72324 | PAN ASSY, DRAIN          | 1              | 1              | 1              |  |
| 208      | 43T82318 | SOCKET                   | 1              | 1              | 1              |  |
| 209      | 43T79321 | CAP, DRAIN               | 1              | 1              | 1              |  |
| 210      | 43T70320 | HOSE, DRAIN              | 1              | 1              | 1              |  |
| 211      | 43T39362 | FLANGE                   | 1              | 1              | 1              |  |
| 212      | 43T47332 | BONNET, 9.52 DIA         | 1 1            |                | 1              |  |
| 213      | 43T83311 | BAND, HOSE               | 1 1            |                | 1              |  |
| 214      | 43T82321 | SOCKET                   | 1              | 1              | 1              |  |
| 215      | 43T97314 | NUT, FLARE, 5/8 IN       | 1 1            |                | 1              |  |
| 216      | 43T97312 | NUT, FLARE, 3/8 IN       | 1 1            |                | 1              |  |
| 217      | 43T47334 | BONNET; 15.88 DIA        | 1 1            |                | 1              |  |
| 218      | 43T77301 | PUMP ASSY                | 1              | 1              | 1              |  |
| 219      | 43T51312 | SWITCH, FLOAT            | 1              | 1              | 1              |  |
| 226      | 43T19333 | HOLDER, SENSOR           | 2              | 2              | 2              |  |
| 233      | 43T46515 | COIL, PMV                | 1              | 1              | 1              |  |
| 235      | 43T46513 | BODY, PMV                | 1              | 1              | 1              |  |
| 236      | 43T47386 | STRAINER                 | 1              | 1              | 1              |  |
| 237      | 43T19321 | FIX-P-SENSOR             |                |                | 1              |  |
| 238      | 43T62395 | CONDUIT ASSEMBLY         | 1              | 1              | 1              |  |
| 239      | 43T39426 | BAND-MOTOR-R             | 1 1 1          |                | 1              |  |
| 240      | 43T39427 | BAND-MOTOR-L             | 1              | 1              | 1              |  |
| 241      | 43T62398 | HEAT INSULATION          | 1              | 1              | 1              |  |
| 242      | 43T85813 | INSTALLATION MANUAL      | 1              | 1              | 1              |  |
| 243      | 43T62400 | CONDUIT MOUNT            | 1              | 1              | 1              |  |

## 12-3. Electric Parts

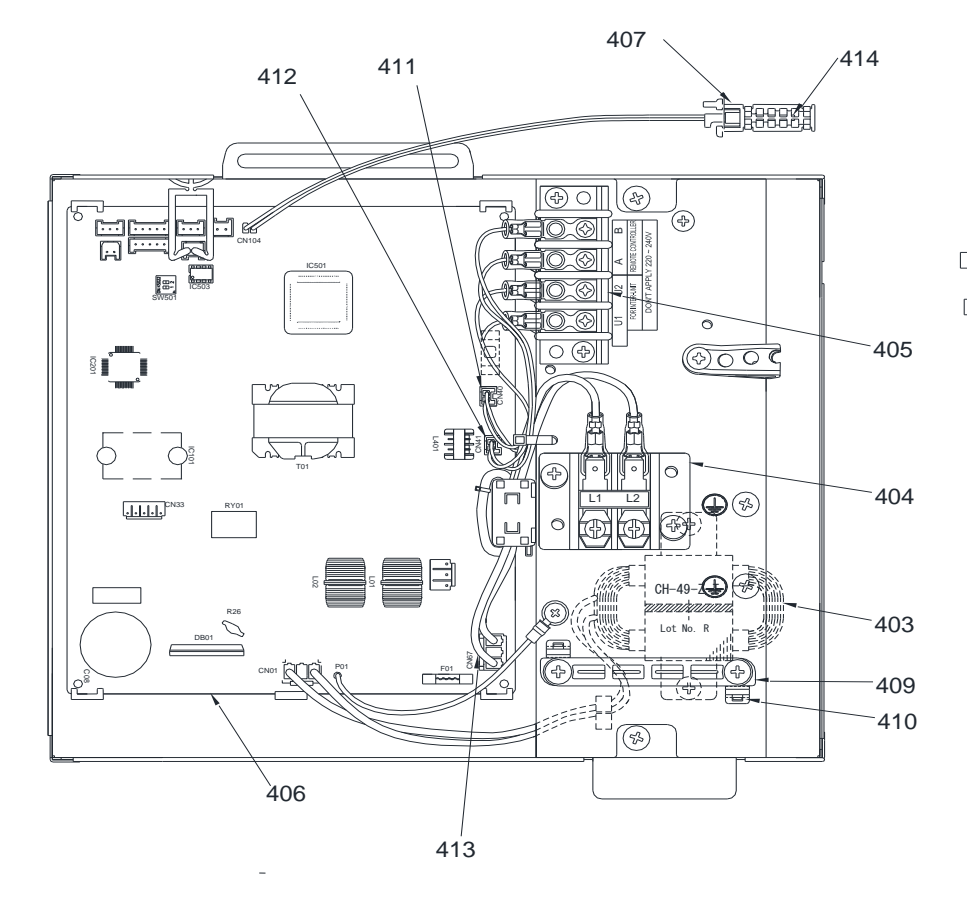

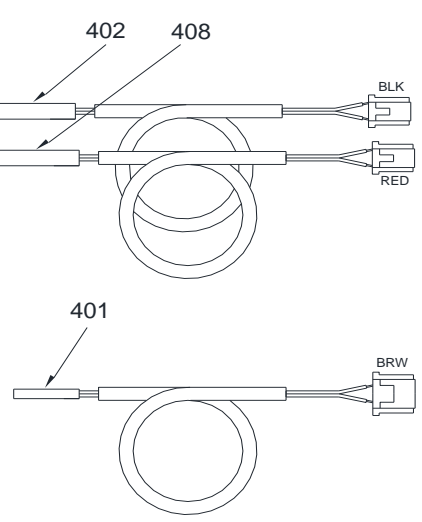

| Location | Part No. | Description -    | Model name<br>MMD-AP |          |          |          |          |
|----------|----------|------------------|----------------------|----------|----------|----------|----------|
| No.      |          |                  | 0246HPUL             | 0306HPUL | 0366HPUL | 0486HPUL | 0546HPUL |
| 401      | 43T50411 | TC-SENSOR        | 1                    | 1        | 1        | 1        | 1        |
| 402      | 43T50387 | TC-SENSOR (TC2)  | 1                    | 1        | 1        | 1        | 1        |
| 403      | 43T58320 | REACTOR          | 1                    | 1        | 1        | 1        | 1        |
| 404      | 43T60435 | SERV-TERMINAL    | 1                    | 1        | 1        | 1        | 1        |
| 405      | 43T60362 | TERMINAL         | 1                    | 1        | 1        | 1        | 1        |
| 406      | 43T6W918 | PC BOARD ASSY    | 1                    | 1        | 1        | 1        | 1        |
| 407      | 43T50351 | HOLDER-TA        | 1                    | 1        | 1        | 1        | 1        |
| 408      | 43T50386 | TC-SENSOR (TCJ)  | 1                    | 1        | 1        | 1        | 1        |
| 409      | 43T63348 | CLAMP, DOWN      | 1                    | 1        | 1        | 1        | 1        |
| 410      | 43T63349 | CLAMP, UP        | 1                    | 1        | 1        | 1        | 1        |
| 411      | 43T60542 | ASM-HOUSING(BUS) | 1                    | 1        | 1        | 1        | 1        |
| 412      | 43T60524 | ASM-HOUSING(REM) | 1                    | 1        | 1        | 1        | 1        |
| 413      | 43T60549 | ASM-HOUSING(PW)  | 1                    | 1        | 1        | 1        | 1        |
| 414      | 43T50389 | TA-SENSOR        | 1                    | 1        | 1        | 1        | 1        |

# WARNINGS ON REFRIGERANT LEAKAGE

## **Check of Concentration Limit**

The room in which the air conditioner is to be installed requires a design that in the event of refrigerant gas leaking out, its concentration will not exceed a set limit.

The refrigerant R410A which is used in the air conditioner is safe, without the toxicity or combustibility of ammonia, and is not restricted by laws to be imposed which protect the ozone layer. However, since it contains more than air, it poses the risk of suffocation if its concentration should rise excessively. Suffocation from leakage of R410A is almost non-existent. With the recent increase in the number of high concentration buildings, however, the installation of multi air conditioner systems is on the increase because of the need for effective use of floor space, individual control, energy conservation by curtailing heat and carrying power etc.

Most importantly, the multi air conditioner system is able to replenish a large amount of refrigerant compared with conventional individual air conditioners. If a single unit of the multi conditioner system is to be installed in a small room, select a suitable model and installation procedure so that if the refrigerant accidentally leaks out, its concentration does not reach the limit (and in the event of an emergency, measures can be made before injury can occur).

In a room where the concentration may exceed the limit, create an opening with adjacent rooms, or install mechanical ventilation combined with a gas leak detection device. The concentration is as given below.

Total amount of refrigerant (kg)

Min. volume of the indoor unit installed room (m<sup>3</sup>)  $\leq$  Concentration limit (kg/m<sup>3</sup>)

The concentration limit of R410A which is used in multi air conditioners is 0.3kg/m<sup>3</sup>.

#### NOTE 1 :

If there are 2 or more refrigerating systems in a single refrigerating device, the amounts of refrigerant should be as charged in each independent device.

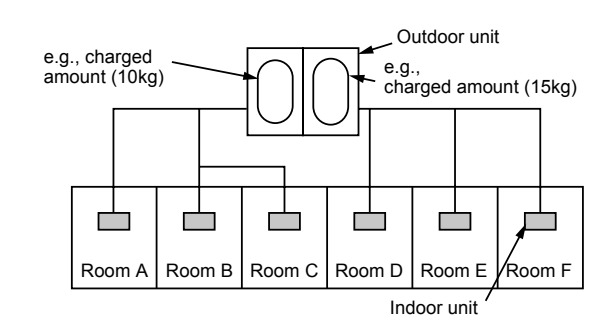

For the amount of charge in this example:

The possible amount of leaked refrigerant gas in rooms A, B and C is 10kg.

The possible amount of leaked refrigerant gas in rooms D, E and F is 15kg.

## Important

#### NOTE 2 :

The standards for minimum room volume are as follows. (1) No partition (shaded portion)

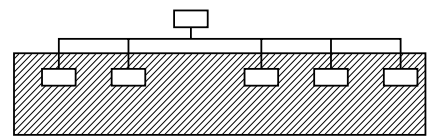

(2) When there is an effective opening with the adjacent room for ventilation of leaking refrigerant gas (opening without a door, or an opening 0.15% or larger than the respective floor spaces at the top or bottom of the door).

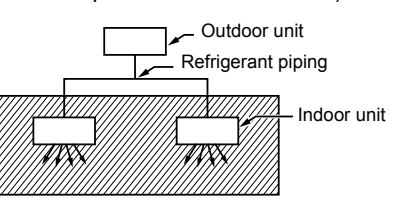

(3) If an indoor unit is installed in each partitioned room and the refrigerant piping is interconnected, the smallest room of course becomes the object. But when a mechanical ventilation is installed interlocked with a gas leakage detector in the smallest room where the density limit is exceeded, the volume of the next smallest room becomes the object.

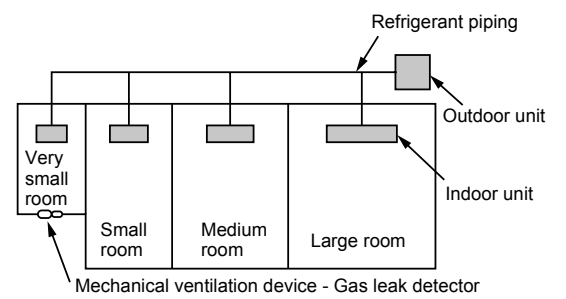

#### NOTE 3 :

The minimum indoor floor area compared with the amount of refrigerant is roughly as follows: (When the ceiling is 2.7m high)

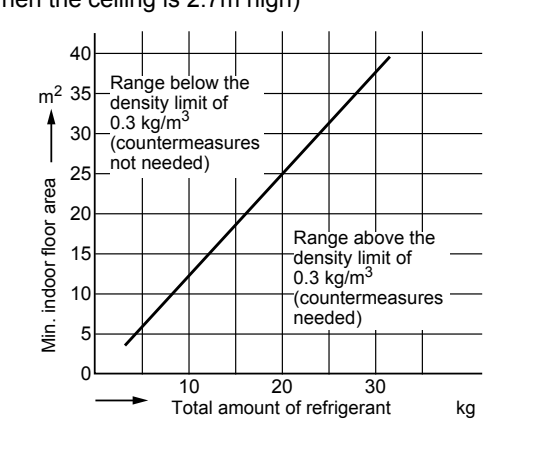

# Toshiba Carrier (Thailand) Co., Ltd.

144/9 MOO 5, BANGKADI INDUSTRIAL PARK, TIVANON ROAD, TAMBOL BANGKADI, AMPHUR MUANG, PATHUMTHANI 12000, THAILAND.